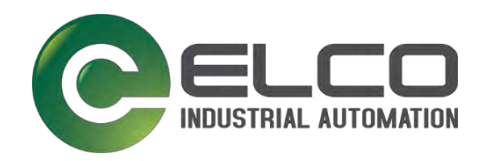

# Handbuch

# Spider67 Mobile-Serie IoT-Gateway

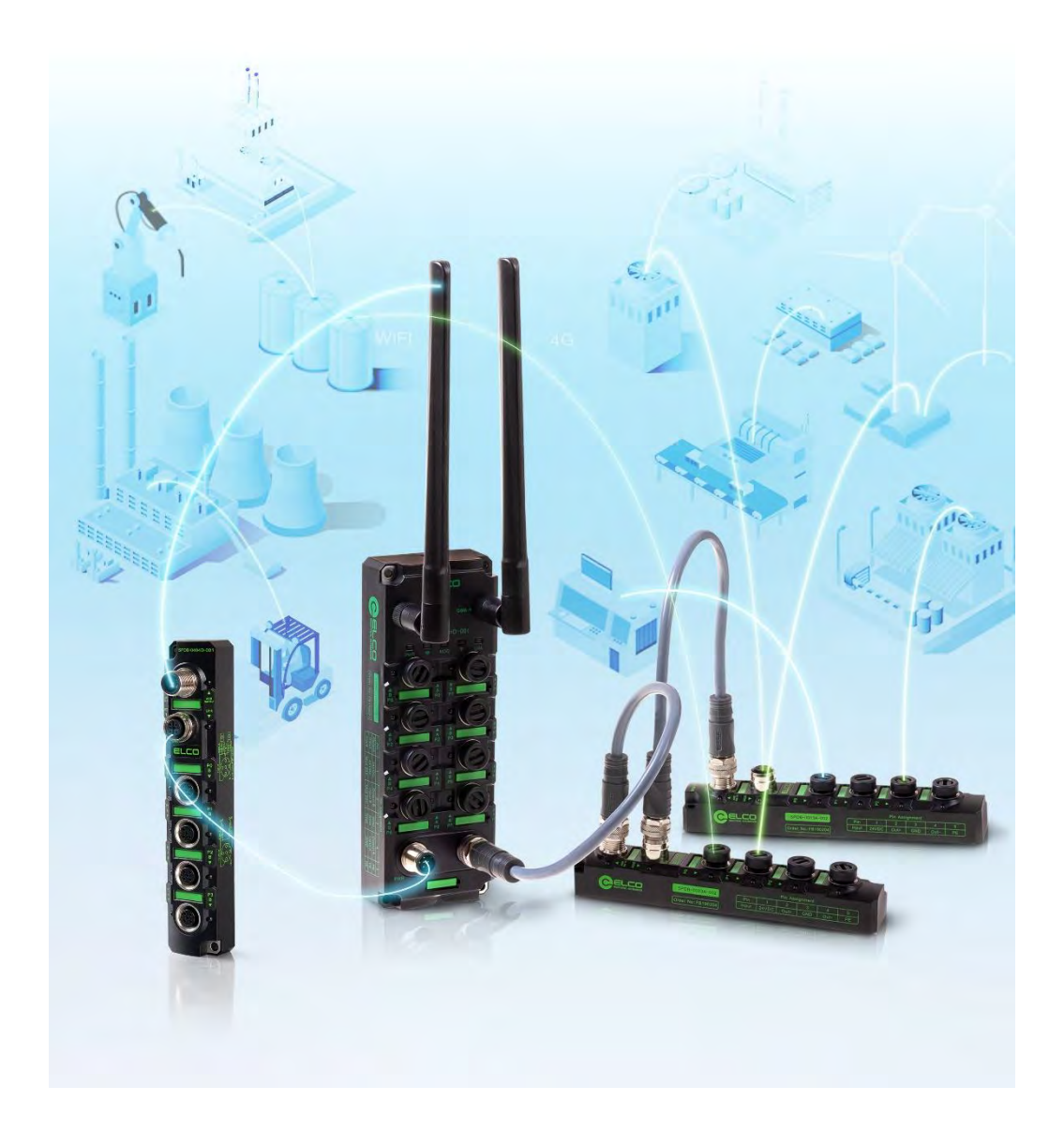

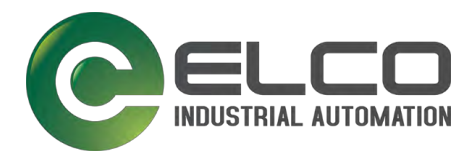

Allgemeine Hinweise

© Alle Rechte liegen bei Elco Industrie Automation GmbH, auch für den Fall von Schutzrechtsanmeldungen. Jede Verfügungsbefugnis, wie Kopier- und Weitergeberecht, liegt bei uns.

Auf der Titelseite ist eine Beispielkonfiguration abgebildet. Das ausgelieferte Produkt kann daher von der Abbildung abweichen.

Die Originalbetriebsanleitung wurde in deutscher Sprache erstellt.

# Allgemeine Hinweise

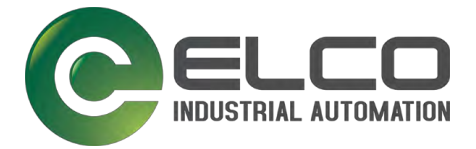

# Dieses Dokument gilt für folgende Produkte:

| SPMB-16DIO-001 | Digital (16-way) extensible gateway, Mobilfunk version      |
|----------------|-------------------------------------------------------------|
| SPMB-16DIO-002 | Digital (16-way) extensible gateway, WiFi version           |
| SPMB-16DIO-003 | Digital (16-way) extensible gateway, Mobilfunk+WiFi version |
| SPMB-16DIO-012 | Current analog input (4-way) gateway, WiFi version          |
| SPMB-16DIO-022 | Voltage analog input (4-way) gateway, WiFi version          |
|                |                                                             |
| Handbuchnummer | 10001                                                       |
| Sprache        | DE                                                          |
| Version        | 0.9                                                         |
| Datum          | 2019-11-19                                                  |

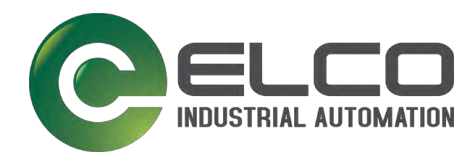

# **INHALTSVERZEICHNIS**

| 1   | Allgemeine Hinweise                           | 6  |
|-----|-----------------------------------------------|----|
| 1.1 | Hersteller                                    | 6  |
| 1.2 | Zweck dieses Handbuchs                        | 6  |
| 1.3 | Erforderliche und ergänzende Dokumentation    | 7  |
| 1.4 | Erklärung der Symbole und Schreibweisen       | 7  |
| 2   | Sicherheitshinweise                           | 10 |
| 2.1 | Bestimmungsgemäße Verwendung                  | 10 |
| 2.2 | Bestimmungswidrige Verwendung                 | 10 |
| 2.3 | Produktsicherheit                             | 11 |
| 2.4 | Anforderungen an ausführende Personen         | 11 |
| 2.5 | Gefahr durch elektrische Spannung             | 11 |
| 2.6 | Veränderungen und Eingriffe am Gerät          | 11 |
| 2.7 | EU-Konformitätserklärung                      | 12 |
| 3   | Allgemeine Beschreibung                       | 13 |
| 3.1 | Produkteigenschaften                          | 14 |
| 3.2 | Produkt-Serie                                 | 14 |
| 3.3 | Lieferumfang Spider67 Mobile SPMB-16DIO       | 14 |
| 3.4 | Lieferumfang Spider67 Mobile SPMB-04AIO       | 14 |
| 3.5 | Einsatz                                       | 15 |
| 4   | Hardware                                      | 16 |
| 4.1 | Hardwareumgebung                              | 16 |
| 4.2 | Netzwerkumgebung                              | 16 |
| 4.3 | SPMB 16DIO-Serie                              | 18 |
| 4.4 | SPMB 04AIO-Serie                              | 26 |
| 5   | Montage, Installation                         | 29 |
| 5.1 | Abmessungen SPMB-16DIO                        | 29 |
| 5.2 | Abmessungen SPMB-04AIO                        | 30 |
| 5.3 | Montageabstände                               | 31 |
| 5.4 | Montagevoraussetzungen                        | 32 |
| 5.5 | Montage                                       | 32 |
| 5.6 | Elektrische Installation                      | 33 |
| 5.7 | WLAN-Kommunikation (Gateway mit WLAN-Antenne) | 34 |
| 6   | Inbetriebnahme/Betrieb                        | 35 |

# Allgemeine Hinweise

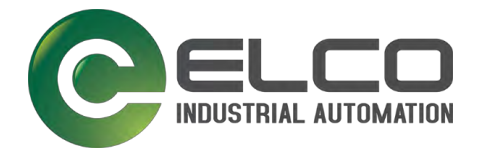

| 6.1  | Erstinbetriebnahme Spider67 Mobile                    | 35 |  |
|------|-------------------------------------------------------|----|--|
| 6.2  | Diagnose SPMB 16DIO                                   |    |  |
| 6.3  | Diagnose SPMB-04AIO                                   |    |  |
| 7    | Anwendungsplattform                                   | 41 |  |
| 7.1  | Architektur der Standardanwendung des Spider67 Mobile | 41 |  |
| 7.2  | Anmeldung – Login                                     | 41 |  |
| 7.3  | Geräteverwaltung - Device management                  | 45 |  |
| 7.4  | Cloud-Logik-Steuerung - Logical control               | 54 |  |
| 7.5  | Dashboard                                             | 56 |  |
| 7.6  | Alarmprotokolle - Alarm log                           | 62 |  |
| 7.7  | Benutzerzuweisung - Device assignment                 | 64 |  |
| 7.8  | Formeln - User defined formula                        | 65 |  |
| 7.9  | Gruppenverwaltung - Group management                  | 66 |  |
| 7.10 | Nutzerverwaltung - User management                    | 67 |  |
| 8    | Wartung, Reinigung, Service                           | 70 |  |
| 8.1  | Wartung                                               | 70 |  |
| 8.2  | Reinigen                                              | 70 |  |
| 8.3  | Service                                               | 70 |  |
| 9    | Transport, Lagerung, Entsorgung                       | 71 |  |
| 9.1  | Transport                                             | 71 |  |
| 9.2  | Lagerung                                              | 71 |  |
| 9.3  | Entsorgung                                            | 71 |  |
| 10   | Technische Daten                                      | 72 |  |
| 10.1 | SPMB-16DIO                                            | 72 |  |
| 10.2 | SPMB-04AIO                                            | 75 |  |
| 11   | Anhang                                                | 77 |  |
| 11.1 | Zugelassenes Zubehör und Ersatzteile                  | 77 |  |
| 11.2 | Ersatzteile                                           | 77 |  |
| 11.3 | Zubehör                                               | 79 |  |
| 11.4 | Abkürzungen/Glossar                                   | 80 |  |
| 12   | Notizen                                               | 82 |  |

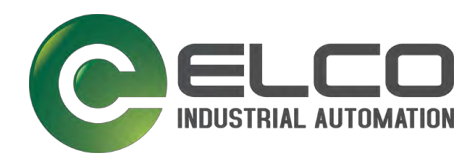

# 1 ALLGEMEINE HINWEISE

## 1.1 Hersteller

*Elco Industrie Automation GmbH* Benzstrasse 7 71720 Oberstenfeld Tel: +49 7062 6599-260 Fax: +49 7062 6599-261 www.elco-automation.de

# 1.2 Zweck dieses Handbuchs

Der Zweck dieses Handbuchs besteht darin, Nutzern zu helfen, sich schnell mit der Spider67 Mobile-Serie vertraut zu machen und deren Verwendung zu verstehen. Mithilfe der Tools und der IoTHub Cloud können Nutzerdaten erfasst und überwacht werden.

Das vorliegende Handbuch leitet zum sicherheitsgerechten Arbeiten mit dem genannten Gerät an. Sie enthält Sicherheitshinweise, die Sie beachten müssen, sowie Informationen, die für einen störungsfreien Betrieb des Gerätes notwendig sind.

→ Gewährleisten Sie, dass alle Personen, die Tätigkeiten am Gerät ausführen, die Anleitung jederzeit einsehen können.

Wenn Sie bei der Verwendung des Handbuchs auf Probleme stoßen, können Sie diese an unser Customer-Support-Center senden. Oder senden Sie eine E-Mail an die IoT-Fragenmailbox: iot@elco-automation.de

Laden Sie für produktbezogene Informationen auf der offiziellen Website das entsprechende Produkthandbuch herunterladen:

Elco-Website: www.elco-automation.de

Elco-Spider67-Mobile-Plattform-Website: www.spider67.elcocloud.de

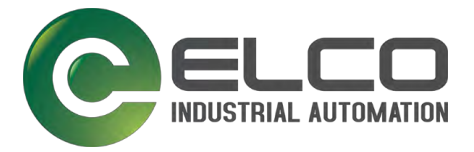

# 1.3 Erforderliche und ergänzende Dokumentation

Die folgende Tabelle enthält erforderliche und ergänzende Dokumentationen für den Einbau und die Inbetriebnahme des Geräts.

| Dokument-Typ      | Beschreibung                                                                                                    | Dokument-Nr. |
|-------------------|----------------------------------------------------------------------------------------------------|--------------|
| Betriebsanleitung | Die Betriebsanleitung liegt dem Gerät<br>bei oder Sie finden sie unter<br>www.elco-automation.de.                                                      |              |
| Datenblatt        | Das Datenblatt enthält die zulässigen<br>technischen Daten. Sie finden das<br>Datenblatt als Kapitel im Handbuch<br>oder unter www.elco-automation.de. |              |
| Handbuch          | Das aktuelle Handbuch finden Sie unter www.elco-automation.de.                                                                                         |              |

Tabelle 1:Voraussetzung für die Inbetriebnahme des Geräts

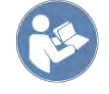

#### Voraussetzung für die Inbetriebnahme

- 🛠 Die mit dem Buchsymbol gekennzeichneten Dokumente liegen vor.
- 1. Sie haben die Dokumentationen gelesen und verstanden
- 2. Sie nehmen erst dann das Gerät in Betrieb.

# 1.4 Erklärung der Symbole und Schreibweisen

Für sicheres Arbeiten an und mit dem Produkt enthalten Elco-Anleitungen standardisierte Sicherheitsund Handlungsanweisungen, Signalworte und Symbole gemäß DIN EN ISO 7010. Der Aufbau der Sicherheits- und Handlungsanweisungen sowie die Signalworte und Symbole sind anschließend erläutert.

# 1.4.1 Signalwörter

| GEFAHR   | Dieses Signalwort bezeichnet eine Gefährdung mit hohem Risiko. Wird sie nicht vermieden, hat sie den Tod oder eine schwere Verletzung zur Folge.                      |  |
|----------|----------------------------------------------------------------------------------------------------|--|
|          |                                                                                                    |  |
| WARNUNG  | Dieses Signalwort bezeichnet eine Gefährdung mit mittlerem Risiko. Wird sie<br>nicht vermieden, kann sie den Tod oder eine schwere Verletzung zur Folge<br>haben.     |  |
|          |                                                                                                    |  |
| VORSICHT | Dieses Signalwort bezeichnet eine Gefährdung mit niedrigem Risiko. Wird<br>sie nicht vermieden, kann sie eine geringfügige oder mäßige Verletzung zur<br>Folge haben. |  |

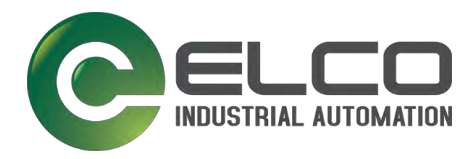

| ACHTUNG | Dieses Signalwort bezeichnet ein Risiko von Schäden am Produkt oder an der Maschine durch Fehlanwendungen. Es warnt auch vor Umweltschäden. |
|---------|----------------------------------------------------------------------------------------------------|
| HINWEIS | Das Wort HINWEIS weist auf eine möglicherweise schädliche Situation für<br>das Produkt, oder seine Umgebung hin.                            |

| TIPP | Das Wort TIPP weist auf zusätzliche Informationen oder Anwendungstipps hin. |
|------|-----------------------------------------------------------------------------|
|      |                                                                             |

#### 1.4.2 Verwendete Warn- und Gebotszeichen

#### Warnzeichen

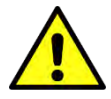

**Allgemeines Warnzeichen** 

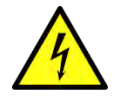

Warnung vor elektrischer Spannung

Gebotszeichen

Andere Symbole

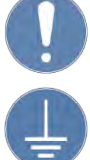

Allgemeines Gebotszeichen

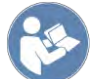

Gebrauchsanleitung beachten

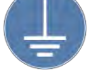

Vor Benutzung erden

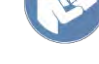

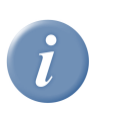

Information / Tipp

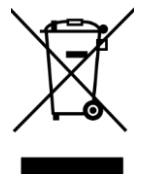

WEEE Kennzeichnung zum Recycling

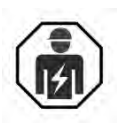

Nur Fachpersonal mit elektrotechnischer Ausbildung darf an und mit dem Produkt arbeiten

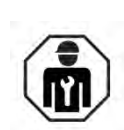

Nur Fachpersonal mit mechanischer Ausbildung darf an und mit dem Produkt arbeiten

# Allgemeine Hinweise

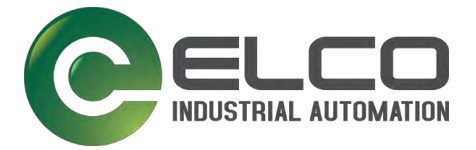

## 1.4.3 Handlungsanweisungen

In Handlungsanweisungen zeigen wir Ihnen, wie Sie vorgehen, um ein Ziel zu erreichen.

#### Handlungsziel

- ☆ Tools und Voraussetzungen (optional)
- → Handlungsschritt
- → Handlungsschritt
- ➔ Handlungsschritt
- ✓ Ergebnis (optional)

#### Handlungsziel (Reihenfolge beachten!)

- ☆ Tools und Voraussetzungen (optional)
- 1. Handlungsschritt
- 2. Handlungsschritt
- 3. Handlungsschritt
  - ✓ Ergebnis (optional)

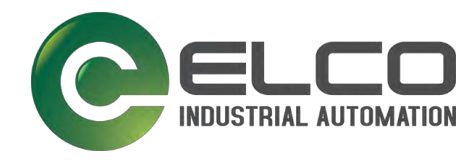

# 2 SICHERHEITSHINWEISE

Dieses Kapitel enthält wichtige Sicherheitshinweise zur Vermeidung von Personen- und Sachschäden.

# 2.1 Bestimmungsgemäße Verwendung

#### Die Geräte sind ausgelegt für den Einsatz im Industriebereich.

Die Spider67 Mobile-Funkanlage ist eine Einrichtung der EMV-Klasse A. Es kann im Wohn- und Mischbereich Funkstörungen verursachen. In diesem Fall kann vom Betreiber verlangt werden, angemessene Gegenmaßnahmen durchzuführen und dafür aufzukommen.

Der Betrieb der Spider67 Mobile-Funkanlage ist nur unter Verwendung des bei Elco erhältlichen Zubehörs zulässig. Der Einsatz von anderem Zubehör kann zum Erlöschen der Betriebsgenehmigung führen. Das zugelassene Zubehör für diese Funkanlage finden Sie im Anhang und unter www.elco-automation.de am Produkt.

#### Die Spider67 Mobile-Funkanlage ist in folgenden Ländern zugelassen:

Belgien, Bulgarien, Dänemark, Deutschland, Estland, Finnland, Frankreich, Griechenland, Großbritannien, Irland, Island, Italien, Kroatien, Lettland, Liechtenstein, Litauen, Luxemburg, Malta, Niederlande, Norwegen, Österreich, Polen, Portugal, Rumänien, Schweden, Schweiz, Slowakei, Slowenien, Spanien, Tschechische Republik, Ungarn, Zypern.

→ Nehmen Sie in oben nicht aufgeführten Ländern vor der Inbetriebnahme Rücksprache mit der Elco Industrie Automation GmbH.

# 2.2 Bestimmungswidrige Verwendung

Setzen Sie das Gerät nicht außerhalb der Bereiche ein, die in diesem Handbuch, den technischen Daten und der Betriebsanleitung beschrieben sind.

- → Nur qualifiziertes und autorisiertes Personal darf mit/an diesem System/Modul arbeiten.
- → Das Personal darf das Modul <u>nicht</u>:
  - baulich, technisch oder elektrisch verändern,
  - als Steighilfe verwenden,
  - mit einem Hochdruckreiniger reinigen.
  - außerhalb der in diesem Handbuch, den technischen Daten und der Betriebsanleitung beschriebenen Bereiche einsetzen,
  - als sicherheitsgerichtetes Gerät verwenden. Es entspricht nicht den einschlägigen Normen. Sicherheitsfunktionen der Anlage sind nicht gewährleistet!
  - im Freien betreiben,
  - dauerhaft in Flüssigkeiten betreiben,
  - in beschädigtem Zustand
- → Das Personal darf den Aus-Zustand der Ausgänge des Moduls nicht für sicherheitsbezogene Anforderungen der Anlage/Maschine verwenden!

Für Schäden bei nicht bestimmungsgemäßer Verwendung übernimmt Elco Industrie Automation GmbH keine Haftung. Die Risiken bei bestimmungswidriger Verwendung liegen allein beim Nutzer.

# Sicherheitshinweise

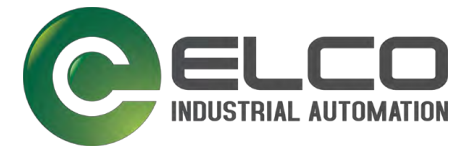

# 2.3 Produktsicherheit

Das Produkt entspricht zum Zeitpunkt der Auslieferung dem Stand der Technik und gilt grundsätzlich als betriebssicher.

- → Ein Betrieb außerhalb der technischen Spezifikationen des Produktes (siehe Typschild und Technische Daten) kann zu einem Defekt führen und weiterführende Schäden verursachen!
- ➔ Das Produkt sowie dessen Zubehör darf nur in einwandfreiem Zustand und unter Beachtung der Betriebsanleitung eingebaut und betrieben werden.
- ➔ Halten Sie bei Planung, Installation und Inbetriebnahme die örtlichen Bestimmungen und Verordnungen ein!

# 2.4 Anforderungen an ausführende Personen

Nur elektrotechnisch qualifiziertem Fachpersonal darf die Spider67 Mobile-Funkanlage installieren, bedienen und warten.

→ Befolgen Sie die beschriebenen Anweisungen zur Installation, Bedienung und Wartung.

#### Verletzungsgefahr bei unzureichender Qualifikation!

Unsachgemäßer Umgang kann zu erheblichen Personen- und Sachschäden führen.

- → Lassen Sie alle Tätigkeiten nur durch dafür qualifiziertes Personal durchführen.
- → Führen Sie für das Personal in regelmäßigen Abständen Sicherheits- und Umweltschutzunterweisungen durch.
- → Informieren Sie betriebsfremde Personen ausführlich über die Gefahren.

# 2.5 Gefahr durch elektrische Spannung

Beim Betrieb können bestimmte Teile der Geräte unter gefährlicher Spannung stehen!

- → Beachten Sie die Warnhinweise.
- → Sehen Sie in der N\u00e4he des Ger\u00e4ts einen Schalter/Leistungsschalter vor, der als Trennvorrichtung f\u00fcr dieses Ger\u00e4t oder die gesamte Elektronik im Feld oder Schaltschrank gekennzeichnet ist.
- → Sehen Sie eine Überstromschutzeinrichtung (I  $\leq$  6 A) in der Installation vor.
- ➔ Trennen Sie das Gerät bei Instandhaltungsarbeiten und bei der Konfiguration von allen Energiequellen (mit SELV- oder PELV-Stromkreisen kann das Gerät verbunden bleiben).
- → Verschließen Sie alle elektrisch leitfähigen Teile vor dem Betrieb mit einem geeigneten Abschlussdeckel.

# 2.6 Veränderungen und Eingriffe am Gerät

Änderungen an der Hard- und Firmware der Spider67 Mobile-Funkanlage sind nicht zulässig. Unsachgemäße Arbeiten oder Veränderungen an der Spider67 Mobile-Funkanlage können Ihre Sicherheit gefährden oder das Gerät beschädigen.

- → Sie dürfen die Spider67 Mobile-Funkanlage nicht reparieren.
- → Wenn die Spider67 Mobile-Funkanlage beschädigt ist, wenden Sie sich an Elco Industrie Automation GmbH.
- → Die Elco Industrie Automation GmbH haftet nicht für Schäden aus Zuwiderhandlung.

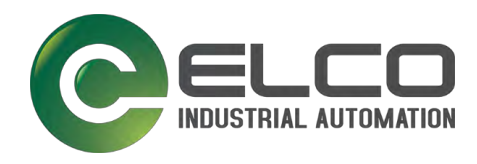

# 2.7 EU-Konformitätserklärung

| Funkanlage | Spider67 Mobile 16DIO / Spider67 Mobile 04AIO |
|------------|-----------------------------------------------|
| Hersteller | Elco Industrie Automation GmbH                |
|            | Benzstrasse 7                                 |
|            | 71720 Oberstenfeld                            |
|            |                                               |

# Die alleinige Verantwortung für die Ausstellung dieser Konformitätserklärung trägt die Elco Industrie Automation GmbH.

| Gegenstand der Erklärung Spide | 67 Mobile 16DIO / Spider67 Mobile 04AIO |
|--------------------------------|-----------------------------------------|
|--------------------------------|-----------------------------------------|

Der oben beschriebene Gegenstand der Erklärung erfüllt die einschlägigen Harmonisierungsrechtsvorschriften der Union:

| Richtlinie 2014/53/EU                      | Funkanlagen-Richtlinie/Radio Equipment Directive (RED)                                                                     |  |
|--------------------------------------------|----------------------------------------------------------------------------------------------------|--|
| Richtlinie 2011/65/EU                      | RoHS-Richtlinie/RoHS Directive                                                                                             |  |
| Richtlinie 2012/19/EU                      | WEEE-Richtlinie über Elektro- und Elektronik-Altgeräte/WEEE<br>Directive (Waste of Electrical and Electronic Equipment)    |  |
| Harmonisierte Normen:                      |                                                                                                    |  |
| ETSI EN 301 908-2                          | IMT cellular networks; Harmonised Standard covering the essential requirements of article 3.2 of the Directive 2014/53/EU; |  |
| V11.1.1:2016-07                            |                                                                                                    |  |
|                                            | Part 2: CDMA Direct Spread (UTRA FDD) User Equipment (UE)                                                                  |  |
| Draft ETSI EN 301 489-52<br>V1.1.0:2016-11 | Electromagnetic Compatibility (EMC) standard for radio equipment and services;                                             |  |
|                                            | Part 52: Specific conditions for Cellular Communication Mobile and portable (UE) radio and ancillary equipment;            |  |
|                                            | Harmonised Standard covering the essential requirements of article 3.1(b) of Directive 2014/53/EU                          |  |
| Final draft ETSI EN 301 489-<br>17         | ElectroMagnetic Compatibility (EMC) standard for radio equipment and services;                                             |  |
| V3.1.1:2016-11                             | Part 17: Specific conditions for Broadband Data Transmission Systems;                                                      |  |
|                                            | Harmonised Standard covering the essential requirements of article 3.1(b) of Directive 2014/53/EU                          |  |

Unterschriften sind im Original enthalten

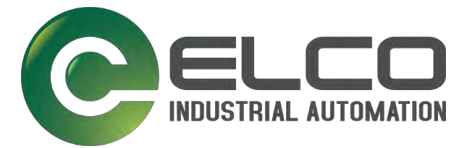

# 3 ALLGEMEINE BESCHREIBUNG

Die Spider67 Mobile-Serie besteht aus digitalen und analogen Gateways und E/A-Erweiterungsmodulen für das Internet der Dinge (IoT). Die Spider67 Mobile-Serie arbeitet unabhängig von einer Steuereinheit, wie einer SPS, NC oder anderen Steuerungssystemen. Die logische Steuerung ist ein in sich gekapseltes System und läuft zentral über die Anwenderplattform (Cloud Computing).

Die Spider67 Mobile-Serie verfügt über die Funktionalität eines intelligenten IoT-Steuerknotens mit unabhängiger Erfassung und Übertragung, sowie Logiksteuerung.

Die Spider67 Mobile-Gateways besitzen folgende Merkmale:

- Grundlegende Definition und Konfiguration von E/A-Kanälen
- Flexible Anpassung der E/A-Steuerlogik in der Cloud
- Erfassung, Upload und Bearbeitung von digitalen und analogen Signalen
- Schwellwertbeurteilung, Ausgabe- und Prozesssteuerung
- Cloud-Verbindung über WLAN oder Mobilfunk
- Die Inbetriebnahme findet per Bluetooth Low Energy (BLE) und mobilen Endgerät statt
- Integrierte eSIM-Karte für die Mobilfunk-Verbindung

Die Spider67-Erweiterungsmodule erweitern die Funktionalität des Kopfmodules um digitale und analoge Ein- und Ausgänge für Wasser- (Flüssigkeits-) Füllstandsmesser, Temperatur- und Feuchtigkeitssensor, verschiedene Gasdetektionssensoren, Druck, Vibration und vielen weitere marktübliche Sensoriken.

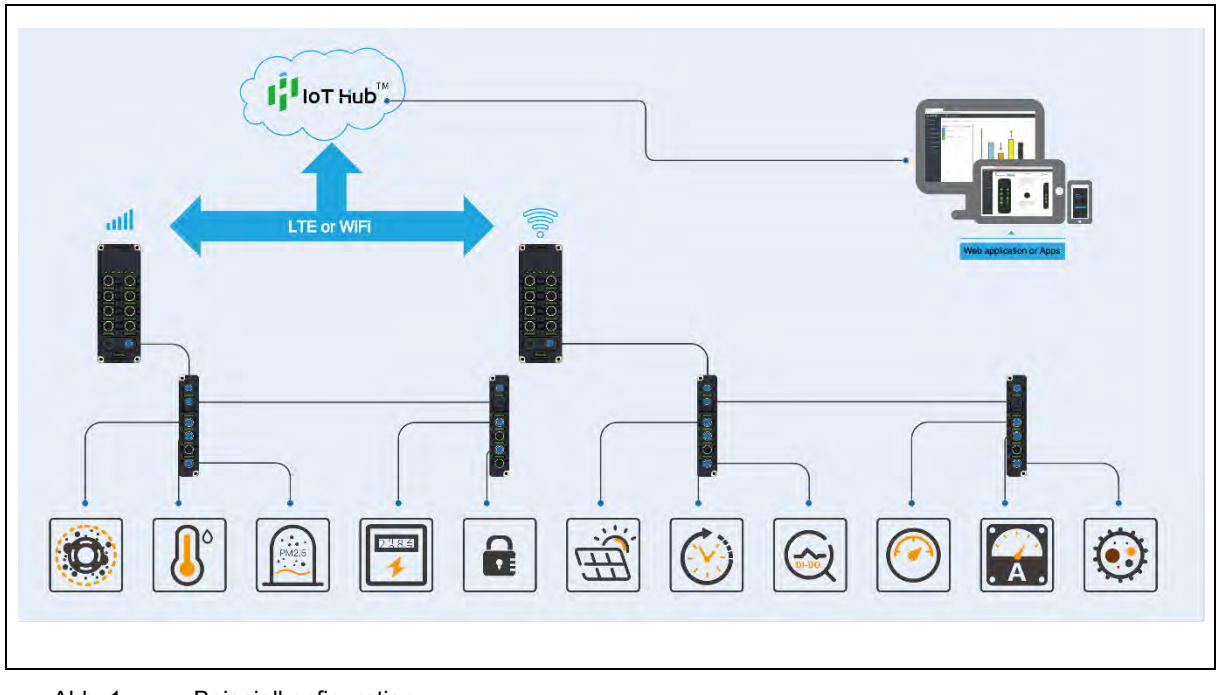

Abb. 1. Beispielkonfiguration

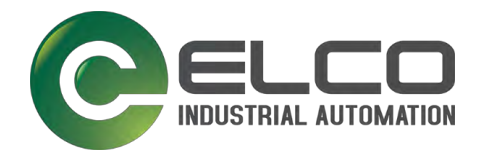

# 3.1 Produkteigenschaften

- Verbindung: M12-Rundsteckverbinder, Schutzart IP67.
- Übertragung: Mobilfunk oder WLAN
- Setzt Bluetooth-Konfiguration voraus! Konfiguration als Android- oder iOS-App
- Die Module SPMB-16DIO-001, SPMB-16DIO-002 und SPMB-16DIO-003 erlauben eine Gateway-Erweiterung durch max. 6x E/A-Submodule.
- Analoge Unterstützung: 16-Bit-Auflösung, Genauigkeit der Stromerfassung ± 0,2 %, Genauigkeit der Spannungserfassung ± 0,1 %.
- Die TLS-Verschlüsselung gewährleistet Sicherheit und Integrität bei der Datenübertragung.
- Das Standard-Verbindungsprotokoll f
  ür die Elco-IoTHub-Plattform unterst
  ützt die Protokollerweiterung und Anwendungsentwicklung von Drittanbietern.
- Die Anwendungsplattform IoTHub unterstützt die Entwicklung kundenspezifisch angepasster Module und Workflows. Des Weiteren bietet der IoTHub diverse offene API-Schnittstellenservices. Eine genaue Beschreibung finden Sie hierzu im Benutzerhandbuch des IoTHubs.

### 3.2 Produkt-Serie

| Pos. | E/A | Artikelbezeichnung | Beschreibung                                                        |             |
|------|-----|--------------------|---------------------------------------------------------------------|-------------|
| 1    | DIO | SPMB-16DIO-001     | Digitales erweiterbares Gateway<br>(16 DIO) für Mobilfunk           | Auf Anfrage |
| 2    | DIO | SPMB-16DIO-002     | Digitales erweiterbares Gateway<br>(16 DIO) für WLAN                | Auf Anfrage |
| 3    | DIO | SPMB-16DIO-003     | Digitales erweiterbares Gateway<br>(16 DIO) für Mobilfunk- und WLAN | Lieferbar   |
| 4    | AIO | SPMB-04AIO-012     | Analoges Gateway mit<br>Stromeingängen (4 AIO) für WLAN             | Auf Anfrage |
| 5    | AIO | SPMB-04AIO-022     | Analoges Gateway mit<br>Spannungseingängen (4 AIO) für              | Auf Anfrage |

Tabelle 2: Produktliste

# 3.3 Lieferumfang Spider67 Mobile SPMB-16DIO

Im Lieferumfang ist enthalten:

- 1x Modul Spider67 Mobile SPMB-16DIO
- 1x WLAN-Antenne mit Antennenkabel
- 1x Mobilfunk-Antenne mit Antennenkabel

9x Abschlussdeckel M12 Stift

# 3.4 Lieferumfang Spider67 Mobile SPMB-04AIO

Im Lieferumfang ist enthalten:

- 1x Modul Spider67 Mobile SPMB-04AIO
- 1x WLAN-Antenne mit Antennenkabel

3x Abschlussdeckel M12 Stift

# Allgemeine Beschreibung

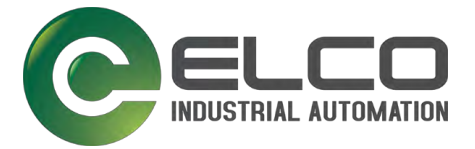

# 3.5 Einsatz

### 3.5.1 Mobilfunk-Kommunikation

Die Produkte SPMB-16DIO-001 und SPMB-16DIO-003 sind standardmäßig ab Werk mit einer elcoSIM<sup>®</sup> ausgestattet. Das integrierte Mobilfunkmodul baut im Zusammenspiel mit der integrierten SIM-Karte eine Verbindung zum jeweiligen Mobilfunkprovider auf.

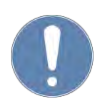

# HINWEIS

Die Konfiguration per APP ist Voraussetzung für die Kommunikation!

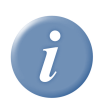

# INFO

Das Mobilfunk-Abonnement ist nicht enthalten. Es muss vom Anwender separat gebucht werden.

# 3.5.2 WLAN-Kommunikation

Bestimmte Feldmodule der Spider67 Mobile-Serie unterstützen die Kommunikation per WLAN (2,4 GHz). Bei der Kommunikation per WLAN muss vom Anwender die nötige Funktionsumgebung geschaffen werden, sodass der Spider67 Mobile eine Verbindung zur Cloud aufbauen kann.

#### Serveradresse

Der Spider67 Mobile verwendet folgende Ports zur Kommunikation: Deutschland: 148.251.82.23:8891 China: 47.92.138.208:8885

# 3.5.3 Elco-loTHub

Alle Produkte der Spider67 Mobile Serie sind ab Werk mit Elco-IoTHub verbunden. Der IoTHub ist eine mächtige Cloud-Umgebung, die flexibel in alle Richtungen erweitert und angebunden werden kann. Die komplette Datenverarbeitung findet in diesem System statt. Zur einfacheren Visualisierung der Applikation des Spider67 Mobile stellt Elco noch eine weitere darüber gelagerte Web-Oberfläche (Web-UI) zur Verfügung, welche die Schnittstelle zwischen Kunde und Backend darstellt. Diese Web-UI wird detailliert im späteren Kapiteln erklärt.

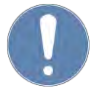

#### HINWEIS

Zur Nutzung der Netzwerkfunktionen wird ein MQTT-Protokoll verwendet. Dieses muss vom Systemadministrator per WLAN freigeschaltet sein.

# 3.5.4 Gateways der SPMB-16DIO-Serie

Die Gateways der SPMB-16DIO-Serie unterstützen nur digitale E/A-Schnittstellen. Sie können den E/A-Typ über die Anwendungsplattform definieren.

Die E/A-Gateways und E/A-Module unterstützen PNP-Sensor-Anschlüsse.

#### 3.5.5 Gateways der SPMB-04AIO-Serie

Die Auswahl und Definition der analogen Ein- und Ausgänge erfolgt in der Anwenderplattform. Die E/A-Gateways und E/A-Module unterstützen teilweise Sensoren mit  $\pm 20$  mA,  $\pm 10$  V, 0 ~ 20 mA, 4 ~ 20 mA, 0 ~ 5 V, 0 ~ 10 V.

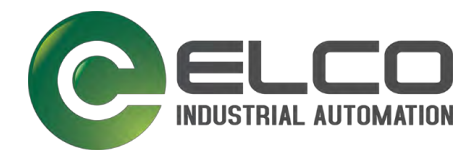

# 4 HARDWARE

#### 4.1 Hardwareumgebung

#### Server

Server, auf denen der IoTHub und die Spider67 Mobile-Anwendungsplattform (Cloud-Version, lokale Server-Version) ausgeführt werden, sowie zugehörige Software- und Netzwerkunterstützungsressourcen;

#### • Computer/Webzugang und Android-/iOS-Endgerät

Wir empfehlen einen Computer mit Google Chrome Browser für die Konfiguration der Anwenderplattform. Für die Konfiguration der Hardware wird ein Android- oder iOS-Endgerät benötigt.

#### • Hardware-1-Set für Spider67 Mobile

Im Lieferumfang sind standardmäßig ein Gateway und die benötigten Antennen enthalten. Erweiterungsmodule und unterstützende Verbindungskomponenten sind nicht im Lieferumfang enthalten.

#### WLAN-Router

Der Anwender muss bei der Verwendung von WLAN einen WLAN-Access-Point bereitstellen.

#### SIM-Karte

Die integrierte eSIM wird standardmäßig ab Werk im Modul verbaut und kann aktiviert werden. Hierzu muss separat ein Mobilfunkvertrag mit Elco abgeschlossen werden.

#### • M12-Leitungen

Für die bestimmungsgemäße Verwendung des Spider67 Mobile müssen der Abschlusswiderstand und die Systembusleitungen von Elco bezogen werden! Die Verwendung dieser Komponenten von einem Dritthersteller führt zum Verlust der Garantie. E/A-Steckverbinder können von Drittherstellern oder von Elco bezogen werden.

#### 4.2 Netzwerkumgebung

#### 4.2.1 Mobilfunk- und WLAN-Netzwerk

Die Konfiguration und Datenübertragung der Spider67 Mobile-Gateways erfordert die Unterstützung der Netzwerkumgebung. Für das Mobilfunk-Gateway muss ein entsprechendes Mobilfunk-Netzwerk (2G, 3G und 4G) bereitgestellt werden.

Die WLAN-Version des Gateways erfordert je nach Konfiguration, dass der lokale WLAN-Router den Access Point (AP) bereitstellt.

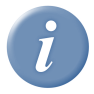

#### INFO

In der Europäischen Union verkaufte Produkte der SPMB-16DIO-Serie müssen durch einen Mobilfunkvertrag freigeschaltet werden. Nur dann werden sie vom Netzwerkpartner unterstützt.

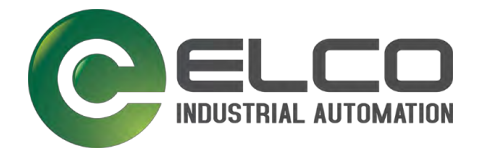

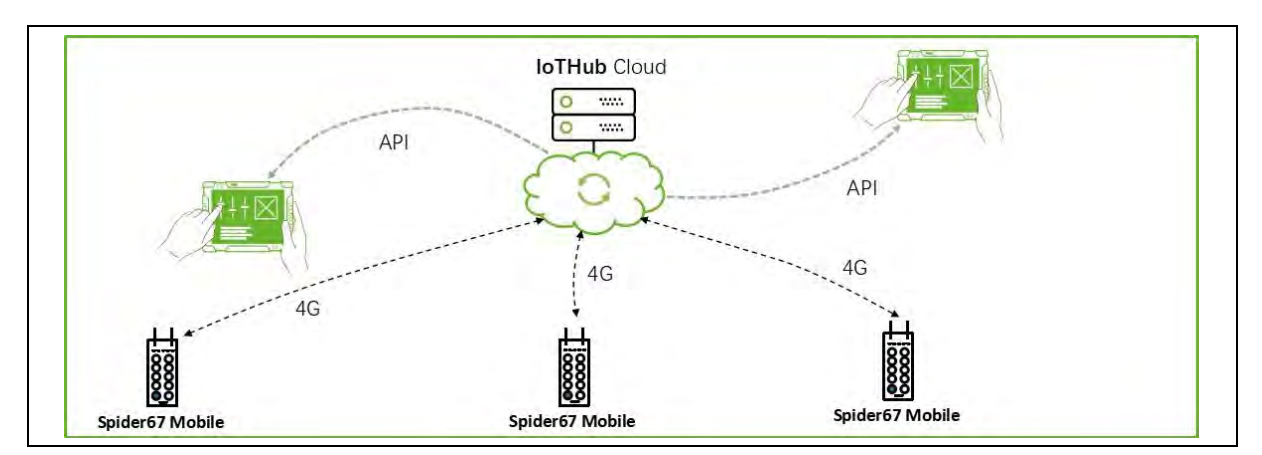

Abb. 2. Beispiel eines Netzwerks

In Abb. 2 ist der beispielhafte Aufbau eines Netzwerkes mit dem Spider67 Mobile zu sehen.

Im Feld wird der Spider67 Mobile installiert, um Sensordaten zu erfassen. Die Sensordaten werden per Mobilfunk an den IoTHub übertragen und dort gespeichert und bearbeitet.

Aus dem IoTHub stellt Elco standardmäßig per API eine Web-Oberfläche zur Konfiguration des Spider67 Mobile zur Verfügung. Zusätzlich können aus dem IoTHub über APIs kundenspezifische Daten zur Integration in bestehende Systeme an Drittsysteme übertragen werden.

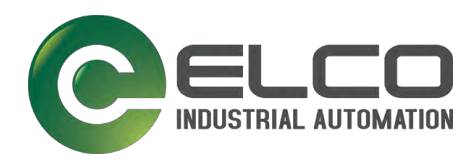

# 4.3 SPMB 16DIO-Serie

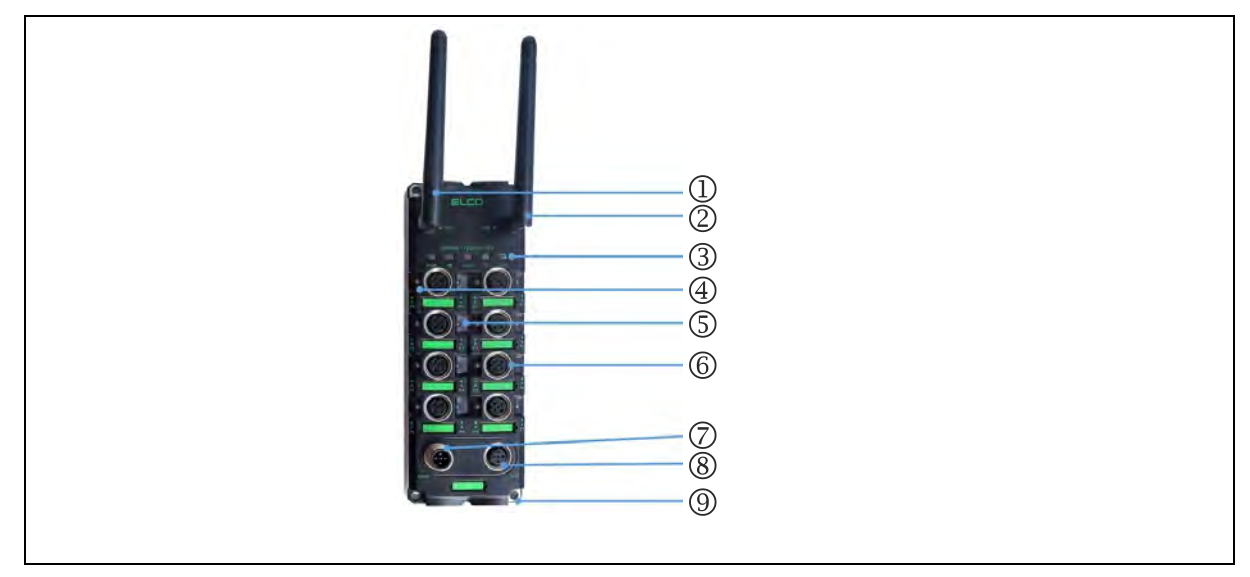

Abb. 3. Produktbild SPMB 16DIO

- 1 WLAN-Antenne
- 2 Mobilfunk-Antenne
- **3** Status-Anzeige für den Gateway
- 4 E/A-Anzeige für jeden Port, Signal B
- 5 E/A-Anzeige für jeden Port, Signal A
- 6 8x E/A-Ports (P0 ... P7) für 16 Ein- oder Ausgänge
- 7 Spannungsversorgung, M12-Stecker, A-kodiert
- 8 E/A-Port zur Weiterleitung der Signale zum Erweiterungsmodul, M12-Buchse, B-kodiert
- 9 4x Befestigungsbohrung M4

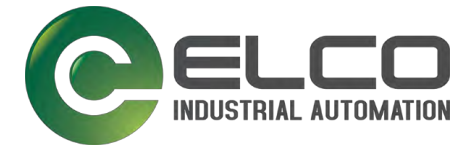

### 4.3.1 Anschlüsse

#### 4.3.1.1 E/A-Anschlüsse

(siehe Abb. 3 (6))

Der SPMB-16DIO verfügt über 8 Ports für 16 digitale Übertragungskanäle. Konfigurationen mit 16 digitalen E/A-Kanälen können über die Anwendungsplattform und die Konfigurationstools einschließlich typischer E/A-Modi wie folgt eingestellt werden:

- 16-DIO-Modus, einstellbare Ein- oder Ausgänge für Nutzerdefinierte Anwendungen
- 16-DI-Modus, Modus für 16 digitale Eingänge
- 16-DO-Modus, Modus für 16 digitale Ausgänge
- Modus 8 DI + 8 DO, Anwendung 8 Eingänge + 8 Ausgänge
- Freie Konfiguration

ACHTUNG

#### Gerätedefekt durch zu hohen Summenstrom!

➔ Beachten Sie beim Anschluss der Erweiterungsmodule den maximalen Summenstrom von 4 A und die Leistungsbegrenzung pro Kanal.

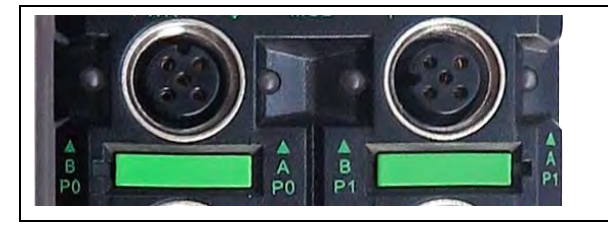

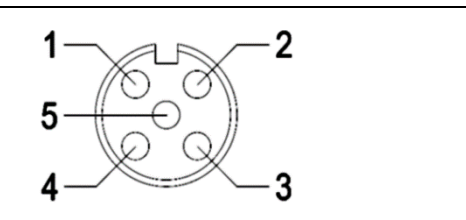

Abb. 4. E/A-Anschlüsse P0 und P1 (M12-Buchse, B-kodiert)

| Pin-Nr. | Pin-Belegung     | Informationsanzeige |
|---------|------------------|---------------------|
| 1       | +24 V DC         |                     |
| 2       | B-Signal-Eingang | ▲ B-Signal          |
| 3       | GND              |                     |
| 4       | A-Signal-Eingang | ▲ A-Signal          |
| 5       | PE               |                     |

#### 4.3.1.2 SMA-Antennen-Anschlüsse "WLAN" und "Mobilfunk"

(siehe Abb. 3 (1 – WLAN, 2 – Mobilfunk))

#### 4.3.1.3 Anschluss für die Spannungsversorgung "PWR"

(siehe Abb. 3 (7))

Die Schnittstelle des SPMB-16DIO-Gateways zur Spannungsversorgung ist ein M12-Steckverbinder A-kondiert.

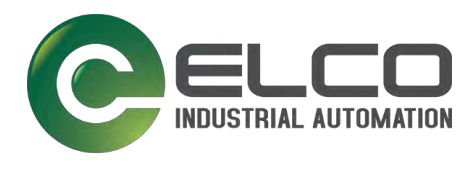

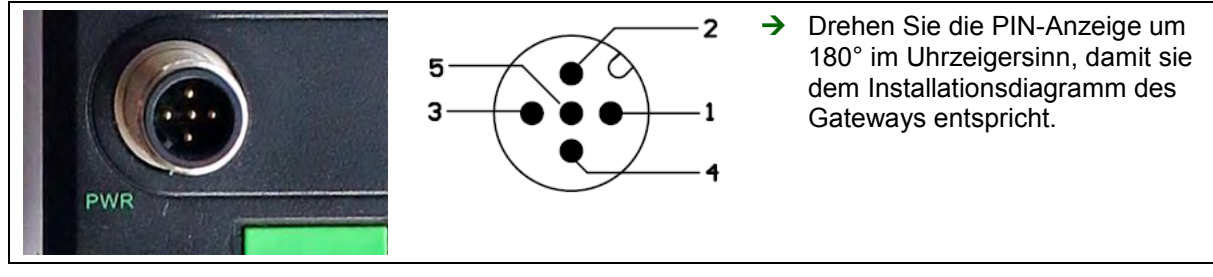

Abb. 5. Anschluss für die Spannungsversorgung (M12-Stecker, A-kodiert)

| Pin-Nr. |            | Pin-Belegung               | Informationsanzeige |
|---------|------------|----------------------------|---------------------|
| 1       | – gebrückt | Modul und Ausgang +24 V DC |                     |
| 2       |            | Modul und Ausgang +24 V DC |                     |
| 3       | – gebrückt | Modul und Ausgang GND      | FWR-LED             |
| 4       |            | Modul und Ausgang GND      |                     |
| 5       |            | PE                         | -                   |

#### 4.3.1.4 Interne Systemverbindung "Link"

(siehe auch Abb. 3 (8))

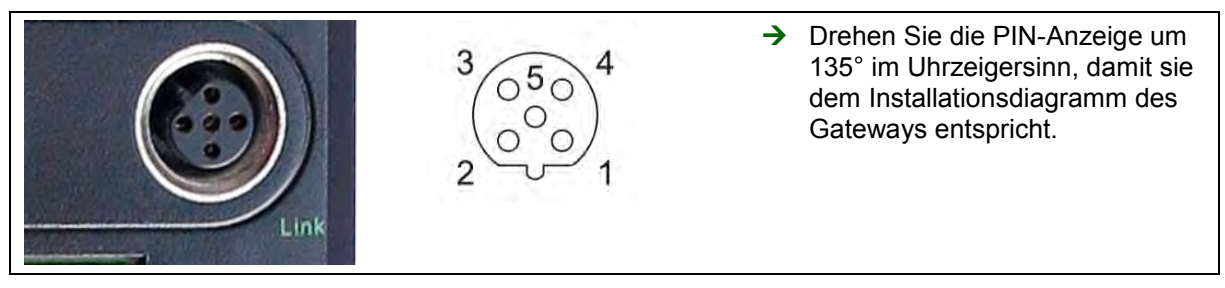

Abb. 6. E/A-Erweiterung (M12-Buchse, B-kodiert)

Der SPMB-16DIO unterstützt E/A-Erweiterungsmodule über die Link-Schnittstelle (M12-Buchse, B-kodiert).

Eine detaillierte Liste finden Sie in Kapitel 11.3 Zubehör.

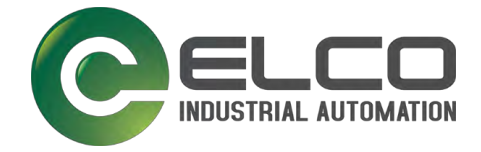

### 4.3.2 E/A-Erweiterungen

Die Spider67 Mobile 16DIO-Serie unterstützt in Summe 6 digitale Erweiterungsmodule oder maximal 9 analoge Ports mit maximal 3 Modulen.

# ACHTUNG

#### Gerätedefekt durch zu hohen Summenstrom!

➔ Beachten Sie beim Anschluss der Erweiterungsmodule den maximalen Summenstrom von 4 A und die Leistungsbegrenzung pro Kanal.

#### 4.3.2.1 Beispiel 1: E/A-Erweiterung mit 6 digitalen Erweiterungsmodulen

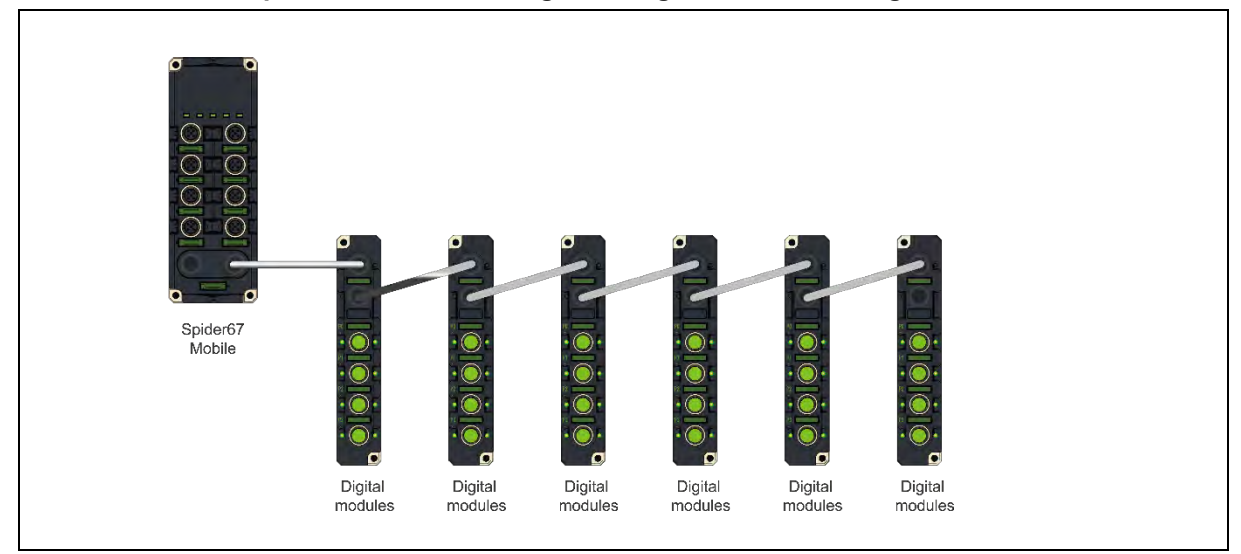

Abb. 7. E/A-Erweiterung mit 6 digitalen Erweiterungsmodulen

#### 4.3.2.2 Beispiel 2: E/A-Erweiterung mit 3 analogen Erweiterungsmodulen

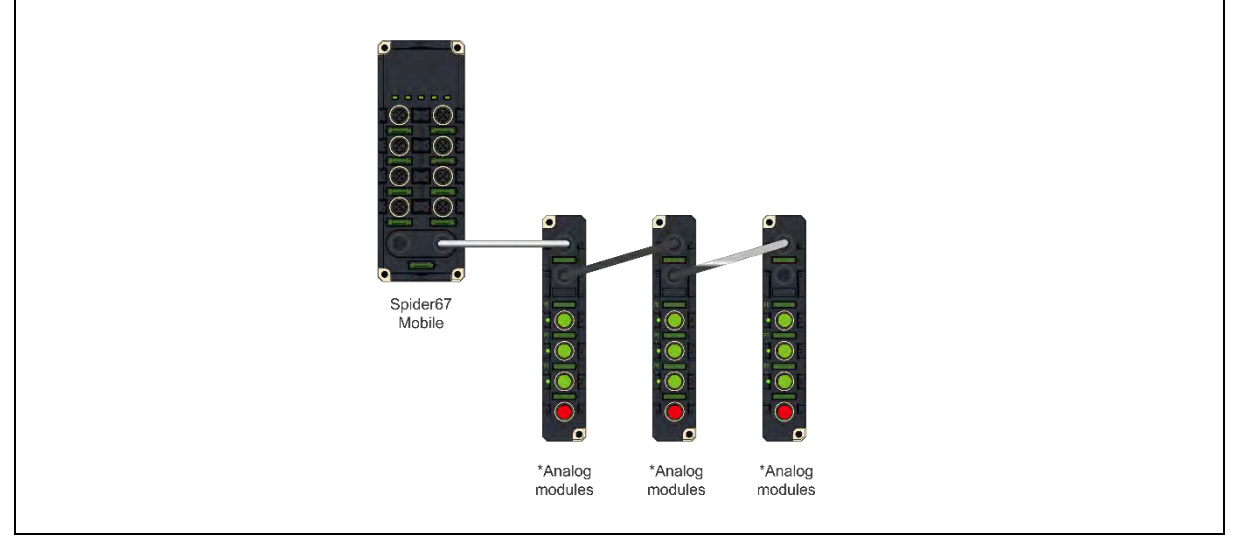

Abb. 8. E/A-Erweiterung mit 6 digitalen Erweiterungsmodulen

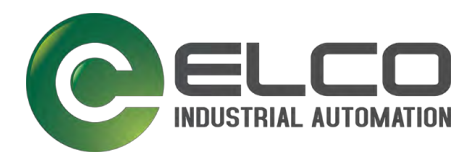

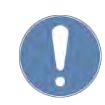

## HINWEIS

An den Spider67 Mobile DIO können maximal 9 analoge Ports angeschlossen werden.

#### 4.3.2.3 Beispiel 3: E/A-Erweiterung mit 2 analogen und 2 digitalen Erweiterungsmodulen

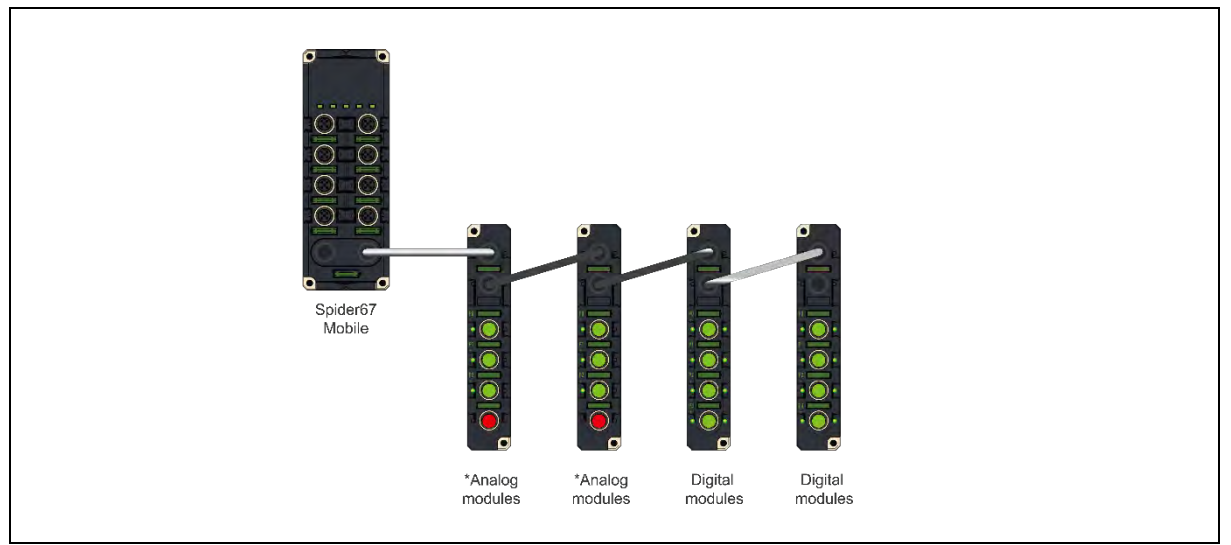

Abb. 9. E/A-Erweiterung mit 2 analogen und 2 digitalen Erweiterungsmodulen

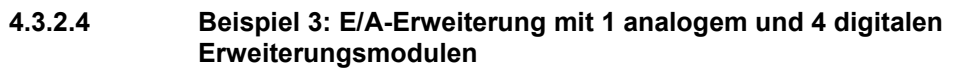

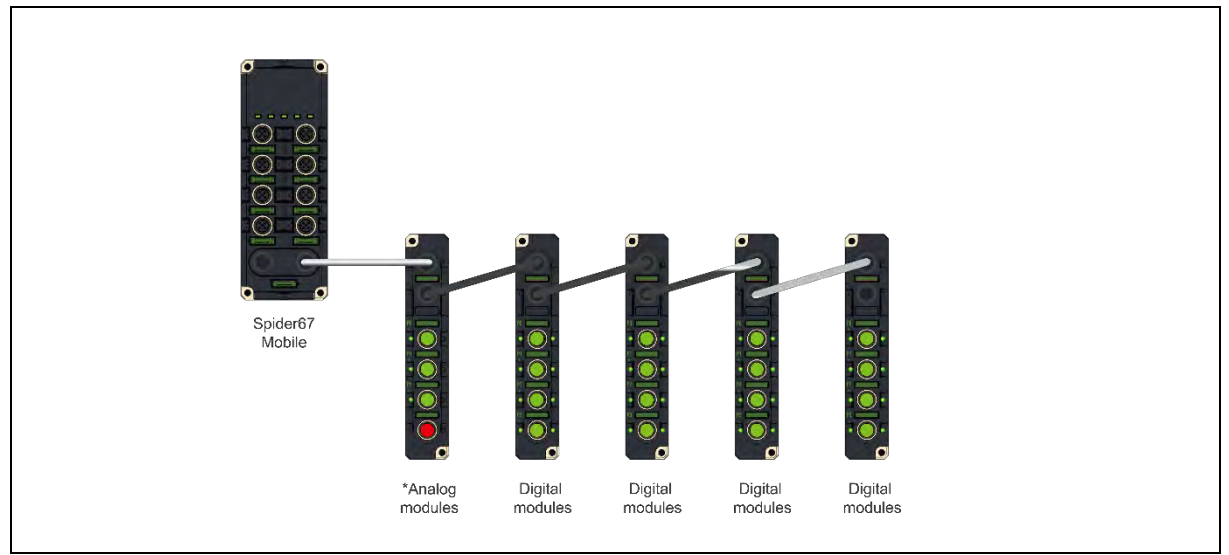

Abb. 10. E/A-Erweiterung mit 1 analogem und 4 digitalen Erweiterungsmodulen

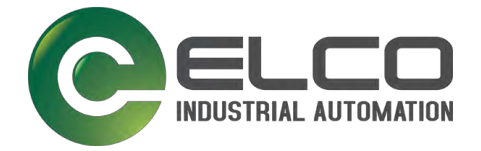

## 4.3.3 LED-Anzeige

Die mehrkanalige LED-Anzeige des SPMB-16DIO zeigt dem Nutzer den Betriebsstatus des Geräts.

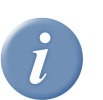

INFO

→ Die LED-Anzeige ist in allen Modulen der SPMB-16DIO-Serie identisch.

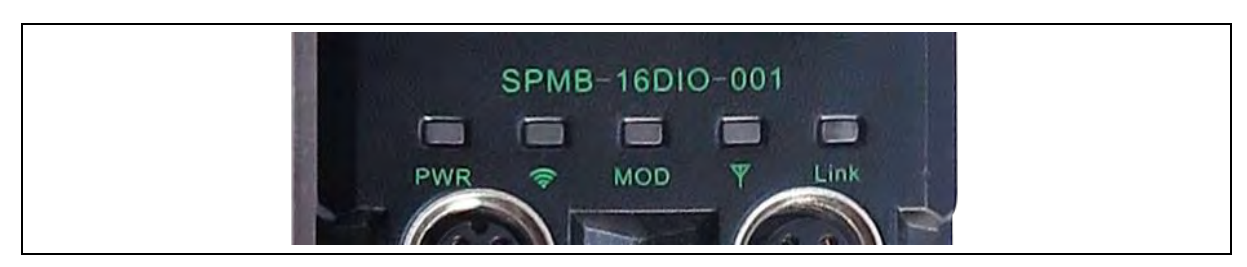

Abb. 11. Mehrkanalige LED-Anzeige

### 4.3.4 E/A-Anzeige links und rechts der Ports

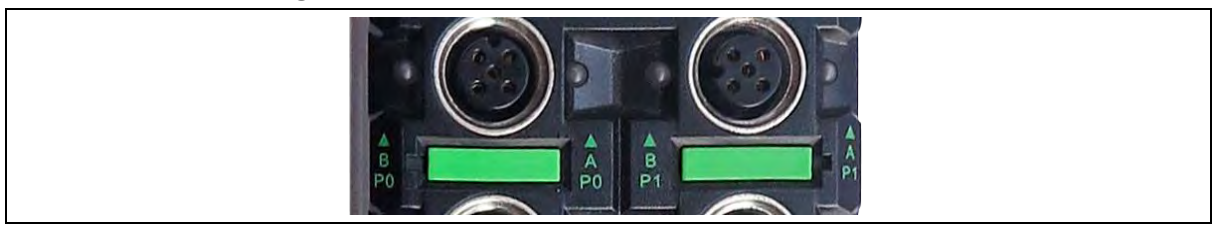

Abb. 12. LED-Anzeige je Port

#### 4.3.5 eSIM-Karte

Der Spider67 Mobile wird ab Werk in Europa mit einer integrierten eSIM-Karte ausgeliefert. Er baut über diese eSIM-Karte die Mobilfunkverbindung auf.

Eine eSIM-Karte ist im Gegensatz zu einer "normalen" SIM-Karte fest in einem Gerät verbaut. Sie kann nicht getauscht werden.

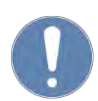

#### HINWEIS

Kontaktieren Sie für die Mobilfunkverbindung die Elco Industrie Automation GmbH.

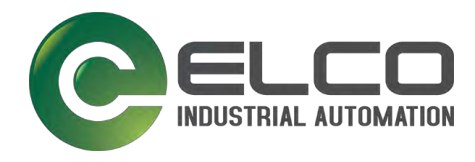

#### 4.3.6 Beschreibung des SPMB-16DIO-Moduls

Um die Verwaltung der Plattformkonfiguration und die Protokolldefinition zu vereinfachen, ist das Modul von Spider67 Mobile im Standardkommunikationsprotokoll des IoTHub als 0 ~ X definiert

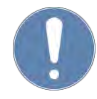

#### HINWEIS

Dieses X ist kein fester Wert für alle Anwendungsmodi, der Wert hängt von der Anzahl der endgültigen Erweiterungen ab. Module und die relevanten Vorschriften beziehen sich auf die endgültigen technischen Spezifikationen und Aktualisierungsanweisungen von Elco.

Hierbei steht ein digitales Modul für einen Steckplatz, d. h. das Gateway kann 6 digitale Erweiterungsmoulde verwenden.

Bei analogen Modulen steht ein Port für ein Modul, d.h. das Gateway kann 6 analoge Ports betreiben.

Die Anwendungsplattform muss für den Betrieb des Gateways die reale Konfiguration der Hardware kennen. Hierfür muss passend zur Hardware der Konfigurationskonnektor nachgebildet werden, sodass die Cloud die ankommenden Werte richtig interpretieren kann.

| Gateway configuration | 1 ··· + I Cuche configuration                                     | I/O device                                     |
|-----------------------|-------------------------------------------------------------------|------------------------------------------------|
| 00                    | Label GPIO PIN 0<br>Channel M0_P0 A                               | CH3_AI_OUTPUT * CH3_AI_INPUT                   |
|                       | I/O type INPUT_PIN<br>Signal type DIGITAL_PIN<br>AlarmThreshold H |                                                |
|                       | Formula.                                                          | CH3_AL_OUTPUT                                  |
|                       | POB                                                               | I/O type:<br>Signal type:<br>AlarmThreshold: H |
|                       | Label. GPIO PIN 1 (0)<br>Channel: M0_P0 B                         | Formula:                                       |

Abb. 13. SPMB 16DIO-Modul

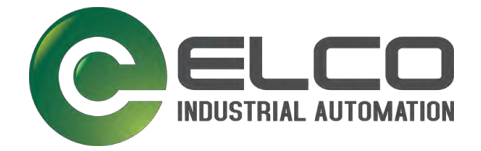

# 4.3.7 Port- und Modulnummerierung

Um das Konfigurationsmanagement zu vereinfachen, definiert das IoTHub-System standardmäßig jede Gruppe von 4 E/A-Ports als Modul. Die Ports der SPMB-16DIO-Serie der Gateways P0 ~ P3 sind daher als Module\_0 definiert. Die Ports P4 ~ P7 sind als Module\_1 definiert. siehe folgende Abbildung). Die nachfolgenden erweiterten E/A-Module sind fortlaufend mit Module\_2, Module\_3 usw. nummeriert.

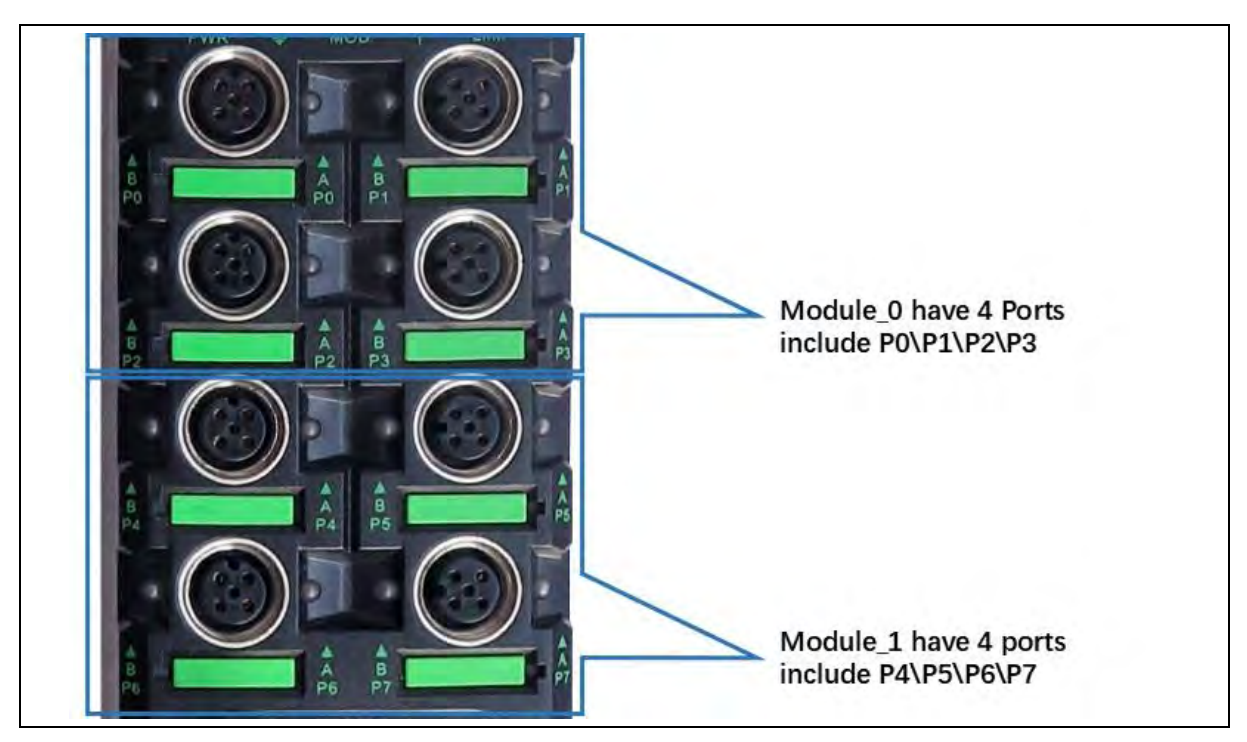

Abb. 14. Port- und Modulnummerierung

#### 4.3.8 Kanalbeschreibung der Serie SPMB-16DIO

Das Spider67 Mobile-Gateway hat 16 frei konfigurierbare digitale Ein- oder Ausgänge. Dabei sind je Pin 2 (B) und Pin 4 (A) als Ein- oder Ausgang definierbar.

Der E/A-Anschluss des SPMB-16DIO-Gateways ist ein A-kodierter Standard-M12-Anschluss.

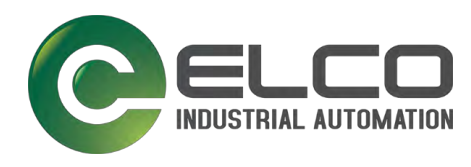

# 4.4 SPMB 04AIO-Serie

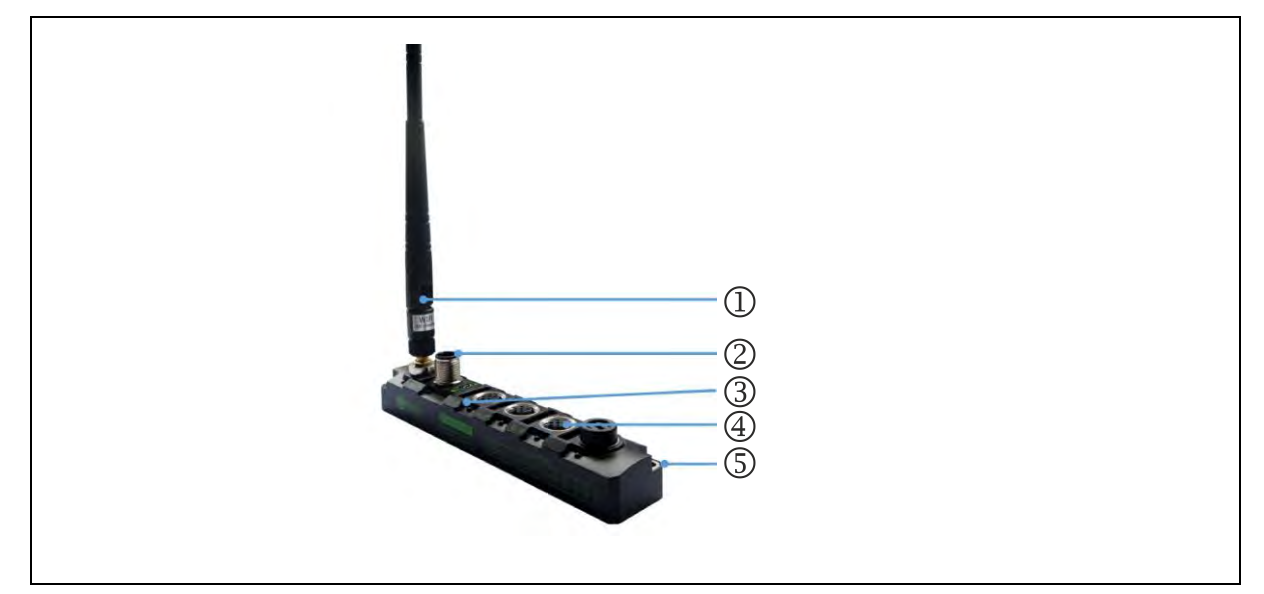

Abb. 15. Produktbild SPMB 04AIO

- 1 WLAN-Antenne
- 2 Spannungsversorgung, M12-Stecker, A-kodiert
- 3 E/A-Anzeige für jeden Port

#### 4.4.1 Anschlüsse

#### 4.4.1.1 E/A-Anschlüsse

(siehe Abb. 15 (4))

#### Die SPMB-04AIO-Gateways haben 4 Ports.

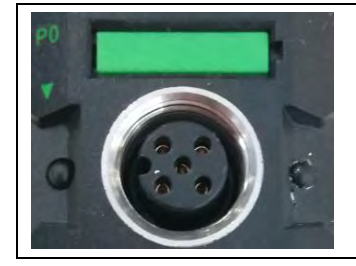

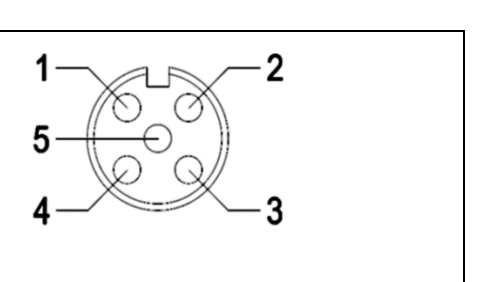

Abb. 16. E/A-Anschluss (M12-Buchse, B-kodiert)

| Pin-Nr. | Pin-Belegung | Informationsanzeige |
|---------|--------------|---------------------|
| 1       | +24 V DC     | -                   |
| 2       | AI (+)       | -                   |
| 3       | +24 V DC     | -                   |
| 4       | AI (-)       | -                   |
| 5       | PE           | -                   |

- 4 4x E/A-Port für 4 Eingänge (M12-Stecker, B-kodiert)
- **5** 2x Befestigungsbohrung

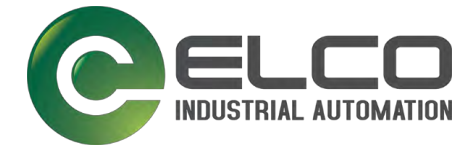

### 4.4.1.2 SMA-Antennen-Anschluss "WLAN"

(siehe Abb. 3 (1 – WLAN)

#### 4.4.1.3 Anschluss für die Spannungsversorgung "PWR"

(siehe Abb. 3 (7))

Die Schnittstelle des SPMB-04AIO-Gateways zur Spannungsversorgung ist eine M12-Steckverbinder, A-kodiert.

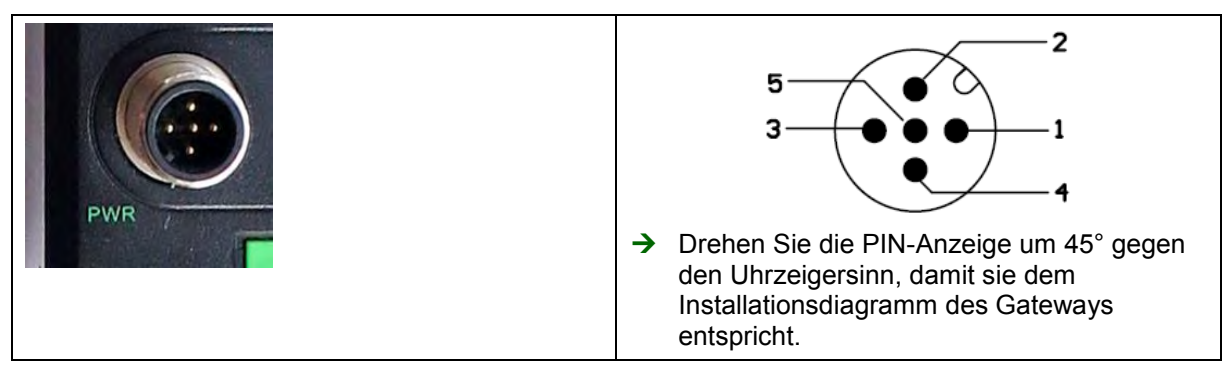

Abb. 17. Anschluss für die Spannungsversorgung (M12-Buchse, A-kodiert)

| Pin-Nr. | Pin-Belegung               | Informationsanzeige |
|---------|----------------------------|---------------------|
| 1       | Modul und Ausgang +24 V DC | -                   |
| 2       | Modul und Ausgang +24 V DC | -                   |
| 3       | Modul und Ausgang GND      | -                   |
| 4       | Modul und Ausgang GND      | -                   |
| 5       | PE                         | -                   |

# 4.4.2 LED-Anzeige

INFO

Detaillierte Informationen zu den LED-Anzeigen siehe Kapitel 6.1 Diagnose.

Die mehrkanalige LED-Anzeige des SPMB-04AIO zeigt dem Nutzer den Betriebsstatus des Geräts.

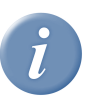

→ Die LED-Anzeige ist in allen Modulen der SPMB-04AIO-Serie identisch.

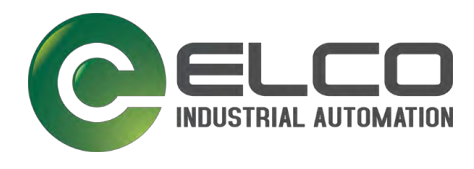

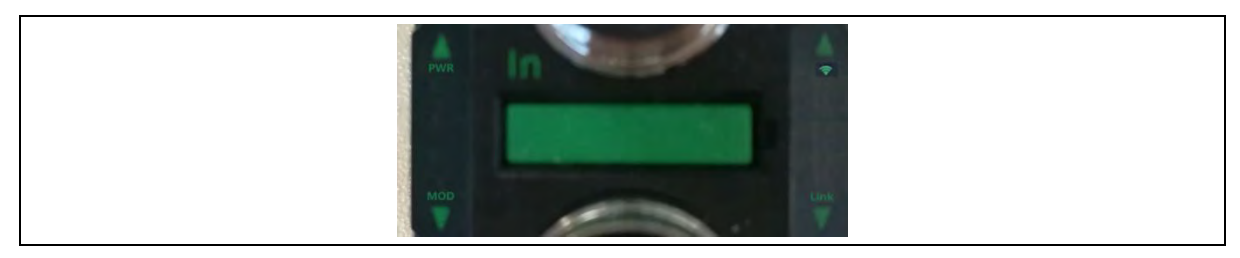

Abb. 18. Mehrkanalige LED-Anzeige

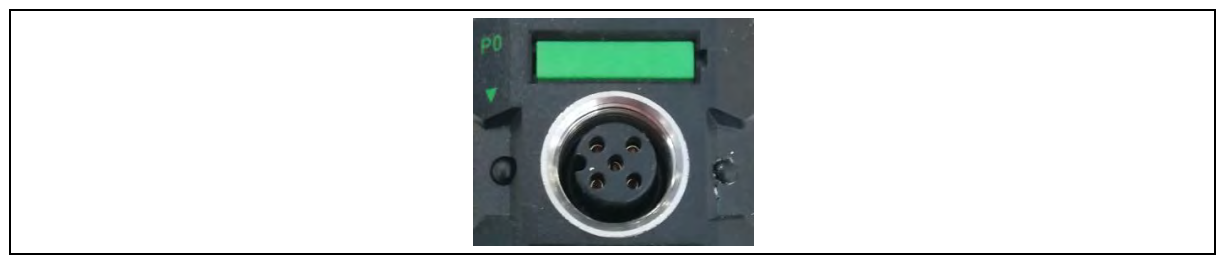

Abb. 19. LED-Anzeige je Port

# 4.4.3 Erweiterung der Serie SPMB-04AIO

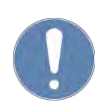

# HINWEIS

Das Modul ist nicht erweiterbar.

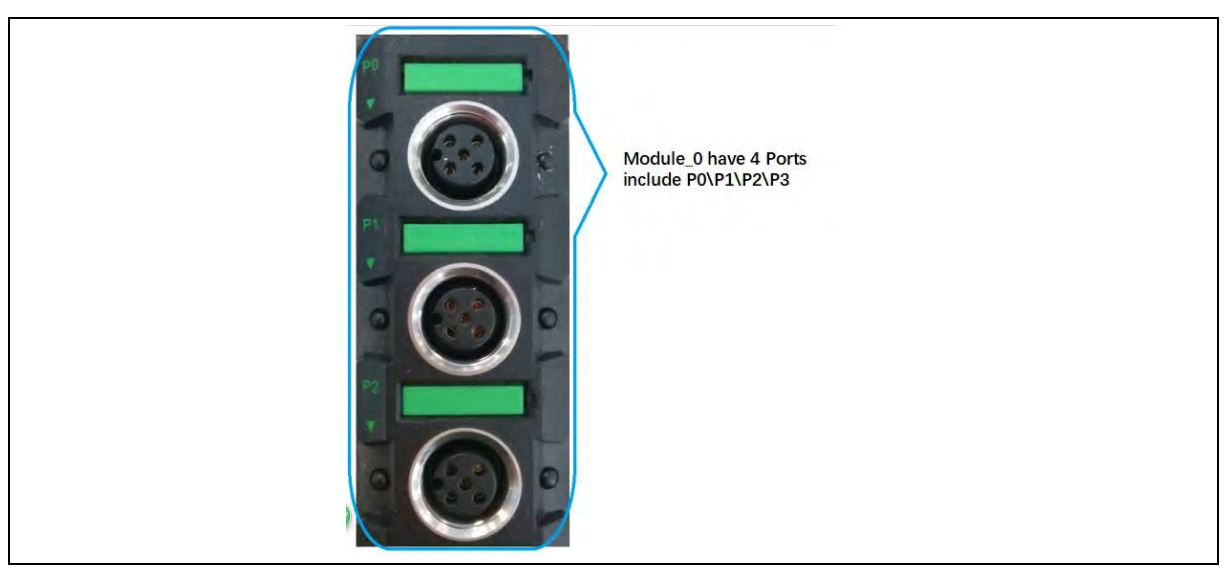

Abb. 20. P0 ... P3-Ports des SPMB-4AIO-Gateways = Module\_0

# 4.4.4 Kanalbeschreibung der Serie SPMB-04AIO

Jeder Port ist ein separater Kanal für den digitalen Signaleingang.

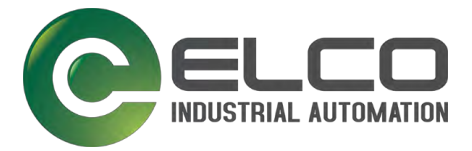

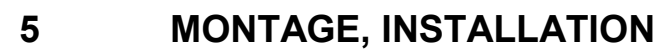

5.1 Abmessungen SPMB-16DIO

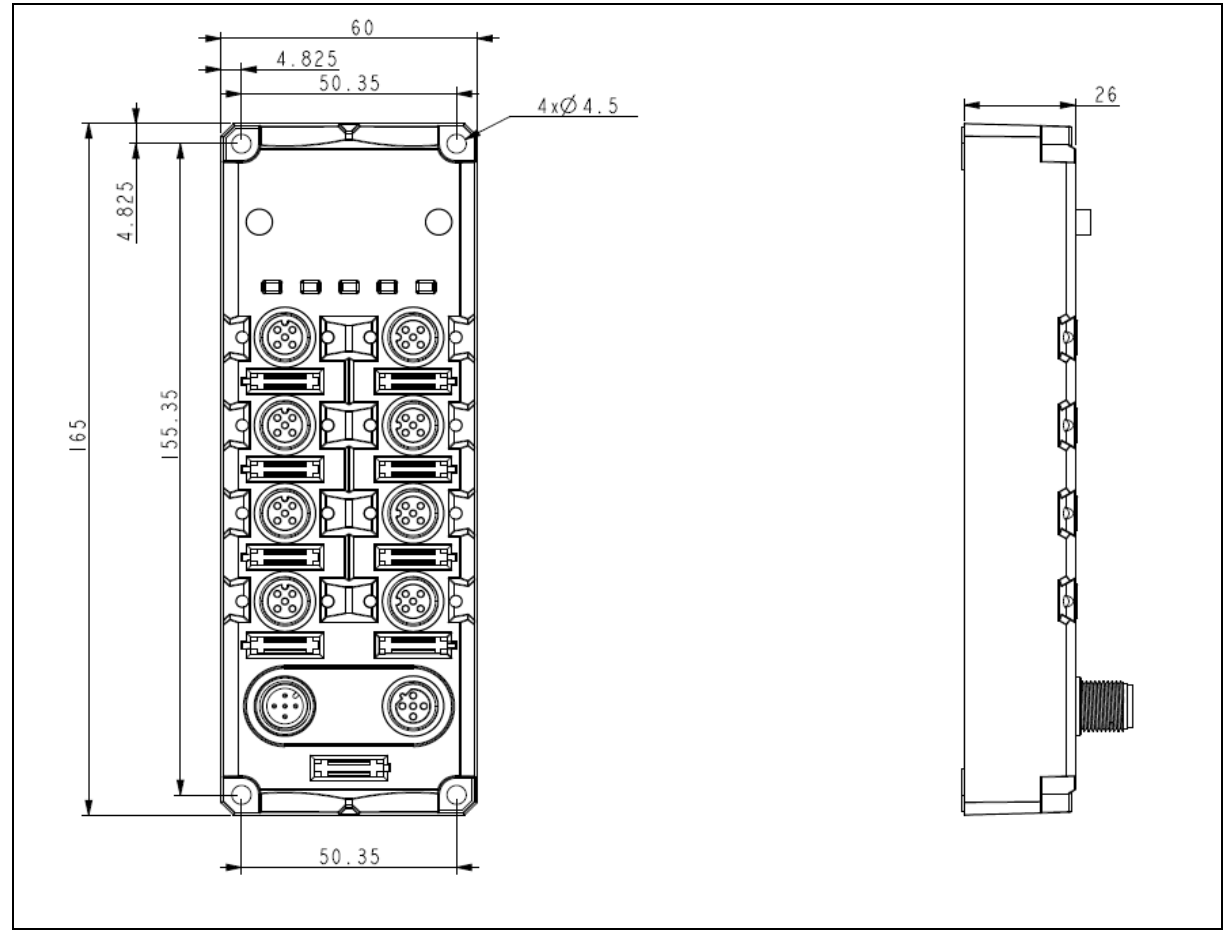

Abb. 21. Abmessungen SPMB 16DIO in mm

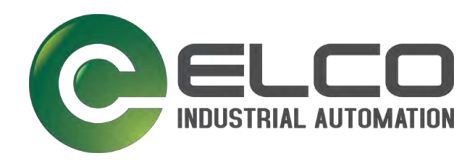

# 5.2 Abmessungen SPMB-04AIO

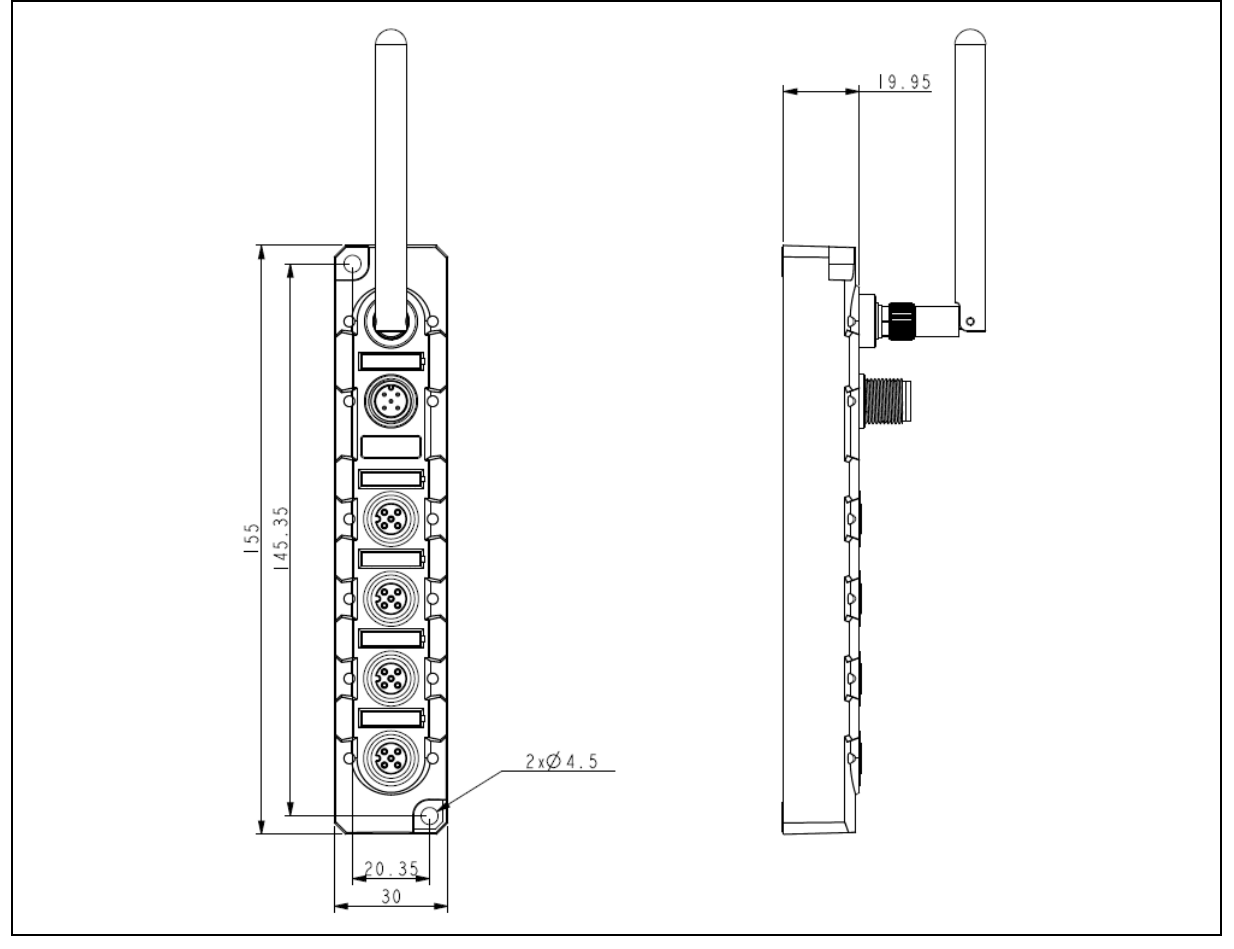

Abb. 22. Abmessungen SPMB 04AIO in mm

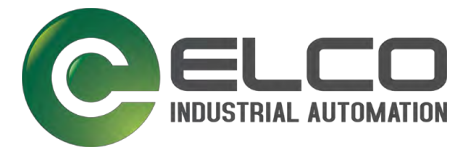

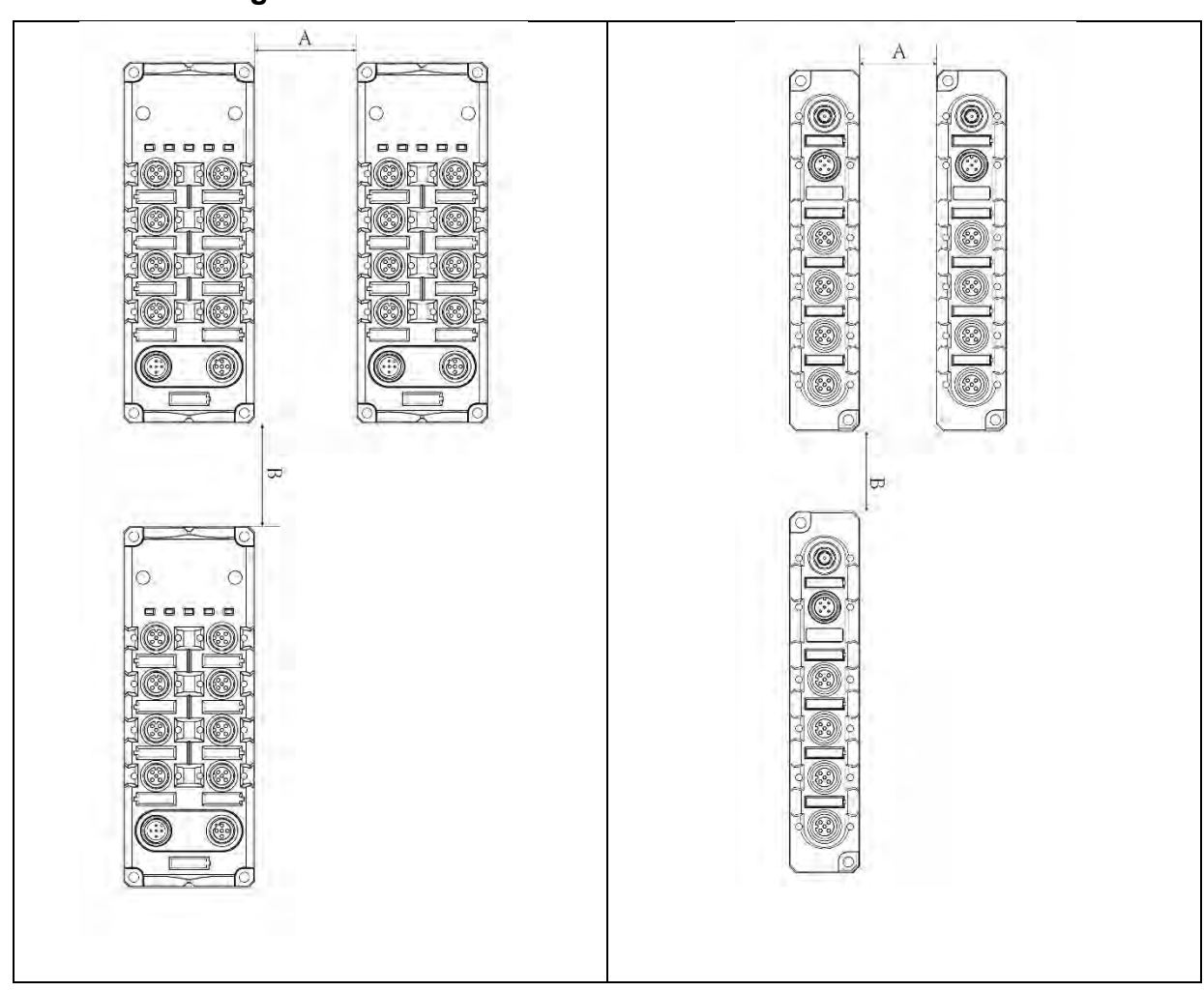

# 5.3 Montageabstände

Abb. 23. Montageabstände

| SPMB-16DIO |        | SPMB-04AIO |        |
|------------|--------|------------|--------|
| А          | 70 mm  | А          | 70 mm  |
| В          | >20 mm | В          | >20 mm |

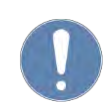

### HINWEIS

→ Sorgen Sie f
ür ausreichenden Raum f
ür leichten Modultausch und beachten Sie die Biegeradien der Leitungen!

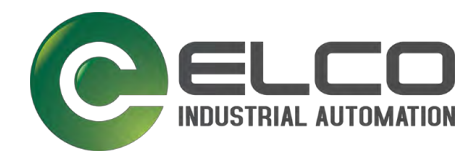

# 5.4 Montagevoraussetzungen

- Montagestelle im Feld bzw. im IP67-Bereich, in unmittelbarer Nähe der Maschine/Anlage.
- Einbaulage beliebig.
- Montagestelle gewährleistet:
  - Umgebungsbedingungen (siehe Kapitel 10 Technische Daten),
  - ebene, feste Montagefläche,
  - kurze Leitungswege,
  - Montageabstände (siehe Kapitel 5.3 Montageabstände),
  - dass Anschlussleitungen nicht abreißen können,
  - dass das Modul nicht als Steighilfe benutzt werden kann,
  - gut einsehbare Diagnose-LEDs.

### 5.5 Montage

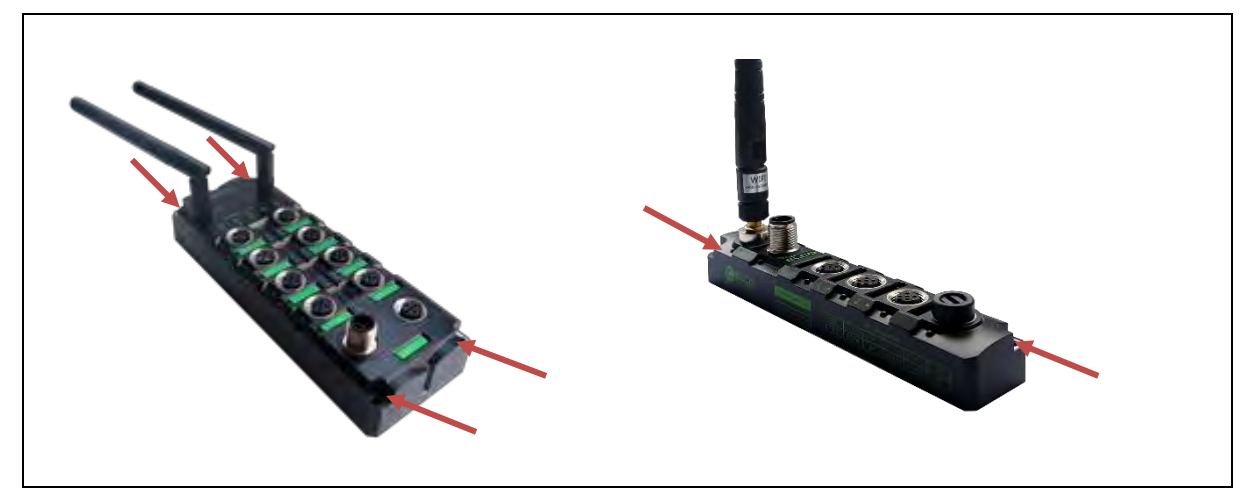

Abb. 24. Befestigungspunkte

#### Modul an der Wand oder in der Maschine befestigen

- SPMB 16DIO: 4 Schrauben M4 mit Unterlegscheiben
- ℜ SPMB 04AIO: 2 Schrauben M4 mit Unterlegscheiben
- 🛠 Drehmoment: 0,8 Nm
- → <sup>1</sup> Erden Sie die Module an den Erdungskontakten.
- → Befestigen Sie die Module an den 4 bzw. 2 Befestigungspunkten direkt an der Wand oder in der Maschine.

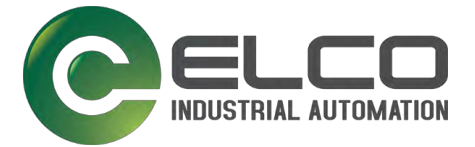

# 5.6 Elektrische Installation

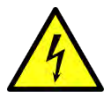

#### WARNUNG

#### Gefahr durch elektrische Spannung!

Eine nicht qualifizierte Installation kann den Geräteeinsatz beeinträchtigen oder zu Geräteschäden führen!

- → Nur elektrotechnisch qualifiziertem Fachpersonal darf die Spider67 Mobile-Module installieren.
- → Nur an 24-V-Gleichspannung betreiben.
- → Spannungsversorgungen mit SELV/PELV vorsehen.
- → Sehen Sie eine Überstromschutzeinrichtung ( $I \le 6 A$ ) in der Installation vor.

# ACHTUNG

#### Schäden durch offene Stecker und Buchsen!

Die Schutzart IP67 ist nur gewährleistet, wenn alle Anschlüsse dicht verschlossen sind.

→ Nicht verwendete Stecker und Buchsen mit Verschlussschrauben oder Verschlusskappen abdichten.

#### 5.6.1 Spannungsversorgung M12-Buchse

# ACHTUNG

#### Schäden am Gerät durch falsches Netzgerät oder Verpolung!

Ein nicht qualifiziertes oder verpolt angeschlossenes Netzgerät kann Schäden am Gerät verursachen! Das Gerät ist nicht verpolungssicher!

- ➔ Geeignetes Netzgerät verwenden!
- → Beim Anschluss des Netzgeräts auf richtige Polung achten!

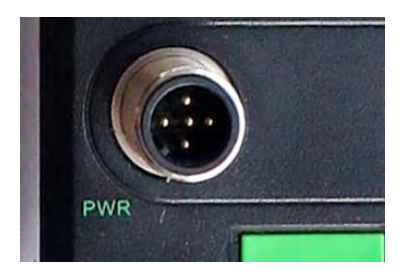

# Netzteil an Spannungsversorgung anschließen

- Elco-M12-Buchse, A-kodiert oder M12-Feldverdrahtungsbuchse A-kodiert
- 🛠 Drehmomentschlüssel M12
- ☆ Drehmoment: 0,8 Nm
- → Schrauben Sie die M12-Buchse fest auf den Stecker.

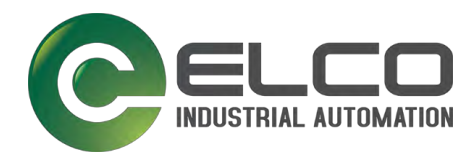

#### 5.6.2 E/A-Anschlüsse für Sensoren/Aktoren oder Erweiterungsmodule

#### ACHTUNG

#### Gerätedefekt durch zu hohen Summenstrom!

→ Beachten Sie beim Anschluss der Erweiterungsmodule den maximalen Summenstrom von 4 A.

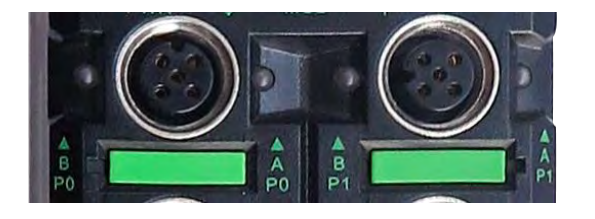

#### Erweiterungsmodul oder Sensor an E/A-Anschlüsse anschließen

- Elco-M12-Stecker, B-kodiert oder M12-Feldverdrahtungsstecker B-kodiert
- ✤ Drehmomentschlüssel M12
- 🛠 Drehmoment: 0,8 Nm
- → Schrauben Sie den M12-Stecker fest auf die Buchse.

#### Antennen anschließen

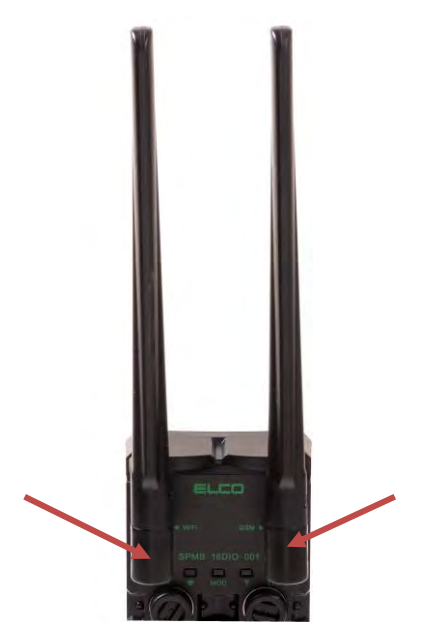

#### Antennen an SMA-Buchse anschließen

- 🛠 SMA-Drehmomentschlüssel
- 🛠 Drehmoment: 1 Nm
- Schrauben Sie den SMA-Stecker der WLAN-Antenne auf die SMA-Buchse "WLAN".
- → Schrauben Sie den SMA-Stecker der Mobilfunk-Antenne auf die SMA-Buchse "LTE".

# 5.7 WLAN-Kommunikation (Gateway mit WLAN-Antenne)

#### WLAN verbinden

- 🛠 Voraussetzung: Das Gerät ist eingeschaltet und läuft stabil!
- → Verwenden Sie die App Spider67(m). Sie ist unter Android und iOS verfügbar.
- → Folgen Sie den Anweisungen der App Spider67(m).

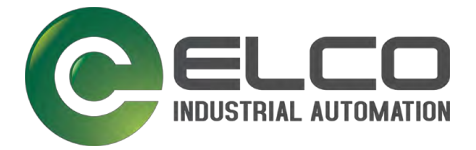

# 6

# INBETRIEBNAHME/BETRIEB

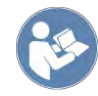

#### HINWEIS

Bevor Sie das Gerät in Betrieb nehmen: Das Gerät darf nur durch geschultes Personal in Betrieb genommen werden, das alle Vorschriften einhält.

- → Machen Sie sich mit den **Sicherheitshinweisen** in Kapitel 2 vertraut.
- → Vermeiden Sie elektrostatische Aufladung.

# 6.1 Erstinbetriebnahme Spider67 Mobile

Die SPMB 16DIO- und 04AIO-Produkte unterstützen WLAN IEEE 802,11 b/g/n 2,4 GHz. Die WLAN-Funktion der SPMB-16DIO-Gateways unterstützt den AP-Client.

### Zugangsdaten

Server IP: 148.251.82.23 Server Port: 8891

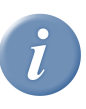

# TIPP

Nehmen Sie Geräte voneinander getrennt in Betrieb, um Verwechslungen zu vermeiden.

# 6.1.1 WLAN-Konfiguration in der Spider67(m)-App

Die Konfiguration per App ist Voraussetzung für die Kommunikation! Sie ist für iOS und Android verfügbar.

→ Laden Sie die Spider67(m)-App auf Ihr Smartphone oder Tablet-PC.

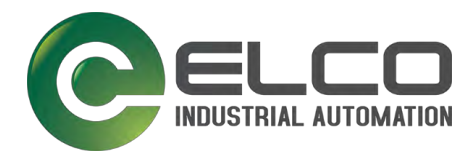

# Inbetriebnahme/Betrieb

#### Konfiguration in der Spider67(m)-App

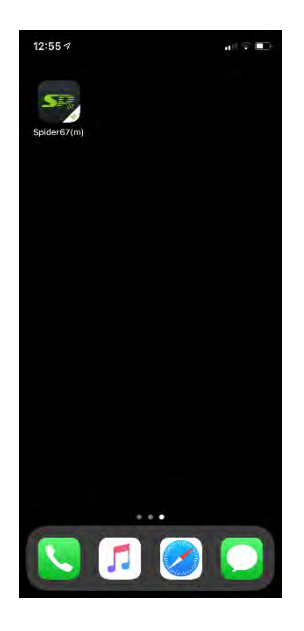

→ Spider67(m)-App starten:
 ✓ Anzeige Startbildschirm

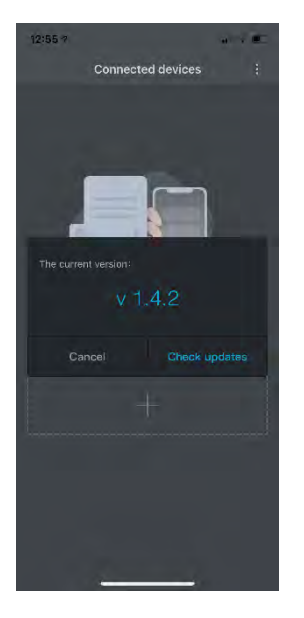

 → Tippen auf Check updates:
 ✓ Die App lädt Updates.

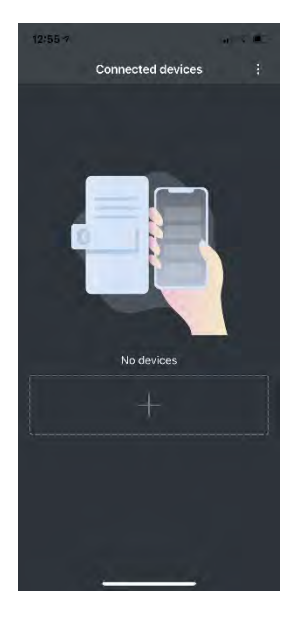

- ➔ Tippen auf die 3 Punkte oben rechts:
- ✓ About wird angezeigt.

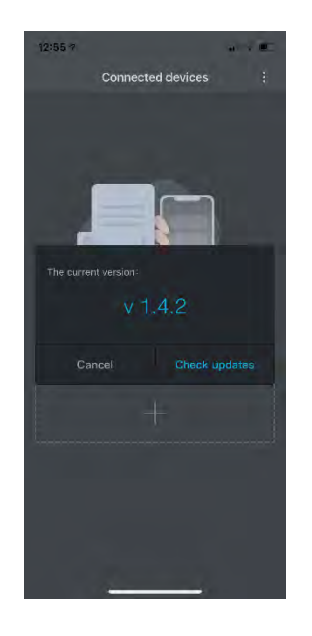

→ Tippen auf +:
✓ Gerät wird gesucht.

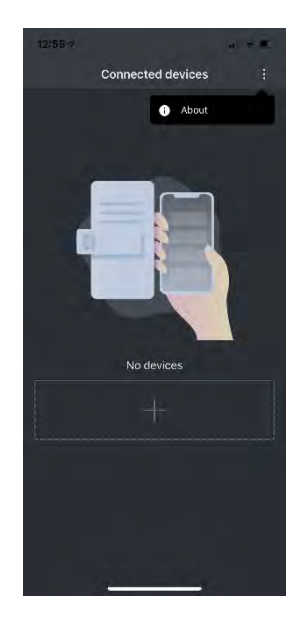

→ Tippen auf About:
✓ Anzeige der Version.

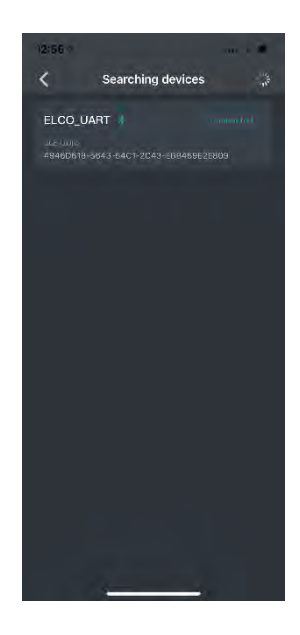

- ✓ ELCO\_UART + BLE-UUID wird angezeigt.
- ➔ Nach links streichen.
- ✓ Einstellungen werden angezeigt.
# Inbetriebnahme/Betrieb

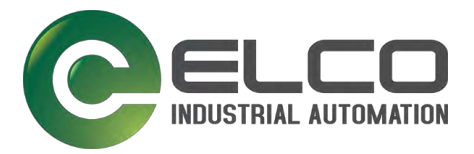

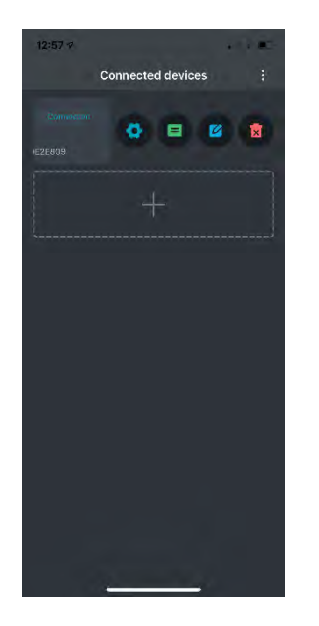

#### Auswahl in Einstellungen

- ➔ Tippen auf das blaue Zahnrad:
- ✓ Einstellungen des Spider67 öffnen sich.
- → Tippen auf die grüne Liste:
- ✓ Detailliertere Informationen über das Gerät werden angezeigt.
- → Tippen auf den blauen Stift:
- ✓ Sie können den Spider umbenennen.
- → Tippen auf den roten Mülleimer:
- ✓ Die aktuellen Daten werden gelöscht.

## Einstellungen des Spider67

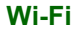

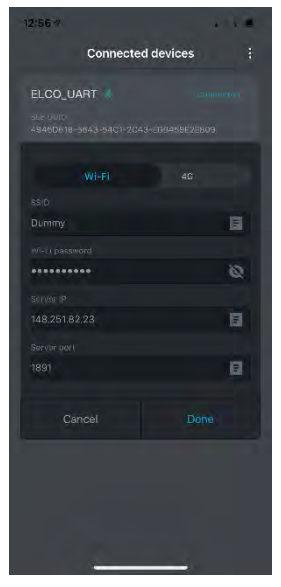

- → Wi-Fi auswählen:
- ✓ Der Spider67 verbindet sich mit Wi-FI.

# Auswahl auf beiden Seiten (Wi-Fi und 4G):

- → Klick auf die graue Liste rechts
- ✓ Voreingestellte oder bereits verwendete SSIDs oder IP-Adressen werden ausgewählt.
- → Klick auf Done
- ✓ Der Spider67 verbindet sich mit der gewählten Funktechnologie mit dem Netzwerk an den voreingestellten Serverinformationen.

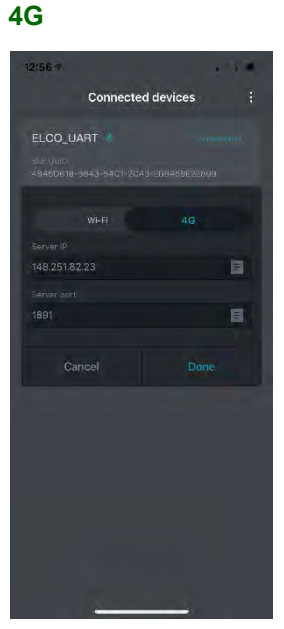

- → 4G auswählen:
- ✓ Der Spider67 verbindet sich mit LTE.

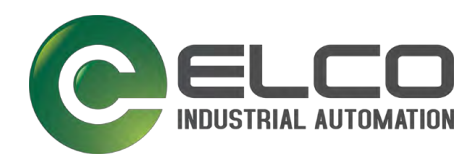

# 6.2 Diagnose SPMB 16DIO

INFO

# i

→ Die LED-Anzeige ist in allen Modulen der SPMB-04AIO-Serie identisch.

# 6.2.1 Mehrkanalige LED-Anzeige

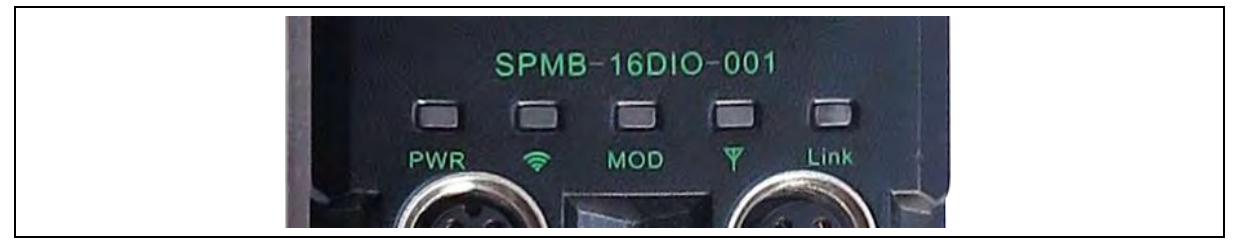

Abb. 25. Mehrkanalige LED-Anzeige

| Symbol                | Funktion                 | Zustand                         | Funktion                                                                     |  |  |  |
|-----------------------|--------------------------|---------------------------------|------------------------------------------------------------------------------|--|--|--|
|                       | Power                    | Grün                            | Spannung vorhanden, Funktion ok                                              |  |  |  |
| PWR                   | Spannungs-<br>versorgung | Rot                             | Fehler: Spannung zu groß/klein oder<br>Kurzschluss                           |  |  |  |
|                       |                          | Grün                            | Signal sehr gut, 100-80% Signalstärke                                        |  |  |  |
| Ś                     | Signal<br>WLAN-Modul     | Orange                          | Gerät verbunden, aber schlechte Verbindung<br>zum Server oder WLAN           |  |  |  |
|                       |                          | Rot                             | Fehler/nicht verbunden                                                       |  |  |  |
| MOD                   | Modul Status             | Grün schnell<br>blinkend (~3Hz) | Modul initialisieren                                                         |  |  |  |
| MOD                   | Modul-Status             | Grün langsam<br>blinkend (<1Hz) | Modul macht ein Firmware Update                                              |  |  |  |
|                       |                          | Grün                            | Signal sehr gut, 100-80% Signalstärke                                        |  |  |  |
| Y Signal<br>LTE-Modul |                          | Orange                          | Gerät verbunden, aber schlechte Verbindung zum Server oder WLAN*             |  |  |  |
|                       |                          | Rot                             | Fehler/nicht verbunden                                                       |  |  |  |
|                       | E/A-Status des           | Grün                            | Status des internen Systembusses ok                                          |  |  |  |
| Link                  | Erweiterungsm<br>oduls   | Rot                             | Kein Erweiterungsmodul oder die Ist-Konfig entspricht nicht der Soll-Konfig. |  |  |  |

\* Vergewissern Sie sich, dass das Gerät eingeschaltet ist. LTE-Tests erfordern, dass die SIM-Karte korrekt installiert ist oder ein WLAN-Netzwerk oder ein E/A-Erweiterungsmodul korrekt angeschlossen ist. Warten Sie ggf. nach dem Einschalten des Geräts 2 bis 3 Minuten ab.

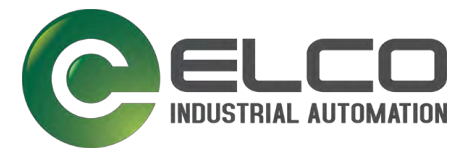

# 6.2.2 E/A-Anzeige links und rechts der Ports

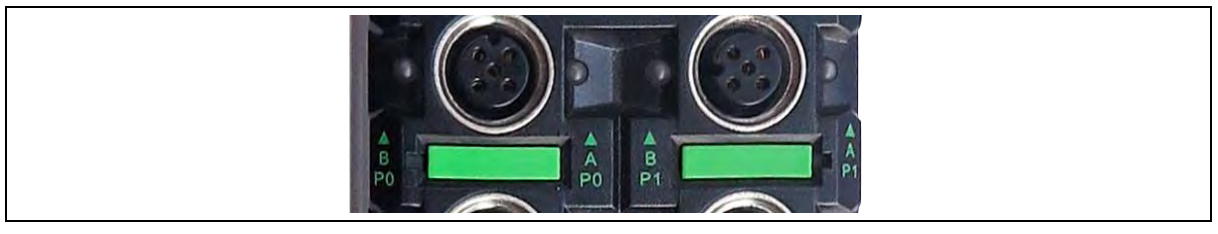

Abb. 26. LED-Anzeige je Port

| Symbol         | Zustand | Funktion                                        |
|----------------|---------|-------------------------------------------------|
| <b>D</b> . A   | Grün    | Signal high                                     |
| B + A<br>P0 P7 | Aus     | Signal low                                      |
|                | Rot     | Fehler: Spannung zu groß/klein oder Kurzschluss |

# 6.3 Diagnose SPMB-04AIO

# 

→ Die LED-Anzeige ist in allen Modulen der SPMB-04AIO-Serie identisch.

# 6.3.1 Mehrkanalige LED-Anzeige

Die mehrkanalige LED-Anzeige des SPMB-04AIO zeigt dem Nutzer den Betriebsstatus des Geräts.

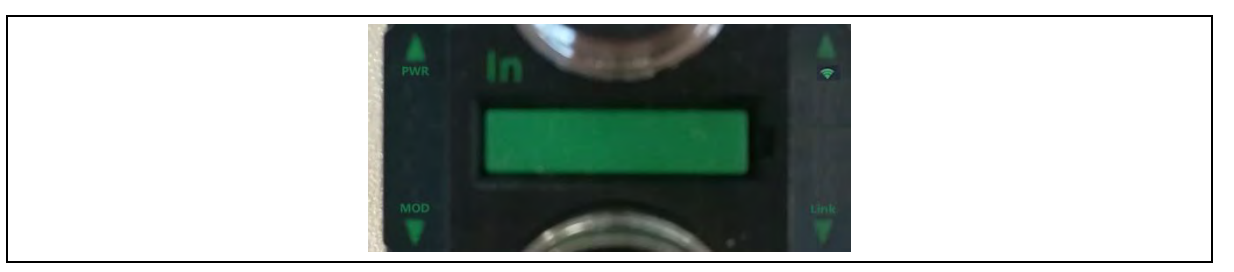

Abb. 27. LED-Anzeige

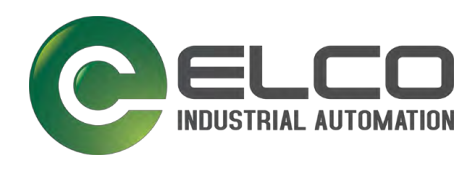

| Symbol | Funktion                 | Zustand                         | Funktion                                                           |
|--------|--------------------------|---------------------------------|--------------------------------------------------------------------|
|        | Power                    | Grün                            | Spannung vorhanden, Funktion ok                                    |
| PWR    | Spannungs-<br>versorgung | Rot                             | Fehler: Spannung zu groß/klein oder<br>Kurzschluss                 |
|        |                          | Grün                            | Signal sehr gut, 100-80% Signalstärke                              |
| (ŀ.    | Signal<br>WLAN-Modul     | Orange                          | Gerät verbunden, aber schlechte Verbindung<br>zum Server oder WLAN |
|        |                          | Rot                             | Fehler/nicht verbunden                                             |
| MOD    | Modul Status             | Grün schnell<br>blinkend (~3Hz) | Modul initialisieren                                               |
| MOD    | Modul-Status             | Grün langsam<br>blinkend (<1Hz) | Modul macht ein Firmware Update                                    |

# 6.3.2 E/A-Anzeige je Port

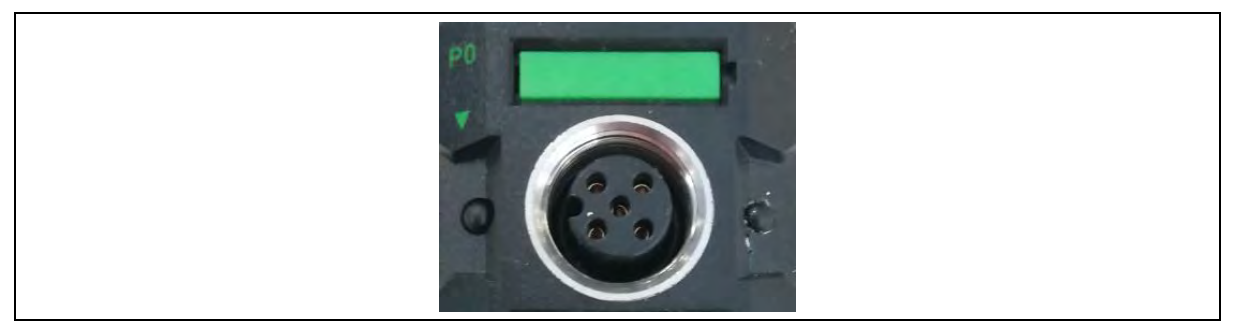

Abb. 28. LED-Anzeige je Port

| Funktion          | Wert            |
|-------------------|-----------------|
| E/A-Anzeige P0 P3 | links des Ports |

| Symbol       | Zustand | Funktion                                        |
|--------------|---------|-------------------------------------------------|
| <b>D</b> . A | Grün    | Signal high                                     |
| B+A          | Aus     | Signal low                                      |
| 1017         | Rot     | Fehler: Spannung zu groß/klein oder Kurzschluss |

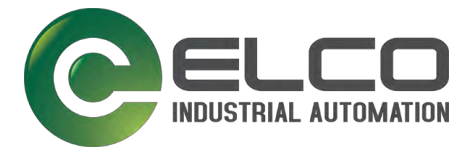

#### 7

# 

**ANWENDUNGSPLATTFORM** 

Die aktuelle Plattformversion ist 1.4. Sie unterstützt die SPMB-16DIO-Serie. Die SPMB-04AIO-Serie wird nach und nach angepasst.

Elco aktualisiert die relevanten Plattformfunktionen und Beschreibungen gemäß Produktlieferplan. Das endgültige Auslegungsrecht liegt bei Elco.

# 7.1 Architektur der Standardanwendung des Spider67 Mobile

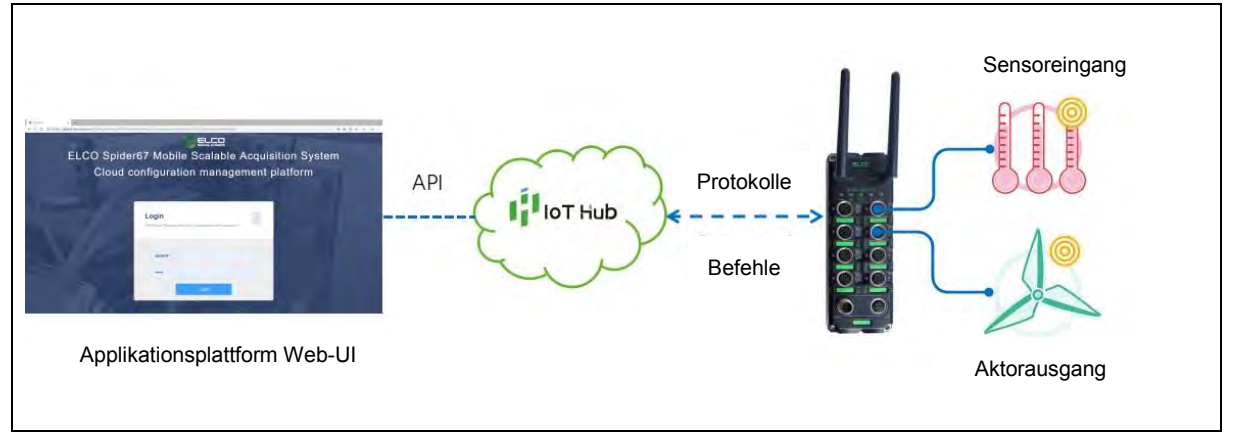

Abb. 29. Architektur der Standardanwendung des Spider67 Mobile

# 7.2 Anmeldung – Login

| ELCO Spider67 Mobile Scalable Acquisition System         |  |
|----------------------------------------------------------|--|
| Cloud configuration management platform                  |  |
|                                                          |  |
|                                                          |  |
| Login<br>Visiconel Please enter your usernane and passed |  |
| Eee,Maxie,Fazte                                          |  |
|                                                          |  |
|                                                          |  |
| Print Star 2 B                                           |  |

Abb. 30. Login-Seite

#### Nutzername und Kennwort für Standard-Plattform

- → Wenden Sie sich an den zuständigen Kundenmanager
- ✓ Von ihm erhalten Sie einen Nutzernamen und ein Kennwort.

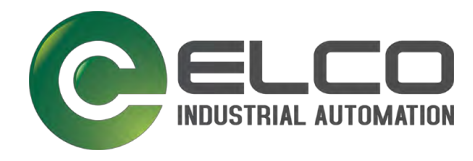

#### Nutzername und Kennwort für kundenspezifisch angepasste Plattform

→ Sie finden die Anmeldeadresse und Anmeldeinformationen im Lieferhandbuch.

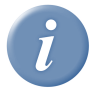

#### EMPFEHLUNG

Verschiedene Browser und Betriebssysteme speichern oder zeichnen Anmeldeinformationen auf. Elco empfiehlt, Browser zu verwenden, die den Google Chrome-Kernel unterstützen. Sie erzielen damit die größtmögliche Anwendersicherheit.

#### Login

- → Geben Sie die Adresse der Verwaltungsplattform ein: https://spider67.elcocloud.de/
- → Geben Sie den Nutzernamen und das Kennwort ein.
- → Klicken Sie auf *LOGIN*.
- ✓ Die Plattform startet mit dem Willkommensbildschirm.
- → Klicken Sie auf *OK*.
- ✓ Sie befinden sich im Menü "Dashboard".

#### 7.2.1 Willkommensbildschirm

Abb. 31. Willkommensbildschirm

Klicken Sie auf das Symbol *Globus*.
 Im Menü stellen Sie die gewünschte Sprache ein.

→ Klicken Sie auf das Symbol *Benutzer.* → Im Menü rufen Sie Informationen zu sich ab und ändern das Passwort.

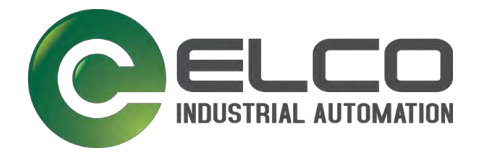

# 7.2.2 Rollen und Rechte

Nutzer können die Rollen Gruppenadministrator oder Nutzer übernehmen. Folgende Rechte sind für die Rollen vergeben:

| Rechte                                             | Gruppen-<br>administrator | Nutzer |
|----------------------------------------------------|---------------------------|--------|
| Eigenen Nutzernamen ändern                         | Ja                        | Ja     |
| Eigenes Kennwort ändern                            | Ja                        | Ja     |
| Nutzernamen von anderen Nutzern ändern             | Ja                        | Nein   |
| Kennwort von anderen Nutzern zurücksetzen          | Ja                        | Nein   |
| Nutzerkonten hinzufügen                            | Ja                        | Nein   |
| Nutzerinformationen bearbeiten                     | Ja                        | Nein   |
| Nutzerkonten löschen                               | Ja                        | Nein   |
| Sieht alle Geräte der Gruppe (z. B. der Firma)     | Ja                        | Nein   |
| Sieht alle Geräte des Nutzers                      | Ja                        | Ja     |
| Kann alle Geräte bearbeiten, editieren und löschen | Ja                        | Nein   |
| Kann sein Gerät bearbeiten, editieren und löschen  | Ja                        | Ja     |
| Kann Geräte einem Nutzer zuweisen                  | Ja                        | Nein   |

Tabelle 3: Rollen und Rechte

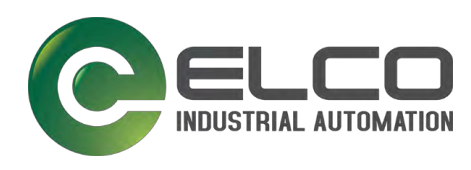

# 7.2.3 Schaltflächen der Verwaltungsplattform

|   | Bearbeiten                                                       | Add    | Gerät hinzufügen                                |
|---|------------------------------------------------------------------|--------|-------------------------------------------------|
|   | Löschen<br>Verbindung aufheben                                   | •      | Hinzufügen                                      |
| Ð | Ändern<br>Aktualisieren                                          |        | Menüleiste links minimieren                     |
|   | Gerätekonfiguration                                              | ОК     | Aktion mit Speichern beenden                    |
| Ô | Spezifische Konfiguration                                        | Cancel | Aktion ohne Speichern beenden                   |
|   | Anzeige der vollständigen Spider67<br>Mobile-Systemkonfiguration | Yes/No | Aktion ausführen<br>Aktion nicht ausführen      |
|   | Verknüpfte Aktion                                                | ¢      | Mit der Zurücktaste zurück zur letzten<br>Seite |
| Q | Filtern                                                          | Back   | Zurück                                          |
| • | Sprache auswählen                                                | Save   | Speichern                                       |
| • | Nutzerinformationen                                              |        |                                                 |

Tabelle 4:

Schaltflächensymbole

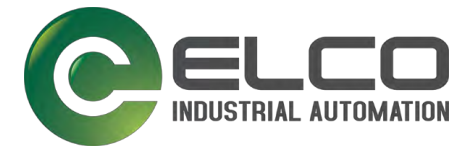

# 7.3 Geräteverwaltung - Device management

#### Aufruf der Seite:

Menü Home > Device management

#### Spider67 Mobile hinzufügen

| (?) Dashboard       | The features of this page     Device maintenance and cunfiguration | n         |              |                   |                 |          |         | +   |
|---------------------|--------------------------------------------------------------------|-----------|--------------|-------------------|-----------------|----------|---------|-----|
| Alarm log           | Device name                                                        | Device Id | Network mode | Connection status | Signal strength | Signal s | Changes |     |
| Program logic       |                                                                    |           |              |                   |                 |          |         |     |
| C Device management | Test                                                               |           | 4G           | Not connected     | 0               |          | (0) <   | (8) |
| D/A-conversion      |                                                                    |           |              |                   |                 |          |         |     |
| Device assignment   |                                                                    |           |              |                   |                 |          |         |     |
| Q User management   |                                                                    |           |              |                   |                 |          |         |     |
| B Group management  |                                                                    |           |              |                   |                 |          |         |     |
|                     |                                                                    |           |              |                   |                 |          |         |     |
|                     |                                                                    |           |              |                   |                 |          |         |     |
|                     | 4                                                                  |           |              |                   |                 |          |         | 3   |

Abb. 32. Geräteverwaltung

|                     | ome / Device management       |                 | A @               |
|---------------------|-------------------------------|-----------------|-------------------|
| (?) Dashboard       | The finatorials of first page |                 |                   |
| 🔄 Alarm log         |                               | ×               |                   |
| []] Prégram logic   | * Device Id                   | a               | Signal sy Changes |
| S. Delite commenter |                               |                 |                   |
| E D/A-convention    |                               | Cancel          |                   |
| Ø Device assignment |                               |                 |                   |
| A User management   |                               |                 |                   |
| Group management    |                               |                 |                   |
|                     |                               |                 |                   |
|                     |                               |                 |                   |
|                     |                               |                 | 100 ×             |
|                     |                               | Total 1 30/page | Cio to 1          |

Abb. 33. Eingabe der IMEI

Um ein Gerät hinzuzufügen, brauchen Sie die IMEI-Nummer und MAC-Adresse. Diese finden Sie als Code auf der rechten Seite des Spider67 Mobile:

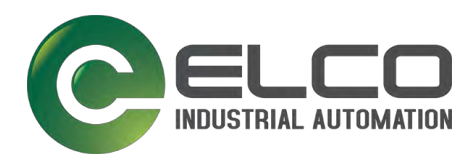

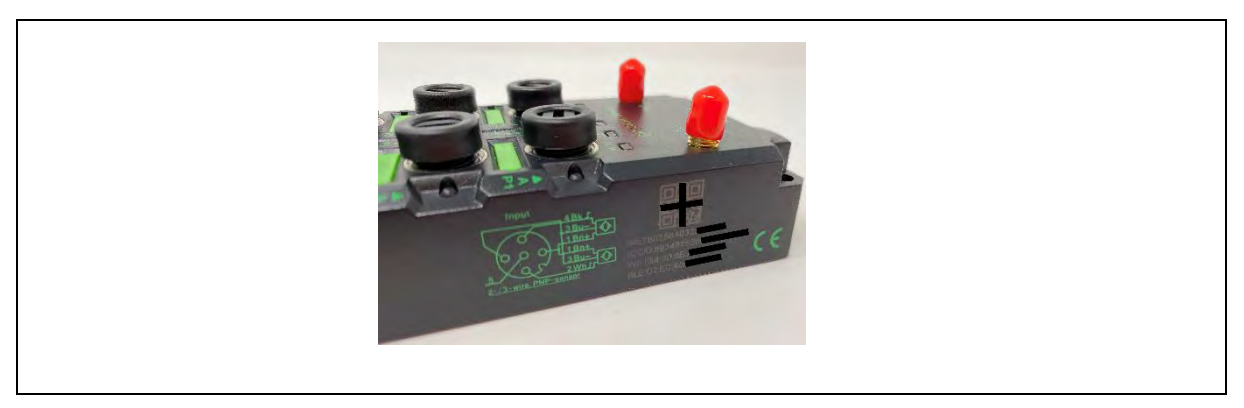

Abb. 34. IMEI-Nummer und MAC-Adresse

- 1. Schalten Sie den Spider67 Mobile ein, den Sie hinzufügen möchten.
- 2. Verbinden Sie den Spider67 Mobile mit dem Netzwerk.
- HINWEIS: Voraussetzung für die folgenden Schritte: Das Gerät ist eingeschaltet und läuft stabil.
- **3.** Führen Sie die Schritte der App-Installation durch (siehe Kapitel 6.1 Erstinbetriebnahme Spider67 Mobile).
- 4. Fügen Sie unter der Device-ID die IMEI-Nummer oder die MAC Adresse des Spider67 Mobile ein.
  - Fügen Sie die MAC-Adresse bei der Verwendung von WLAN in die Suchspalte ein
  - Fügen Sie die IMEI-Nummer bei der Verwendung von WLAN in die Suchspalte ein
- 5. Klicken Sie auf die Schaltfläche Ok.

#### Abfrage nach der Registrierung des Spider67 Mobile im IoTHub-System

| - iMEr | 966323033897588                                                                                                    | 0     | <i>a</i><br>8 | e of creator<br>9-06-29 15 4 |
|--------|----------------------------------------------------------------------------------------------------|-------|---------------|------------------------------|
|        | There may be a problem with the device communicating with the server. Please verify the following 1. Make sure the IMEI number you entered is correct 2. Make sure the device is powered and the network lights are on properly 3. Ensure that the device network environment is normal |       |               | 18 05 28 14 C                |
|        | C                                                                                                    | ancel | Ok            |                              |

Abb. 35. Abfrage, ob der Spider67 Mobile im IoTHub-System registriert ist

Bei der Abfrage, ob der Spider67 Mobile im IoTHub-System registriert und einem Benutzer zugewiesen ist, wird rechts auf der hinzugefügten Seite ein grünes Symbol für die richtige Eingabe angezeigt.

Die Seite zum Hinzufügen von Informationen (siehe Abb. 36) wird automatisch aufgerufen.

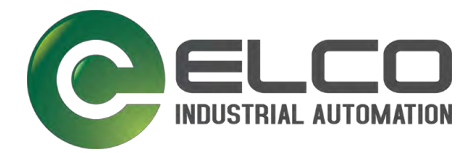

#### Informationen zum Spider67 Mobile hinzufügen

| * IMEI 86    | 66323033897587    | 0 Q 9- |
|--------------|-------------------|--------|
| Device Id 49 | 71973988617027614 | 9-     |
| Device na W  | /eb test          | 1      |
| Group 🗎      | 理员组               |        |
|              |                   |        |

Abb. 36. Informationen zum Spider67 Mobile

- → Sie können folgende Informationen ansehen bzw. hinzufügen:
  - die Geräte-ID anzeigen (Geräte-ID ist die automatische Zuweisung durch den IoTHub),
  - Gerätename anpassen
  - Gruppe anpassen
- → Mit Klick auf *OK* fügen Sie die Informationen hinzu.

#### Spider67 Mobile löschen

| The features of this page     Device maintenance and configuration |                 |                   |                 |               |                     | Add    |
|--------------------------------------------------------------------|-----------------|-------------------|-----------------|---------------|---------------------|--------|
| Device name                                                        | IMEI            | Connection status | Signal strength | Signal symbol | Date of creation    | Action |
| 劳模工作室测试                                                            | 866323033899997 | Not connected     | 0               |               | 2019-05-29 15:43:02 | ۱      |
| Web test.                                                          | 866323033897587 | Not connected     | 0               |               | 2019-06-29 17:43:24 |        |
| 水电公司测试                                                             | 866323033892521 | Not connected     | o               |               | 2019-06-06 10:04:04 | ۲      |

Abb. 37. Spider67 Mobile löschen

(□) → Klicken Sie auf die Schaltfläche *Gerät löschen.* 

✓ Das Gerät wird aus der Verwaltungsplattform gelöscht.

HINWEIS: Das gelöschte Gerät kann erneut zur Verwaltungsplattform hinzugefügt werden.

# 7.3.1 Konfiguration des Gateways

#### Aufruf der Funktion

Menü Home > Device Management > Gateway configuration

Nachdem der Spider67 Mobile hinzugefügt wurde, kann der Nutzer die Signalstärke und das Signalsymbol für das Gerät prüfen und über die Schaltflächen im Menü **Betrieb** entsprechende Konfigurations-, Verknüpfungs- und Aufhebungsvorgänge für das Gerät ausführen.

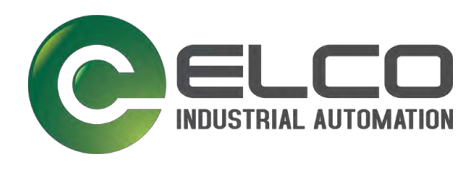

| Device maintenance and confi | guration        |                   |                 | 1                                                                                                    | _                   | Add                                   |
|------------------------------|-----------------|-------------------|-----------------|----------------------------------------------------------------------------------------------------|---------------------|---------------------------------------|
| Device name                  | IMEL            | Connection status | Signal strength | Signal symbol                                                                                                  | Date of creation    | Action                                |
| 劳模工作室测试                      | 866323033899997 | Not connected     | 0               | 14                                                                                                    | 2019-05-29 15:43:02 | i i i i i i i i i i i i i i i i i i i |
| Web test                     | 866323033897587 | Not connected     | 0               | de la compañía de la compañía de la compañía de la compañía de la compañía de la compañía de la compañía de la | 2019-06-29 17:43:24 | (ā) 🐴 (ā)                             |
| 水电公司测试                       | 866323033892521 | Not connected     | 0               | al -                                                                                                    | 2019-06-06 10:04:04 | (8) (2) (8)                           |

Abb. 38. Menü *Betrieb* 

#### Spider67 Mobile konfigurieren

→ Klicken Sie auf die Schaltfläche zur Gerätekonfiguration. Die Konfigurationsseite des Spider67 Mobile wird geöffnet.

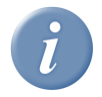

#### INFO

Basierend auf den tatsächlichen Anforderungen und der Spider67 Mobile-Hardware des Nutzers können die zugehörigen Konfigurationen des SPMB-16DIO-Gateways und des E/A-Erweiterungsmoduls im nächsten Prozess abgeschlossen werden.

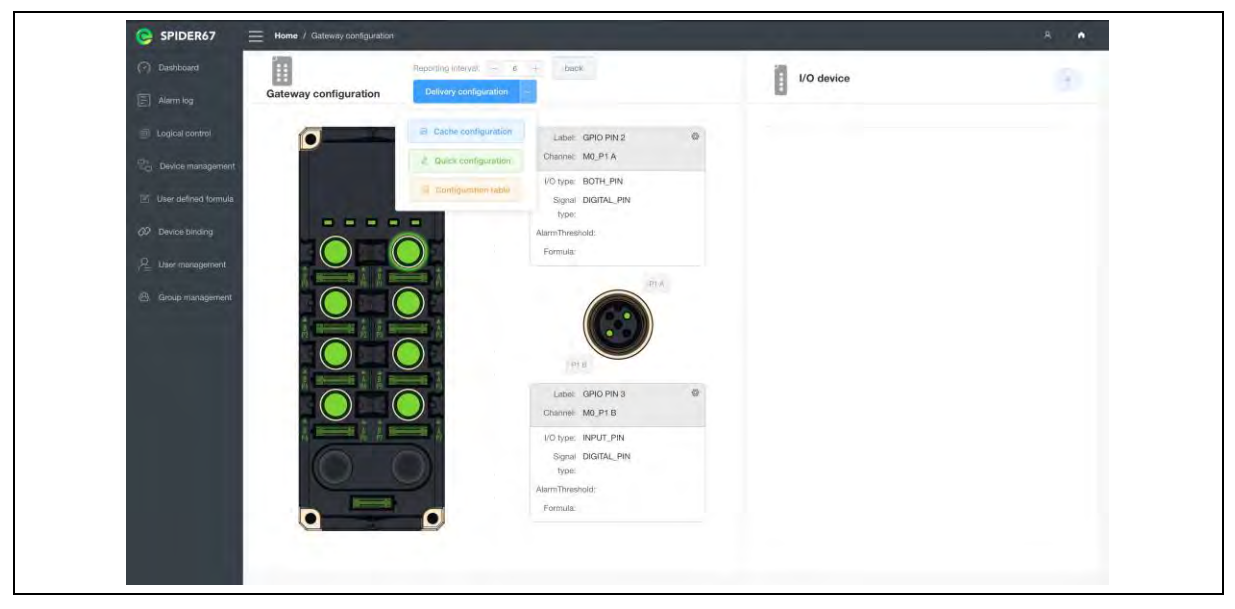

Abb. 39. Gateway-Konfiguration

Auf der Seite des Spider67 16DIO-Gateway wird standardmäßig die grafische Konfigurationsoberfläche für 2 Kanäle angezeigt. Die Standard-Konfiguration der Kanäle kann über die grafische Oberfläche ausgewählt werden.

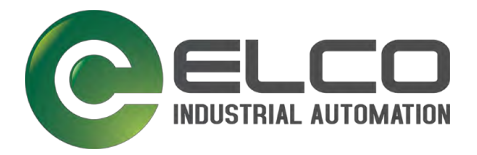

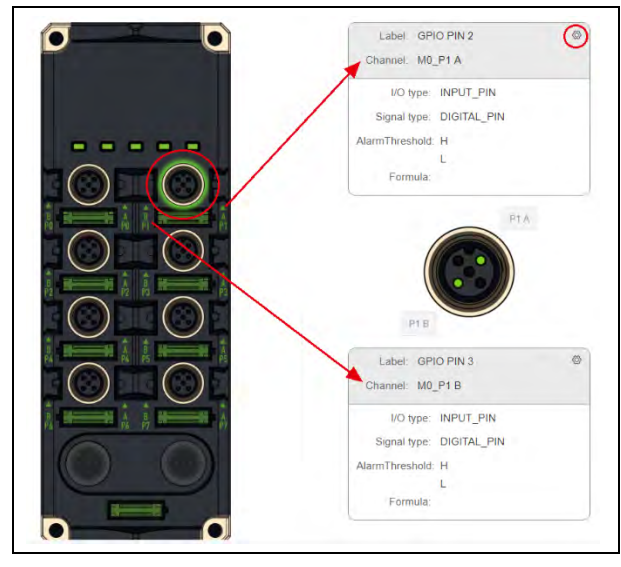

Abb. 40.

Anzeige der aktuellen Informationen

#### Arbeitsschritte zur Konfiguration:

- 1. Klicken Sie auf den Port des Gateways
- ✓ Der äußere Kreis des entsprechenden Ports der Seite wird grün und die Kanalinformationen auf der rechten Seite zeigen die aktuellen Informationen an.
- 2. Klicken Sie auf das Symbol für die Gerätekonfiguration.
- ✓ Die Seite Gateway information modification wird geöffnet.

i

#### \* INFO

Mit der Berechnungsformel kann ein einkommender Wert formal richtig gedeutet werden. Um eine Berechnungsformel auszuwählen, muss diese zuvor erstellt werden (siehe Kapitel 7.8 Formeln). Sie kann dann an diesem Punkt der Konfiguration verwendet werden.

| Ga           | ateway information modification |  |
|--------------|---------------------------------|--|
| Label        | GPIO PIN 2                      |  |
| I/O type:    | INPUT_PIN -                     |  |
| Signal type: | DIGITAL_PIN -                   |  |
| HighThresh   |                                 |  |
| old          |                                 |  |
| LowThresho   |                                 |  |
| ld           |                                 |  |
| Formula:     | Please select d formula         |  |
|              |                                 |  |
|              | Cancel Ok                       |  |

Abb. 41. Seite Gateway information modification

- Auf der Seite Gateway information modification können Sie folgende Werte ändern:
  - die Beschriftung,
  - die Definition des E/A-Typs (Eingang oder Ausgang),
  - die Definition des Signaltyps,
  - den oberen oder unteren Schwellenwert,
  - die Berechnungsformel\*.
- 4. Mit Klick auf **OK** ist die Konfiguration geändert.

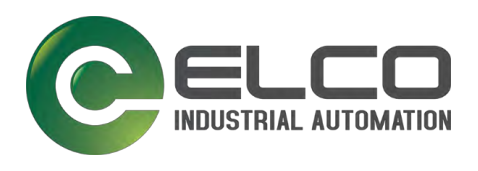

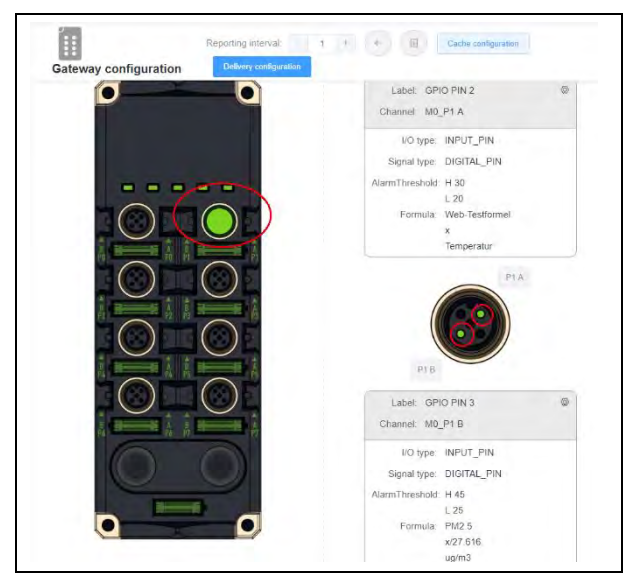

Nach dem Gateway-Konfigurationsprozess wechseln der Port und der Kanal von schwarz zu grün, um anzuzeigen, dass die Konfiguration abgeschlossen ist.

- → Wählen Sie Cache-Konfiguration, wenn die Konfiguration noch nicht abgeschlossen ist.
- → Wählen Sie Übermittlungskonfiguration, um diese Konfiguration abzuschließen.

#### 7.3.2 Konfiguration für ein Sub-Modul

#### Aufruf der Funktion Erweiterter E/A-Gerätebetrieb

Menü Home > Device Management > Gateway configuration > E/A device

1. Klicken Sie auf die +-Taste rechts oben.

+

- 2. Wählen Sie ein Submodul aus der Liste.
- ✓ Das Submodul wird hinzugefügt und angezeigt.

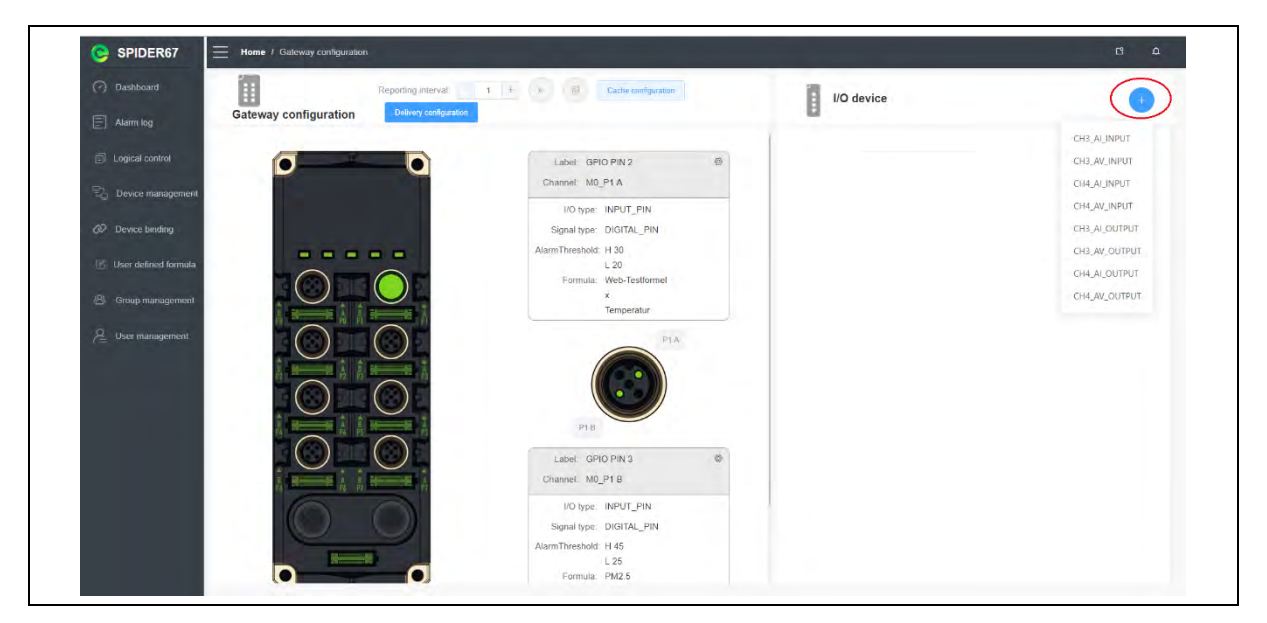

Abb. 42. Erweiterter E/A-Gerätebetrieb

Nachdem Sie das Submodul ausgewählt haben, wird auf der Seite die grafische Konfiguration für E/A-Erweiterungsmodule angezeigt.

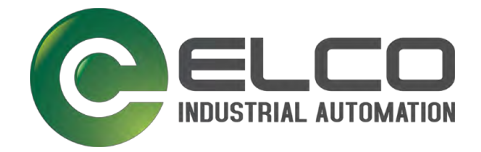

- 3. Wählen Sie den Anschluss des E/A-Geräts aus.
- ✓ Danach wird der äußere Kreis des entsprechenden Anschlusses auf der Seite grün.

(**0**) **4.** Klicken Sie auf das Symbol für die Gerätekonfiguration.

✓ Die Kanalinformationen wird rechts angezeigt.

| E No device    | 113                               | I/C         | 0 device information modification × |
|----------------|-----------------------------------|-------------|-------------------------------------|
| CH4_AL_INPUT × |                                   | label       | PM2.5                               |
|                |                                   | VO type:    | INPUT_PIN                           |
| io.            |                                   | Signal type | AN_4_20mA                           |
|                | CH4_ALINPUT                       | HighThresh  | 60                                  |
|                | Label (2)<br>Channel: M2 P0       | old         |                                     |
|                | VQ type:                          | LowThresho  | 20                                  |
|                | Signal type:<br>AlarmThreshold, H | λ <u>Γ</u>  |                                     |
|                | L<br>Formula:                     | Formula     | PM2.5                               |
|                |                                   |             | x/27 616<br>ug/m3                   |
|                |                                   |             | Cancel Ok                           |

Abb. 43. Grafische Konfiguration für E/A-Erweiterungsmodule

| SPIDER67 Home / Gatewo | iy configuration           |                         |                  |                                 | G 0 |
|------------------------|----------------------------|-------------------------|------------------|---------------------------------|-----|
| O Unindona 🔢           | Reporting interval         | 6 · · · · · ·           | I/O device       |                                 | 1   |
| Gateway conf           | guration Driver subjection |                         | B                |                                 |     |
| E legislavia           |                            | Label GPIO IPN 2 6      | INAL AL INFILT - |                                 |     |
| Devezi manajement      |                            | Charlost: 180_P1A       |                  |                                 |     |
| - CP Driver landing    |                            | Signal from DIDITAL_PIN | •                |                                 |     |
| IC the arrived former  |                            | AlaretThrenitoid 14 30. |                  |                                 |     |
| 30                     |                            | #-b/mg/a Web-Tustforme/ | 1OI              | CHI, ACIMPLE                    |     |
|                        |                            | Temperaka               |                  | LISH PM2.5 IR<br>Charlest M2 P6 |     |
| C User manager hard    |                            | (AL)                    |                  | 10 mpr NPUT_PN                  |     |
|                        |                            |                         |                  | Signal type: AN_4_20mA          |     |
| - 0                    |                            |                         | $\odot$          | AlarmThreshold: H 60<br>( 20    |     |
|                        |                            | 110                     |                  | Formana PMZ.5<br>x/27.818       |     |
| . (                    |                            | Label GPIG PIN 3 B      |                  | og in 2                         |     |
|                        |                            | Charter MD_P10          | $\odot$          |                                 |     |
|                        |                            | Signation DIGITAL PIN   |                  |                                 |     |
|                        |                            | AlarmThreshold H 45     |                  |                                 |     |
|                        |                            | L 25                    |                  |                                 |     |

Abb. 44. Grafische Konfiguration für E/A-Erweiterungsmodule

Nach dem Abschluss des Gateway-Konfigurationsprozesses wechseln der Port und der Kanal von schwarz zu grün, um anzuzeigen, dass die Konfiguration abgeschlossen ist.

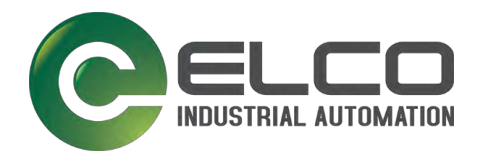

- → Wählen Sie *Cache-Konfiguration*, wenn die Konfiguration noch nicht abgeschlossen ist.
- → Fügen Sie ein anderes E/A-Gerät erneut hinzu.
- → Wählen Sie *Übermittlungskonfiguration*, um diese Konfiguration abzuschließen.
- ✓ Nach dem Aufrufen der Seite Übermittlungskonfiguration führt das Gateway einige Vorgänge aus.

#### Reporting intervall festlegen

Über die Option *Reporting intervall* kann der Kommunikationszyklus des Gateways zur Cloud festgelegt werden. Die Zeiteinheit ist Sekunde.

→ Mit +/- ändern Sie hier die Werte.

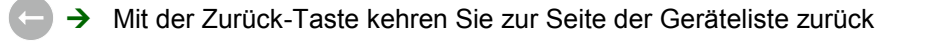

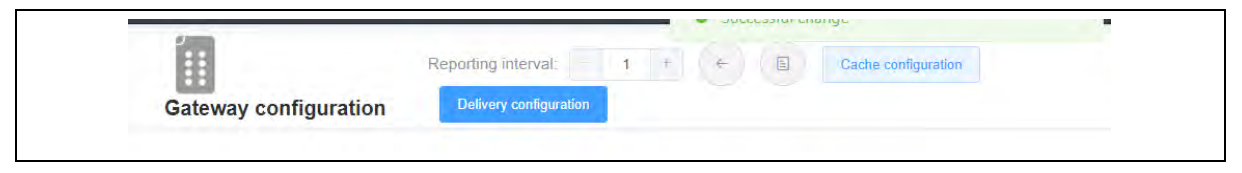

Abb. 45. Option Reporting intervall

| Home / Gateway configuration                 |                                                |                             | <b>0</b> 0 |
|----------------------------------------------|------------------------------------------------|-----------------------------|------------|
| Reporting interval 1 4 Gateway configuration | Cache configuration                            | I/O device                  | •          |
| 00                                           | Label: GPIO PIN 2<br>Channel: M0_P1 A          | CH4_AL_INPUT CH4_AV_INPUT K |            |
| and second                                   | I/O type INPUT_PIN<br>Signal type: DIGITAL_PIN |                             |            |
|                                              | Alarmi nresnolo: H 30<br>L 20                  | CH4_AV_INPUT                |            |

Abb. 46. Option Reporting intervall

#### Vollständige Spider67 Mobile-Systemkonfiguration anzeigen

- $(\blacksquare) \rightarrow$  Klicken Sie auf das Symbol.
  - ✓ Die vollständige Spider67 Mobile-Systemkonfiguration wird angezeigt (Abb. 47).

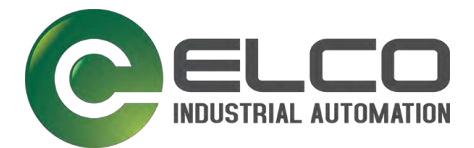

| Gateway configuration | y seeisenterii | Y                    |                                                                                                    | I/O device   |           |
|-----------------------|----------------|----------------------|----------------------------------------------------------------------------------------------------|--------------|-----------|
|                       |                | All device           | s configuration                                                                                                    |              | ×         |
| Gateway cor           | nfiguration    |                      |                                                                                                    | I/O device   | N/T       |
| channel_0             | channel_1      | channel_2            | channel_3                                                                                                    |              |           |
| GPIO PIN 0            | GPIO FIN 1     | GPIO PIN 2           | GPIO PIN 3                                                                                                    | 7 2          |           |
| INPUT_PIN             | INPUT_PIN      | INPUT_PIN            | INPUT_PIN                                                                                                    |              |           |
| DIGITAL_PIN           | DIGITAL_PIN    | DIGITAL_PIN          | DIGITAL_PIN                                                                                                    | CH4_AI_INPUT |           |
|                       |                |                      |                                                                                                    | channel_0    |           |
| channel_4             | channel_5      | channel_6            | channel_7                                                                                                    | PM2.5        |           |
| GPID PIN 4            | GPIO PIN 5     | GPIO PIN 6           | GPIO PIN 7                                                                                                    | INPUT_PIN    | Di-       |
| INPUT_PIN             | INPUT_PIN      | INPUT_PIN            | INPUT_PIN                                                                                                    | AN_4_20mA    | -         |
| DIGITAL_PIN           | DIGITAL_PIN    | DIGITAL_PIN          | DIGITAL_PIN                                                                                                    | channel_1    | Sona      |
|                       |                |                      |                                                                                                    |              | Alarm The |
| channel_0             | channel_1      | channel_2            | channel_3                                                                                                    |              |           |
| GPIO PIN 0            | GPIO PIN 1     | GPIO PIN 2           | GPIO PIN 3                                                                                                    | channel_2    | 10        |
|                       |                | In cash cash and the | International Action of the International Action of the In |              |           |

Abb. 47. Vollständige Spider67 Mobile-Systemkonfiguration

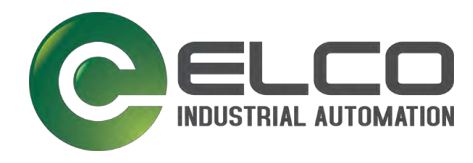

# 7.4 Cloud-Logik-Steuerung - Logical control

#### Aufruf der Seite:

Menü Home > Logical control

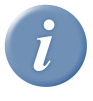

#### INFO

Schritt für Schritt wird die Logik des Spider67 Mobile erweitert, um tiefgehende Steuerungsaufgaben zu übernehmen. Die Updates finden parallel im Hintergrund statt.

Basierend auf der Anwendungsplattform bietet die Spider67 Mobile-Hardware Nutzern eine cloudbasierte logische Steuerungsfunktion. Mit dieser können Sie die Konfiguration der logischen Zuordnung für die Ein- und Ausgänge der Geräte auf der Verwaltungsplattform vornehmen. Damit erfüllen Sie die relevanten Anforderungen für die einfache logische Steuerung.

Die aktuelle Version der Logik basiert auf der Cloud-Computing-Verarbeitung. Der Prozess muss sicherstellen, dass die Mobilfunk- oder WLAN-Netzwerkverbindung ausreichend vorhanden ist, damit logische Anweisungen ausgeführt werden können.

| I Connecti<br>323033899997 Not conne | ion status Signal st                       | trength Signal symbol                                 | Date of creation                                      | Action                                                                                                    |
|--------------------------------------|--------------------------------------------|-------------------------------------------------------|-------------------------------------------------------|----------------------------------------------------------------------------------------------------|
| 323033899997 Not corm                | ected 0                                    |                                                       |                                                       |                                                                                                    |
|                                      | 00000                                      |                                                       | 2019-05-29 15:43:02                                   | a 4 🗉                                                                                                    |
| 323033897587 Not conn                | ected 0                                    |                                                       | 2019-06-29 17:43:24                                   |                                                                                                    |
| 22022002011 Mid rates                |                                            |                                                       | 2010 25 26 10 01 24                                   | 0                                                                                                    |
| 32                                   | 3033897587 Not conn<br>3033892521 Not conn | 2033897567 Not connected 0 2033892521 Not connected 0 | 0033807567 Not connected 0 0033802521 Not connected 0 | 303387587         Not connected         0         2019-06-29 17.43.24           303382521         Not connected         0         2019-06-06 10 04 04 |

Die verknüpfte Aktion unterstützt den Nutzer beim Abschließen der Operation für die logische E/A-Zuordnung durch Ziehen und Ablegen von Logik. Diese Aktion legt die Verknüpfung beim Konfigurieren des E/A-Kanals fest.

| Device name: Web inst IMEI: | Batck Save +     |
|-----------------------------|------------------|
|                             | Analog quantity  |
|                             | Digital quantity |

Der Eingangskanal und der Ausgangskanal für die Verknüpfung der Kanalkonfiguration werden auf der zugehörigen Seite angezeigt. Oben ist die Liste der Eingangskanalsignalquellen und unten der Ausgangskanal.

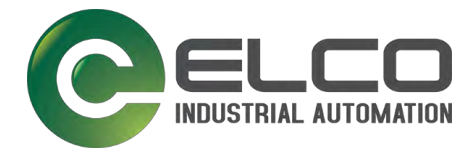

| Home / Cloud logic control  |        |                        |        | с .       |
|-----------------------------|--------|------------------------|--------|-----------|
| Device name: Web test (MEI: |        |                        |        | Back Save |
| Linking Title.              | Delete | Linking Title          | Oelete |           |
| In module_0.channet         | e - 3  | In module_1.channel_ = | ine    |           |
| Cut module_0.channel 🖬      | true   | Out module_0.channel   | ruer   |           |

- → Klicken Sie auf Verknüpfungstitel.
- → Ändern Sie den Verknüpfungsnamen gemäß der logischen Anforderung.

| Linking Title      | Linkin | Modify t            | he linkage name   | × |
|--------------------|--------|---------------------|-------------------|---|
|                    |        | inouny c            | ino initiago namo |   |
| III Plaase server. | 10     | label Linking Title |                   |   |
|                    |        |                     |                   |   |

Die analoge Logik kann einen Schwellenwert definieren, um den digitalen Ausgang zu ändern oder die digitale Logik innerhalb von zwei digitalen Kanälen.

Für den digitalen Kanal kann der logische Eingang einen analogen und einen digitalen Kanal enthalten.

| 587                 |                                                           |
|---------------------|-----------------------------------------------------------|
| lete Digital        | ⊗ Delete                                                  |
| In Please select V  | false                                                     |
| Out Please select ~ | false                                                     |
|                     | 587   lete Digital   In Please select   Out Please select |

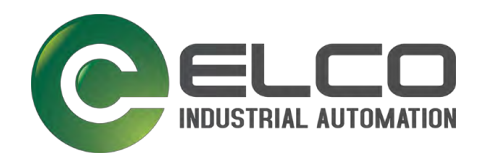

# 7.5 Dashboard

#### Aufruf der Seite:

Menü Home > Dashboard

Das Dashboard ist zugleich die Hauptseite.

# 7.5.1 Seitenlayout

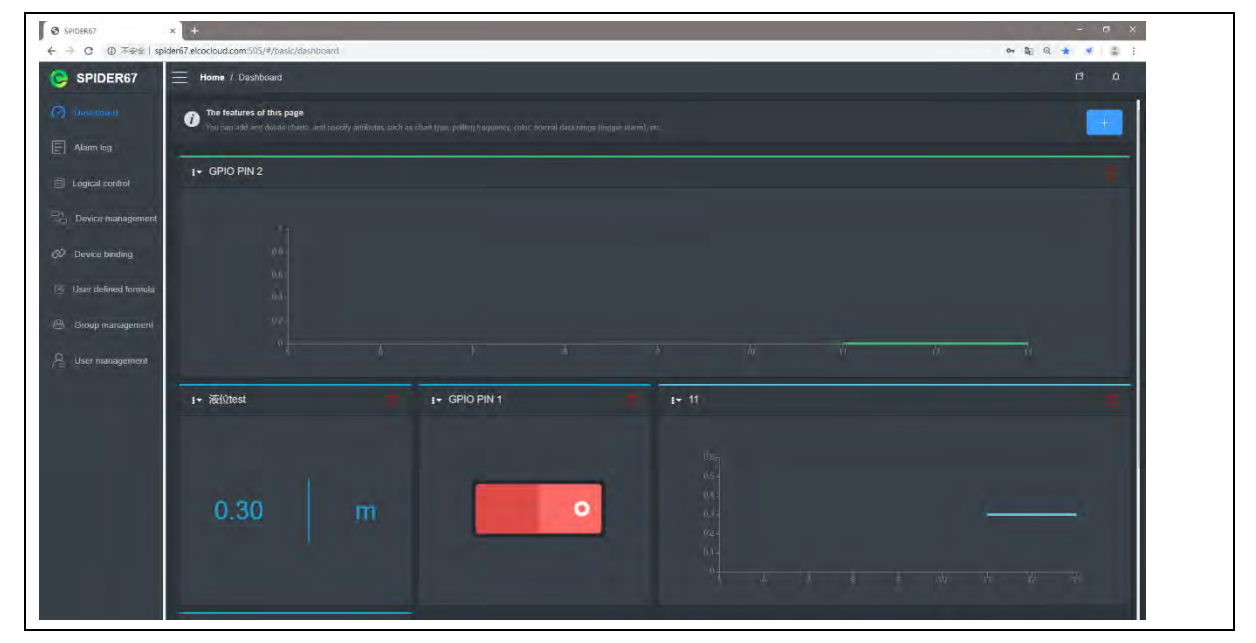

Abb. 48. Seitenlayout im Dashboard

Die Informationen zur Seitenbedienung beziehen sich auf den speziellen Menü-Inhalt.

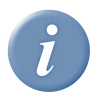

# INFO

Die Standard-Benutzeroberfläche wird basierend auf dem Feedback des Nutzers durch Upgrades optimiert.

Das endgültige Auslegungsrecht liegt bei Elco.

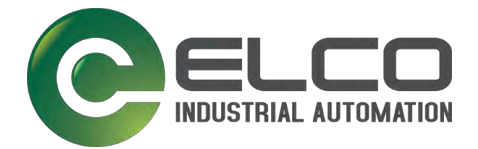

#### 7.5.2 Menüleiste

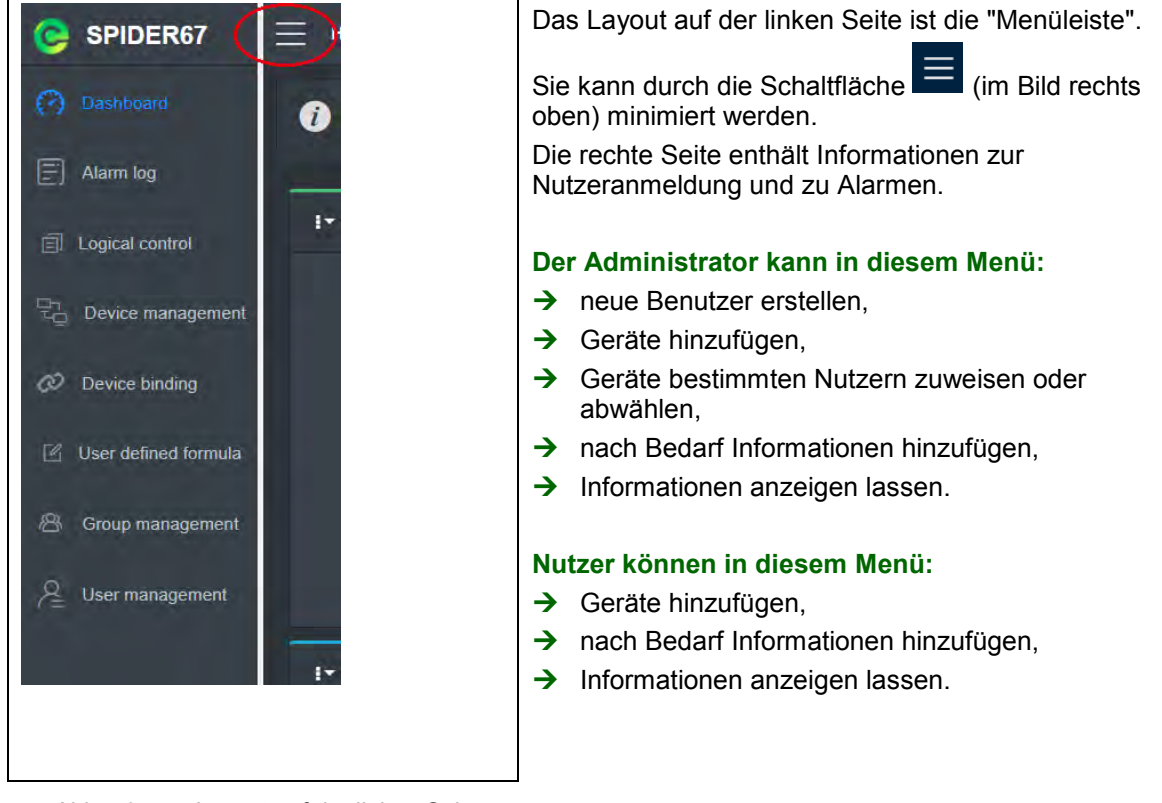

Abb. 49. Layout auf der linken Seite

# C3 A Spider01 O00001 Administrator M·管理员组 OVersion Information C Change password English Deutsch

## 7.5.3 Menü "Informationen"

Abb. 50. Menü "Informationen"

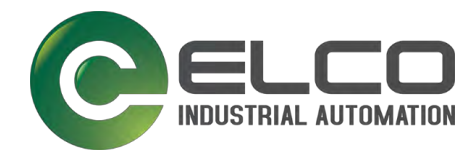

#### Nutzer können in diesem Menü:

- → die Grundeinstellungen sehen,
- → die Sprache der Plattform (Chinesisch \ Englisch \ Deutsch) sehen,
- → die Version sehen,
- → das Kennwort ändern,
- → sich abmelden.

#### 7.5.4 Anzeigen und Aktionen im Dashboard

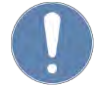

#### HINWEIS

Nur wenn ein Gerät eingefügt ist, kann im Dashboard etwas geändert werden. Das Gerät wird als Referenz benötigt.

Das Dashboard kann den Status der wichtigen Daten eines Geräts visuell anzeigen. Der Nutzer kann die Datenerfassung und -anzeige bequem sehen und vergleichen. Er kann relevante Anzeigeinhalte hinzufügen und relevante Alarmschwellenwerte selbst festlegen.

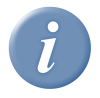

#### INFO

Dashboard-Grafiken können Sie mit der Maus ziehen, anpassen, anhalten und löschen!

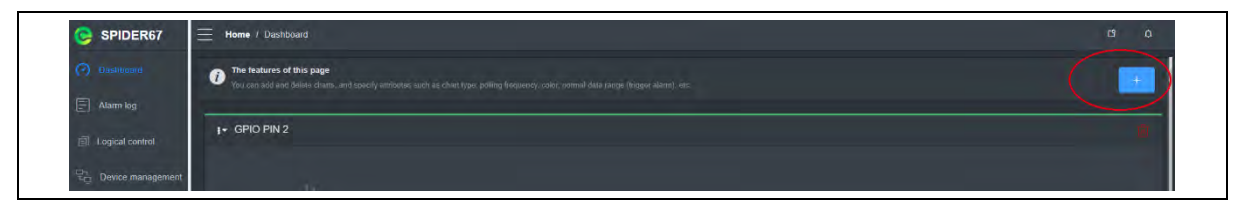

Abb. 51. Neues Dashboard hinzufügen

#### Neues Dashboard hinzufügen

- → Klicken Sie auf die Schaltfläche *Hinzufügen*.
- ✓ Eine neue Dashboard-Seite wird generiert.

#### Neue Dashboard-Seite konfigurieren

- → Rufen Sie die Seite **Dashboard neu** auf.
- ✓ Die Maske Add wird angezeigt.

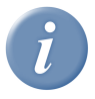

#### INFO

Die aktuelle Version der Verwaltungsplattform "Display Icon Title" wird vom System automatisch hinzugefügt. Wenn "Data Association" ausgewählt ist, fügt das System den Inhalt des Titels automatisch hinzu

Nachfolgende Versionen erweitern die benutzerdefinierten Lösungen schrittweise.

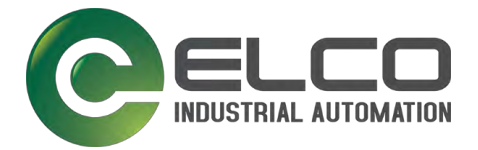

#### Konfigurieren in 3 Schritten:

Schritt 1

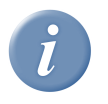

#### INFO

Die Datenverknüpfung wird verwendet, um eine bestimmte Datenquelle für den E/A-Kanal (Sensor) auszuwählen, die zum Anzeigen der Daten des Nutzers geeignet ist.

| <u>⊘</u>         | • | •           | Previev  | ,           | _ |
|------------------|---|-------------|----------|-------------|---|
| DeviceName       |   | DeviceName  | imei     | Chart title |   |
| Please select    |   | channel     | pin mode | pin type    |   |
| īmeī             |   | module type | Formula  | Unit        |   |
|                  |   |             |          |             |   |
|                  |   |             |          |             |   |
| Data association |   |             |          |             | _ |
| Please select    |   |             |          |             |   |
| channel          |   |             |          |             |   |
| pio mode         |   |             |          |             |   |
| pin type         |   |             |          |             |   |
|                  |   |             |          |             |   |
|                  |   |             |          |             |   |

Abb. 52. Schritt 1 der Dashboard-Konfiguration

- → Wählen Sie im Auswahlmenü den Gerätenamen (DeviceName)
- ✓ Die Geräte-ID (imei) wird automatisch angezeigt.
- → Prüfen Sie die Geräte-ID (imei).
- → Wählen Sie die Verknüpfung der Daten (Data association)
- ✓ Die Vorschau rechts zeigt die Daten zu Ihrer Auswahl/Eingabe an.
- → Mit Klick auf die Schaltfläche *next* setzen Sie den Vorgang fort.
- → Mit Klick auf die Schaltfläche *back* verlassen Sie die Konfiguration.

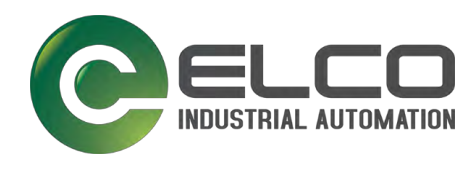

| • •           | -•            | Preview  |             |
|---------------|---------------|----------|-------------|
| Chart title   | DeviceName    | imei     | Chart title |
| Formula       | channel       | pin mode | pin type    |
| Please select | - module type | Formula  | Unit        |
| Unit<br>None  |               |          |             |
|               |               |          |             |

Schritt 2

Abb. 53. Schritt 2 der Dashboard-Konfiguration

- → Geben Sie den Diagrammtitel (Chart title) ein.
- → Wählen Sie im Auswahlmenü die zum Sensor am E/A-Port gehörende Formel aus.
- ✓ Die Vorschau rechts zeigt die Daten zu Ihrer Auswahl/Eingabe an.
- → Mit Klick auf die Schaltfläche *next* setzen Sie den Vorgang fort.
- → Mit Klick auf die Schaltfläche *back* gehen Sie zurück zu Schritt 1.

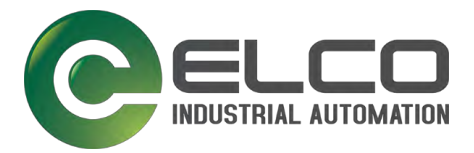

| Add<br>page              | *                           |  |
|--------------------------|-----------------------------|--|
|                          | Preview                     |  |
| Chart type               | DeviceName imei Chart title |  |
|                          | channel pin mode pin type   |  |
|                          | module type Formula Unit    |  |
|                          |                             |  |
|                          |                             |  |
|                          |                             |  |
|                          |                             |  |
|                          |                             |  |
|                          |                             |  |
|                          |                             |  |
| $\leftarrow \rightarrow$ | Insert chart                |  |
| back next                |                             |  |

Schritt 3

Abb. 54. Schritt 3 der Dashboard-Konfiguration

- → Wählen Sie den gewünschten Diagrammtyp (Chart type) aus.
- → Wählen Sie die gewünschte Farbe für das Diagramm aus. Die Farbe definiert die Anzeigefarbe der Kurve.
- ✓ Die Vorschau rechts zeigt die Daten zu Ihrer Auswahl/Eingabe an.
- → Mit Klick auf die Schaltfläche Insert Chart fügen Sie ein Diagramm ein.
- ✓ Das neue Dashboard ist fertiggestellt.

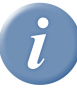

# INFO

Die Abfragefrequenz ist das Zeitintervall, in dem Daten pro Sekunde für das System aktualisiert werden.

Hohe und niedrige Schwellenwerte zeigen die Alarmdatenwerte an.

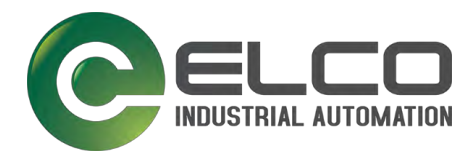

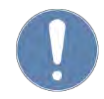

# HINWEIS

Die X-Achse der Dashboard-Anzeige ist die Zeitachse. Die Y-Achse segmentiert automatisch die Anzeigegenauigkeit. Kombiniert mit dem Sensortyp, der Berechnung des Echtzeiterfassungswerts und der Formel zur Datenumwandlung wird eine automatische Änderung realisiert.

# 7.6 Alarmprotokolle - Alarm log

#### Aufruf der Seite:

Menü *Home > Alarm log* 

#### 7.6.1 Alarmliste

Die aktuelle Version des UI-Alarmprotokolls wird in Form einer Liste angezeigt.

#### Inhalt der Alarmliste:

- DeviceName (Gerätename)
- Imei (eindeutige ID-Nummer des Geräts)
- LabelName (Bezeichnung)
- DeviceChannel (Gerätekanal entspricht der Beschreibung der betroffenen E/A-Schnittstelle)
- DeviceChannelType (Gerätekanaltyp)
- LowTreshhold (Unterer Schwellwert)
- HighTreshhold (Oberer Schwellwert)
- Original Value (Originalwert)
- Value (Alarmwert)
- Alarm time (Alarmzeit)

| (?) Dashboard                                                                                                    | DeviceName | imei            | LabelName | DeviceChannel | DeviceChannelType | LowThreshold | HighThreshold | Original value | value | Alarm time          |
|----------------------------------------------------------------------------------------------------|------------|-----------------|-----------|---------------|-------------------|--------------|---------------|----------------|-------|---------------------|
|                                                                                                    | web测试设备    | 866323033897587 | H2S       | M2P2          | AN_4_20mA         | 1            | (1000)        | 21             | 63    | 2019-06-11 12 09 21 |
|                                                                                                    | web腹试设备    | 866323033897587 | H2S       | M2P2          | AN_4_20mA         | 4            | (1000)        | 3              | 0.00  | 2019-06-11 12:09:20 |
| TEL Logical control                                                                                                    | web测试设备    | 866323033897587 | H2S       | M2P2          | AN_4_20mA         |              | 1000          | 20             |       | 2019-06-11 12:09:19 |
|                                                                                                    | web测试设备    | 886323033897587 | H2S       | M2P2          | AN_4_20mA         |              | 1000          | 27             | 633   | 2019-06-11 12:09:18 |
| Device management                                                                                                    | web测试设备    | 866323033897587 | H2S       | M2P2          | AN_4_20mA         | 4            | 1000          | 25             |       | 2019-06-11 12:09 17 |
| and the second second s | web膨就设备    | 866323033897587 | HZS       | M2P2          | AN_4_20mA         |              | 1000          | 27             | 60    | 2019-06-11 12:09 16 |
| Cer Device binding                                                                                                    | web测试设备    | 866323033897587 | H25       | M2P2          | AN_4_20mA         | 1            | 1000          | 27             | (13)  | 2019-06-11 12:09 15 |
| 🔄 User defined formula                                                                                                    | web测试设备    | 866323033897587 | H2S       | M2P2          | AN_4_20mA         | 1            | 1000          | 31             | 00    | 2019-06-11 12:09:14 |
|                                                                                                    | web测试设备    | 866323033897587 | H2S       | M2P2          | AN_4_20mA         |              | 1000          | 20 -           |       | 2019-06-11 12 09 13 |
| B Group management                                                                                                    | web测试设备    | 866323033897587 | H2S       | M2P2          | AN_4_20mA         |              | 1000          | 27             | 000   | 2019-06-11 12:09:12 |
| Q User management                                                                                                    | web测试设备    | 866323033897587 | H2S       | M2P2          | AN_4_20mA         | 1            | 1000          | 21             | 630   | 2019-06-11 12 09 11 |
| ( =                                                                                                    | web测试设备    | 866323033897567 | H2S       | M2P2          | AN_4_20mA         |              | (1000)        | 21             |       | 2019-06-11 12:09:11 |
|                                                                                                    | web测试设备    | 866323033897587 | H2S       | M2P2          | AN_4_20mA         |              | 1000          | 25             | 6.07  | 2019-06-11 12:09:09 |
|                                                                                                    | web测试设备    | 866323033897587 | H2S       | M2P2          | AN_4_20mA         |              | 1000          | 27             | 633   | 2019-06-11 12 09-05 |
|                                                                                                    | web测试设备    | 805323033897587 | H25       | M2P2          | AN_4_20mA         | ,            | 1000          | 20             | 8     | 2019-06-11 12:09:03 |
|                                                                                                    |            |                 |           |               |                   |              |               |                |       |                     |
|                                                                                                    |            |                 |           |               |                   |              |               |                |       |                     |
|                                                                                                    |            |                 |           |               |                   |              |               |                |       |                     |

Abb. 55. Liste der Alarmprotokolle

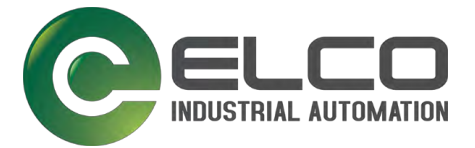

## 7.6.2 Alarmfilter

Das Alarmprotokoll unterstützt die Funktion Filtern.

#### Alarme filtern

Abb. 56.

 Q → Klicken Sie auf das Symbol Filtern

 Alarm filter

| DeviceName    |            |    |           |  |
|---------------|------------|----|-----------|--|
| imei          |            |    |           |  |
| LabelName     |            |    |           |  |
| DeviceChannel |            |    |           |  |
| Date range    | Starl date | -  | End date. |  |
|               | Canad      | 01 |           |  |

Alarmfilter

- → Filtern Sie nach folgenden Feldern:
  - DeviceName (Gerätename)
  - IMEI (ID-Nummer des Geräts)
  - LabelName (Bezeichnung)
  - DeviceChannel (Gerätekanal)
  - Date range (Alarmzeitraum)
- → Klicken Sie auf OK
- ✓ Die gefilterten Alarme werden angezeigt.

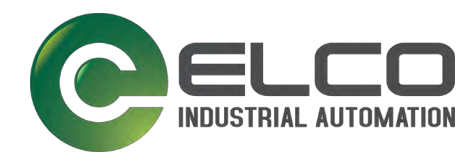

# 7.7 Benutzerzuweisung - Device assignment

#### Aufruf der Seite:

#### Menü *Home > Device assignment*

Die Benutzerzuweisung unterstützt den Administrator bei der Vervollständigung der Gerätezuordnung und der Nutzeranbindung.

Der Administrator kann die Gruppe und den Nutzernamen auswählen, um die Gerätezuweisung und die Bindevorgänge auszuführen. Nach Abschluss der Konfiguration kann er die Konfiguration bestätigen.

Das einem Nutzer zugewiesene Gerät kann direkt mit dem Nutzernamen verknüpft werden. Dieses Gerät wird nur noch dem verbundenen Nutzer und dem Administrator angezeigt. Für andere Nutzer ist das Gerät unsichtbar.

#### Aktion des Administrators:

#### Gruppe und Nutzernamen auswählen

- → Schieben Sie den Schiebeschalter auf **ON**.
- ✓ Gerät ist einem Nutzer zugewiesen.
- ✓ Die Konfiguration ist nach Abschluss der entsprechenden Konfiguration bestätigt.

| SPIDER67 =              | Home / Device binding |                     |             |                 | <u>م</u> ګ |
|-------------------------|-----------------------|---------------------|-------------|-----------------|------------|
| (?) Dashboard           | 2短吊組                  |                     |             |                 |            |
| E Alarm log             |                       |                     |             |                 |            |
| Logical control         | name                  | Creation date       | Device pame | IMEI            | Binding    |
| spide                   | r01                   | 2010-05-29 15:43:02 | 芳模工作革飾IX    | 866323033899997 |            |
| C Device management web |                       | 2019-06-29 17:43:24 | Wob lest    | 866323033897587 |            |
| 🖉 - Device Doubing -    |                       | 2019-06-06 10.04.04 | 水电公司测试      | 866323033892521 |            |
| 🖄 User defined formula  |                       |                     |             |                 |            |
| B Group management      |                       |                     |             |                 |            |
| 2 User management       |                       |                     |             |                 |            |
| /일 User management      |                       |                     |             |                 |            |

Abb. 57. Gerätezuweisung

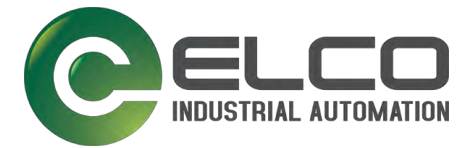

# 7.8 Formeln - User defined formula

#### Aufruf der Seite:

#### Menü Home > User defined formula

Das Spider67 Mobile-System ist ein IoT-Erfassungs- und Übertragungssystem. Es wandelt die analogen Messwerte von Sensoren in digitale Werte um.

Die Anwendungsplattform wandelt die digitalen Daten wieder in analoge Messwerte um. Dazu unterstützt die Anwendungsplattform Umrechnungsformeln für Sensor-Messwerte und Anwendungswerte. Nutzer können die Umrechnung von Sensoren verschiedener Hersteller anpassen. Die Daten werden im Dashboard angezeigt.

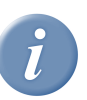

#### INFO

Diese Funktion gilt für die Konvertierung von analogen Sensoren.

➔ Informationen zur Konvertierung von Sensordaten finden Sie im Handbuch des Sensorherstellers.

#### Die Formelfunktion unterstützt die Definition von Einheiten (z. B. °C) und die Rechenarten:

- Addition
- Subtraktion
- Multiplikation
- Division

#### Mögliche Aktionen des Nutzers oder Administrators bei einem Temperatursensor:

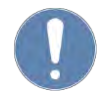

#### HINWEIS

Der kleine Buchstabe "x" ist der Erfassungswert des Spider67 Mobile-Systems.
 → Vervollständigen Sie die Definition der Formel basierend auf diesem Wert.

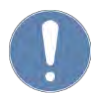

#### **HINWEIS**

Die Konvertierungsformeln verwenden internationale Zeichensätze. Ein Komma (,) wird als Fehler erkannt.

→ Verwenden Sie bei rationalen und reellen Zahlen einen Punkt (.) als Trennzeichen der Dezimalstellen.

#### Neue Formel hinzufügen

|                                                        | Home / User defined formula                                                          |                                                                         |              |         | 8 0        |
|--------------------------------------------------------|--------------------------------------------------------------------------------------|-------------------------------------------------------------------------|--------------|---------|------------|
| (?) Dashboard                                          | The features of this page<br>The operation of user defined formula. These can only b | so one unknown $\kappa$ only the + $^{1}\theta$ mathematical operation. |              |         |            |
| Alarm log                                              |                                                                                      |                                                                         |              |         |            |
| Forms                                                  | ula name                                                                             | Conversion formula                                                      | Display unit | Remarks | Action     |
| PM2.                                                   | 5                                                                                    | x/27.616                                                                | ug/m3        |         | 2          |
| C Device management PM10                               | 快互                                                                                   | x/27.616                                                                | ug/m3        |         | (a) (m)    |
| © Device binding<br>H258                               | altr                                                                                 | x/278.16                                                                | ppm          |         | 2          |
| User defined formula                                   | Testformei                                                                           | x                                                                       | Temperatur   |         | <b>(2)</b> |
| 合 Group management 通識                                  |                                                                                      | (x/1380-4)*10-45                                                        | o.           |         | 2 2        |
| 은 User management :::::::::::::::::::::::::::::::::::: |                                                                                      | (x/1380-4)*6.25                                                         | %            |         | 2 1        |
|                                                        |                                                                                      |                                                                         |              |         |            |

Abb. 58. Neue Formel hinzufügen

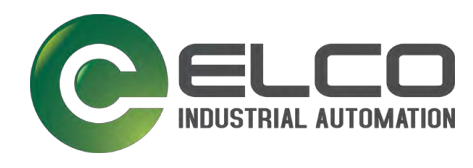

|                   | Add a formula                      | × >           | Geben   | Sie in der Maske <b>Add a formula</b> eir     |
|-------------------|------------------------------------|---------------|---------|-----------------------------------------------|
|                   |                                    |               | •       | Formelnamen, z. B. Temperatur                 |
| Formula name      |                                    |               |         | Umrechnungsformel, z. B. (x/1380-<br>4)*10-45 |
| onversion formula | unknown parameters must be represe | e             | •       | Anzeigeeinheit, z. B °C                       |
|                   |                                    |               | •       | Anmerkungen                                   |
| Display unit      |                                    | $\rightarrow$ | Klicken | Sie auf OK                                    |
|                   |                                    | ✓             | Die neu | e Formel ist gespeichert.                     |
| Remarks           |                                    |               |         | •                                             |

Abb. 59. Maske: Neue Formel hinzufügen

#### Formel ändern

Klicken Sie auf das Symbol Bearbeiten

|                    | Modify formula ×     | <ul> <li>Formelnamen, z. B. Temperatur</li> </ul>                                         |
|--------------------|----------------------|-------------------------------------------------------------------------------------------|
| Formula name       | Temperature          | <ul> <li>Umrechnungsformel, z. B. (x/138<br/>4)*10-45</li> </ul>                          |
| Conversion formula | (x/1380-4)*10-45     | <ul><li>Anzeigeeinheit, z. B °C</li><li>Anmerkungen</li></ul>                             |
| Display unit       | °C                   | <ul> <li>→ Klicken Sie auf OK</li> <li>✓ Die Änderung der Formel ist gespeiche</li> </ul> |
| Remarks            | Manufactured by ELCO |                                                                                           |
|                    |                      |                                                                                           |
|                    | Cancel Ok            |                                                                                           |

Formel ändern Abb. 60.

#### 7.9 **Gruppenverwaltung - Group management**

#### Aufruf der Seite:

#### Menü Home > Group management

Nutzer, die gleiche Rechte erhalten sollen, werden in einer Gruppe zusammengefasst. Die Rechte werden der gesamten Gruppe verliehen. Alle angelegten Gruppen werden im Menü Group management angezeigt.

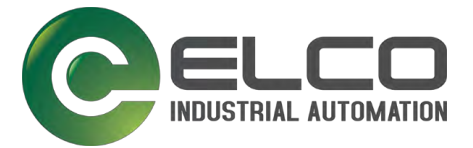

# 7.10 Nutzerverwaltung - User management

#### Aufruf der Seite:

Menü Home > User management

Bei jeder Aktion, die ein Nutzer durchführt, prüft die Software, ob der Nutzer mit entsprechenden Rechten ausgestattet ist.

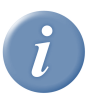

#### INFO

Für Aktionen in der Nutzerverwaltung sind Administratorrechte erforderlich.

→ Wenden Sie sich an die Firma Elco, wenn Sie ein neues Administratorkonto einrichten möchten.

Nutzerprofile legen Sie basierend auf der Gruppenverwaltung an. Sie können mit Administratorrechten Nutzer hinzufügen und die zugehörigen Vorgänge über Schaltflächen aktivieren.

#### Mögliche Aktionen des Administrators:

#### Kennwort ändern

Sie sollten das Initialisierungskennwort ändern, um die Sicherheit der Anwendung zu verbessern.

→ Nach einem Klick auf die Schaltfläche Ändern können Sie das Kennwort ändern.

#### Nutzerinformationen bearbeiten

→ Nach einem Klick auf die Schaltfläche *Bearbeiten* können Sie Nutzerinformationen bearbeiten.

#### Nutzerinformationen löschen

→ Mit einem Klick auf die Schaltfläche *Löschen* können Sie Nutzerinformationen löschen.

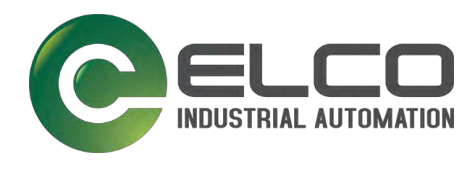

#### Nutzerkonten hinzufügen

| SPIDER67               | = Home / User manag                          | gement                           |               |         |                     |                     | <b>σ</b> Δ          |
|------------------------|----------------------------------------------|----------------------------------|---------------|---------|---------------------|---------------------|---------------------|
| (?) Dashboard          | The features of this<br>User management, the | page<br>reset password is 000000 |               |         |                     |                     | New users           |
| E Alarm log            |                                              |                                  |               |         |                     |                     |                     |
| Logical control        | User name                                    | Phone number                     | Role          | Remarks | Creation time       | Last modified time  | Action              |
|                        | spider01                                     | 000001                           | Administrator | yh1     | 2018-12-03 09:16:13 | 2019-06-03 11:03:54 | 12) <b>(2</b> ) (2) |
| C Device management    | web                                          | 100000                           | Administrator | web演试   | 2019-05-28 14:37-11 | 2019-08-17 13:47 18 |                     |
| Ø Device binding       |                                              |                                  |               |         |                     |                     |                     |
| 🖄 User defined formula |                                              |                                  |               |         |                     |                     |                     |
|                        |                                              |                                  |               |         |                     |                     |                     |
| Citoup management      |                                              |                                  |               |         |                     |                     |                     |
| A User management      |                                              |                                  |               |         |                     |                     |                     |
|                        |                                              |                                  |               |         |                     |                     |                     |

Bildschirmausschnitt der Nutzerverwaltung Abb. 61.

#### → Klicken Sie auf die Schaltfläche *New users*.

|              | New users 3        | ➔ Geben Sie die Nutzerdaten ein:                     |
|--------------|--------------------|------------------------------------------------------|
| User name    |                    | <ul> <li>Nutzername</li> </ul>                       |
|              |                    | <ul> <li>Kennwort</li> </ul>                         |
| Password     |                    | <ul> <li>Telefonnummer</li> </ul>                    |
| Phone number |                    | <ul> <li>Rolle: Administrator oder Nutzer</li> </ul> |
| Role         | Administrator User | <ul> <li>Gruppe</li> </ul>                           |
|              |                    | <ul> <li>Bemerkungen</li> </ul>                      |
| Group        | Press with Appen   | → Klicken Sie zum Bestätigen auf OK.                 |
| Remarks      |                    | ✓ Das Nutzerkonto ist angelegt.                      |
|              |                    |                                                      |
|              | Cancel             |                                                      |

Abb. 62. Neues Nutzerkonto anlegen

#### Nutzerkonten ändern

Der Administrator kann sein eigenes Konto und beliebige Nutzerkonten ändern.

- → Wählen Sie das Nutzerkonto aus.
- → Klicken Sie auf das Symbol Bearbeiten Ø

| Ν            | lodify user information | × | → Ändern Sie di ■ Nutz                 |
|--------------|-------------------------|---|----------------------------------------|
| User name    | web                     |   | <ul> <li>Telef</li> <li>Bem</li> </ul> |
| Phone number | 100000                  |   | → Klicken Sie au                       |
| Remarks      | web测试                   |   |                                        |
|              | Capital                 |   |                                        |
|              | Cancel                  |   |                                        |

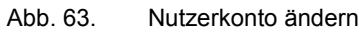

- Nutzerdaten:
  - rname
  - nnummer
  - rkungen
  - OK.
- en sind gespeichert.

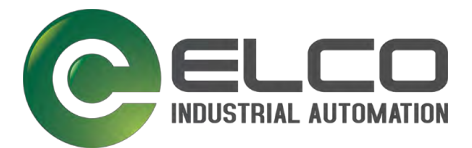

#### Nutzerkonten löschen

Der Administrator kann jedes Nutzerkonto löschen.

| The features of this | tonel formout, is (mmi)<br>bede<br>formere |                                       |                             |                     |                     | New Listers |
|----------------------|--------------------------------------------|---------------------------------------|-----------------------------|---------------------|---------------------|-------------|
| User name            | Phone number                               | Role                                  | Remarks                     | Creation time       | Last modified time  | Action      |
| spider01             | 000001                                     | Administrator                         | Yest                        | 2018-12-03 09.16:13 | 2019-06-03 11:03:54 |             |
| web                  | 00000                                      | Administrator                         | wetral at                   | 2019-05-28 14 37 11 | 2019-06-17 13 47:18 |             |
| iesi                 |                                            | User                                  |                             | 2019-06-30 09 58 45 | 0001-01-01 00.00 00 |             |
|                      |                                            | Note<br>1 This action will delete the | e user, will you continue ? |                     |                     | Ŭ           |

Abb. 64. Nutzerkonten löschen

- → Wählen Sie das Nutzerkonto aus.
- (ⓓ) → Klicken Sie auf das Symbol *Löschen*
- → Klicken Sie in der Notiz auf **OK**.
- ✓ Das Nutzerkonto ist gelöscht.
- ✓ Die Software gibt die Meldung "Delete successfully" aus.

| GRIDERO              |                      | general C                        | O Deleted successfully: |         |                     |                     |           |
|----------------------|----------------------|----------------------------------|-------------------------|---------|---------------------|---------------------|-----------|
| (?) Dashboard        | The features of this | page<br>resot passwerd is 000100 |                         |         |                     |                     | New users |
| Alarm log            |                      |                                  |                         |         |                     |                     |           |
| Logical control      | User name            | Phone number                     | Role                    | Remarks | Creation time       | Last modified time  | Action    |
| -                    | spider01             | 000001                           | Administrator           | yh1     | 2018-12-03-09:16:13 | 2019/06/03 11:03:54 |           |
| Device management    | web                  | 100000                           | Administrator           | webTit  | 2019 05 28 14 37:11 | 2019 06 17 13 47:18 | 2 10 19   |
| (2) Device binding   |                      |                                  |                         |         |                     |                     |           |
| User defined formula |                      |                                  |                         |         |                     |                     |           |
| 图 Group management   |                      |                                  |                         |         |                     |                     |           |
| A the magement       |                      |                                  |                         |         |                     |                     |           |
|                      |                      |                                  |                         |         |                     |                     |           |

Abb. 65. Anzeige der Meldung "Delete successfully"

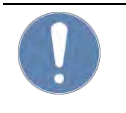

# HINWEIS

Dieser Vorgang wird vom Administrator in Bezug auf die Konfigurationsverwaltung ausgeführt.

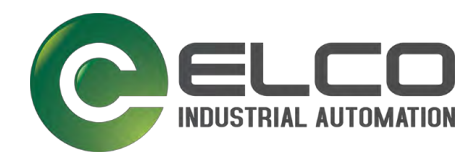

# 8 WARTUNG, REINIGUNG, SERVICE

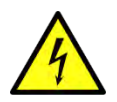

#### WARNUNG

#### Gefahr durch elektrische Spannung!

Beim Betrieb können bestimmte Teile der Geräte unter gefährlicher Spannung stehen!

→ Trennen Sie das Gerät bei Wartungs- und Instandhaltungsarbeiten (der Maschine) und bei der Konfiguration von allen Energiequellen (mit SELV- oder PELV-Stromkreisen kann das Gerät verbunden bleiben).

# 8.1 Wartung

Die Module sind wartungsfrei.

#### 8.2 Reinigen

→ Reinigen Sie das Modul nur mit einem angefeuchteten Tuch und handelsüblichen, nicht scheuernden Haushaltsreinigern.

#### 8.3 Service

Bei Problemen melden Sie sich bitte bei unserer Service-Abteilung:

#### Elco Industrie Automation GmbH

Benzstrasse 7

71720 Oberstenfeld

Tel: +49 7062 6599-260

Fax: +49 7062 6599-261

E-Mail: iot@elco-automation.de

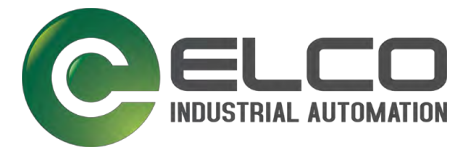

# 9 TRANSPORT, LAGERUNG, ENTSORGUNG

# 9.1 Transport

Das Gerät ist ab Werk mit einer schützenden Verpackung versehen.

- → Vermeiden Sie Schläge und Stöße.
- → Transportieren Sie das Gerät möglichst in der Originalverpackung.

# 9.2 Lagerung

Lagern Sie das Gerät möglichst in der Originalverpackung.

- Lagertemperaturbereich SPMB 16DIO: -25 ... +90°C
- Lagertemperaturbereich SPMB 04AIO: -35 ... +85°C

# 9.3 Entsorgung

#### Werkstofftrennung

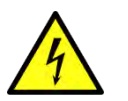

# WARNUNG

#### Verletzungsgefahr durch scharfe Kanten!

- → Werkstofftrennung nur durch sachkundige Personen!
- → Gerät vorsichtig demontieren.
- → Werkstoffe vorsichtig trennen.
- → Getrennte Werkstoffe dem entsprechenden Recycling zuführen.

# Entsorgung im Einsatzland

- → Beachten Sie die Vorschriften des Einsatzlandes zur Entsorgung von elektronischen Geräten.
- → Entsorgen Sie unbrauchbare Geräte gemäß den Gesetzen zur Abfallbeseitigung im Einsatzland.

# Rücknahme von Altgeräten

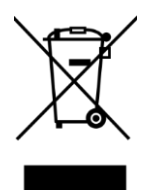

# UMWELTVERSCHMUTZUNG

Nicht fachgerecht entsorgte Altgeräte verschmutzen die Umwelt!

Elco nimmt Ihr Gerät, die Verpackung und ggf. Batterien und Akkus unentgeltlich zurück und entsorgt die Materialien nach deutschem Umweltrecht.

#### HINWEIS:

Mit gefährlichen Stoffen kontaminierte Geräte werden nicht zurückgenommen.

#### Rücksendung

- → Kennzeichnen Sie Produkt und Verpackung mit "Zur Entsorgung".
- → Senden Sie das verpackte Produkt an:

#### Elco Industrie Automation GmbH

Benzstrasse 7

71720 Oberstenfeld

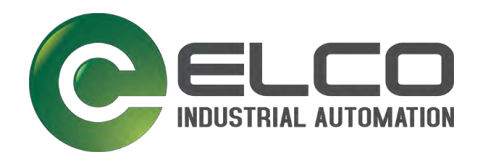

# 10 TECHNISCHE DATEN

#### 10.1 SPMB-16DIO

Die Spider67 Mobile-Serie SPMB-16DIO unterstützt 16-polige digitale Ein- oder Ausgangs-Anschlüsse für Sensoren oder Aktoren.

#### Elektrische Daten

| Funktion          | Benennung                                       | Wert                                         |
|-------------------|-------------------------------------------------|----------------------------------------------|
| Spannungs-        | Nennspannung                                    | 24 VDC                                       |
| versorgung        | Spannungsbereich                                | 10 30 VDC ±10%                               |
|                   | Anschluss                                       | M12-Stecker                                  |
| E/A-Port          | Nur digitale Signale                            | 8x M12-Buchse, A-kodiert                     |
| Link-Port         | Verbindung zum internen Systembus               | M12-Buchse, B-kodiert                        |
| E/A-Kanal         | Signalverbindung                                | 2 Zustände je Port,<br>insgesamt 16 Zustände |
| Digitaler Eingang | Logik-Spannung Low-Level                        | 0 V 1,2 V                                    |
|                   | Logik-Spannung High-Level                       | 3,5 V 30 V                                   |
|                   | Eingangsstrom<br>(bei 24-V-DC-Eingangsspannung) | 6,4 mA                                       |
|                   | Kurzschlussstrom (kontinuierlich)               | 200 mA                                       |
|                   | Kurzschlussstrom (Puls)                         | 400 mA                                       |
|                   | Ausgangstyp                                     | PNP                                          |
|                   | Passende Sensoren                               | PNP, 3-Leiter                                |
|                   |                                                 | PNP, 4-Leiter                                |
|                   |                                                 | PNP, 2-Leiter                                |
| Ausgang           | Nennspannung                                    | 24 VDC                                       |
|                   | Spannungsbereich                                | 10 30 VDC ±10%                               |
|                   | Ausgangsstrom                                   | 2 A pro Kanal                                |
|                   | Max. Ausgangsstrom                              | 2,5 A pro Kanal                              |
|                   | Kurzschlussstrom                                | 20 mA pro Kanal                              |
| Diagnose          | E/A-Anzeige für jeden Port                      | LEDs                                         |

Tabelle 5: Elektrische Daten
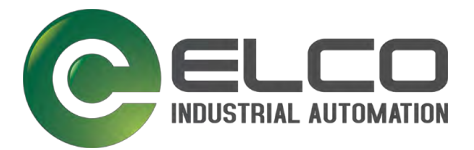

### Funk-Schnittstelle

|                             | Benennung                                                             | Wert                                                                                                    |
|-----------------------------|-----------------------------------------------------------------------|----------------------------------------------------------------------------------------------------|
| Mobilfunk-<br>Schnittstelle | Unterstützer Mobilfunk                                                | TDD-LTE B38/B40/B41<br>FDD-LTE B1/B3/B5/B7/B8/B20<br>WCDMA/HSDPA/HSPA+<br>B1/B5/B8<br>GSM/GPRS/EDGE 900/1800 MHz |
|                             | Karte                                                                 | eSIM                                                                                                    |
|                             | Unterstützung externe Antennen zur<br>Verbesserung der Signalqualität | Ja                                                                                                    |
|                             | GSM/GPRS-Leistung                                                     | GSM/GPRS power class:                                                                                            |
|                             |                                                                       | EGSM900: 4 (2W)                                                                                                  |
|                             |                                                                       | DCS1800: 1 (1W)                                                                                                  |
|                             | EDGE-Leistung                                                         | EDGE power class:                                                                                                |
|                             |                                                                       | EGSM900: E2 (0.5W)                                                                                               |
|                             |                                                                       | DCS1800: E1 (0.4W)                                                                                               |
|                             |                                                                       | PCS1900: E1 (0.4W)                                                                                               |
|                             | UMTS-Leistung                                                         | UMTS power class:                                                                                                |
|                             | -                                                                     | WCDMA :3 (0.25W)                                                                                                 |
|                             | LTE-Leistung                                                          | LTE power class: 3 (0.25W)                                                                                       |

 Tabelle 6:
 Funk-Schnittstelle Mobilfunk

### **Funk-Schnittstelle**

|             | Benennung                       | Wert                   |
|-------------|---------------------------------|------------------------|
| WLAN-Module | Sicherheit                      | WEP                    |
|             |                                 | WPA-PSK                |
|             |                                 | WPA2-PSK               |
|             | Spektrum                        | 2412 MHz 2484 MHz      |
|             | Übertragungsrate bei 11 Mbps    | 802,11 b:16 ±2 dBm     |
|             | Übertragungsrate bei 54 Mbps    | 802,11 g:14 ±2 dBm     |
|             | Übertragungsrate bei HT20,MCS7s | 802,11 n:13 ±2 dBm     |
|             | Max. Abstand                    | 100 m (offen und frei) |

Tabelle 7:Funk-Schnittstelle WLAN

### **Funk-Schnittstelle**

|                  | Benennung     | Wert                  |
|------------------|---------------|-----------------------|
| Bluetooth-Module | Spektrum      | 2402 MHz 2480 MHz     |
|                  | Sendeleistung | -20 dBm 4 dBm         |
|                  | Max. Abstand  | 10 m (offen und frei) |
|                  |               |                       |

Tabelle 8: Funk-Schnittstelle Bluetooth

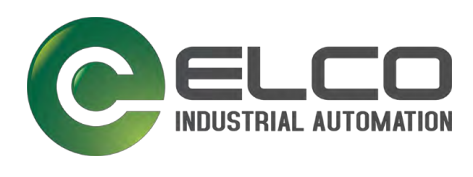

## Diagnose

| Funktion                          | Benennung | Wert                       |
|-----------------------------------|-----------|----------------------------|
| Spannungs-                        | LED       | PWR                        |
|                                   |           | links und resta des Dorts  |
| E/A-Anzeige                       | LED       | links und rechts des Ports |
| WLAN oder<br>Bluetooth            | LED       | 🛜 <sub>oder</sub> 🚯        |
| Modul-Status                      | LED       | MOD                        |
| E/A-Status Erwei-<br>terungsmodul | LED       | Link                       |
| Tabelle 9: D                      | Diagnose  |                            |

## Umgebungsbedingungen

| Funktion               | Benennung                             | Wert                                                       |
|------------------------|---------------------------------------|------------------------------------------------------------|
| Temperatur-<br>bereich | Betrieb                               | -25 ℃ +70 ℃                                                |
|                        | Lagerung                              | -35 ℃ +85 ℃                                                |
| Luftfeuchtigkeit       | Feuchtigkeit bei Betrieb und Lagerung | 0 … 95 % relative<br>Luftfeuchtigkeit ohne<br>Kondensation |
| Schutz                 | Schutzart nach DIN EN 60529           | IP67*                                                      |
|                        | Schock- und Vibration                 | Konform mit IEC 68-2-6                                     |

\* Alle M12-Steckplatze müssen mit einem Verschlussdeckel sicher verschlossen sein! *Tabelle 10: Umgebungsbedingungen* 

## Mechanische Daten

|                          | Benennung | Wert             |
|--------------------------|-----------|------------------|
| Gehäusewerkstoff         |           | ABS, schwarz     |
| Brennbarkeits-<br>klasse |           | UL94             |
| Abmessungen              | LxBxT     | 165 x 60 x 26 mm |
| Gewicht netto            |           | 400 g            |
| Gewicht brutto           |           | 650 g            |
| Einbaulage               |           | Beliebig         |
| Befestigung              |           | 4x M4            |

Tabelle 11: Mechanische Daten

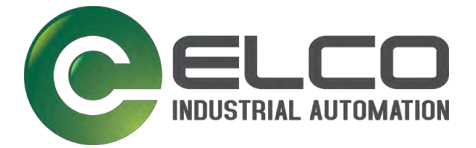

## 10.2 SPMB-04AIO

Die Spider67 Mobile-Serie SPMB-04AIO unterstützt 4-polige digitale Ein- oder Ausgangs-Anschlüsse für Sensoren.

### Elektrische Daten

| Funktion         | Benennung              | Wert                                                 |
|------------------|------------------------|------------------------------------------------------|
| Spannungs-       | Nennspannung           | 24 VDC                                               |
| versorgung       | Spannungsbereich       | 10 30 VDC ±10%                                       |
| E/A-Port         | Nur analoge Signale    | 4x M12-Buchse, A-kodiert                             |
| E/A-Kanal        | Signalverbindung       | 1 Analogsignal je Port,<br>insgesamt 4 Analogsignale |
| Analoger Eingang | Stromschnittstelle     | ±20 mA                                               |
|                  |                        | 0 20 mA                                              |
|                  |                        | 4 20 mA                                              |
|                  | Spannungsschnittstelle | ±10 V                                                |
|                  |                        | 0 5 V                                                |
|                  |                        | 0 10 V                                               |
|                  | Stromsignal            | ±0,2 % FSR                                           |
|                  | Auflösung              | 16 bit                                               |
|                  | Impedanz               | 120 Ω                                                |
|                  | Spannungssignal        | ±0,1 % FSR                                           |
|                  | Impedanz               | 1 ΚΩ                                                 |

Tabelle 12: Elektrische Daten

### **Funk-Schnittstelle**

|             | Benennung                        | Wert                      |
|-------------|----------------------------------|---------------------------|
| WLAN-Module | WLAN                             | IEEE 802,11 b/g/n 2,4 GHz |
|             | Sicherheit                       | WEP                       |
|             |                                  | WPA-PSK                   |
|             |                                  | WPA2-PSK                  |
|             | Spektrum                         | 2412 MHz 2484 MHz         |
|             | Übertragungsrate bei 11 Mbps     | 802,11 b 16 ±2 dBm        |
|             | Übertragungsrate bei 54 Mbps     | 802,11 g 14 ±2 dBm        |
|             | Übertragungsrate bei HT20, MCS7s | 802,11 n 13 ±2 dBm        |
|             | Max. Abstand                     | 100 m (offen und frei)    |

Tabelle 13: Funk-Schnittstelle WLAN

### **Funk-Schnittstelle**

|                  | Benennung                | Wert                  |
|------------------|--------------------------|-----------------------|
| Bluetooth-Module | Spektrum                 | 2402 MHz … 2480 MHz   |
|                  | Sendeleistung            | -20 dBm … 4 dBm       |
|                  | Max. Verbindungsabstand* | 10 m (offen und frei) |

\* Der Verbindungsabstand wird aus dem tatsächlichen Testszenario errechnet!

 Tabelle 14:
 Funk-Schnittstelle Bluetooth

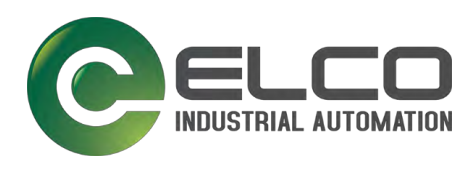

## Diagnose

| Funktion                          | Benennung | Wert                       |
|-----------------------------------|-----------|----------------------------|
| E/A-Anzeige                       | LED       | links und rechts des Ports |
| Spannungs-<br>versorgung          | LED       | PWR                        |
| WLAN                              | LED       | Ŕ                          |
| Modul-Status                      | LED       | MOD                        |
| Mobilfunk                         | LED       | Ψ                          |
| E/A-Status Erwei-<br>terungsmodul | LED       | Link                       |
| Tabelle 15: D                     | iagnose   |                            |

### Umgebungsbedingungen

| Funktion               | Benennung                             | Wert                                                       |
|------------------------|---------------------------------------|------------------------------------------------------------|
| Temperatur-<br>bereich | Betrieb                               | -25 ℃ +70 ℃                                                |
|                        | Lagerung                              | -35 ℃ +85 ℃                                                |
| Luftfeuchtigkeit       | Feuchtigkeit bei Betrieb und Lagerung | 0 … 95 % relative<br>Luftfeuchtigkeit ohne<br>Kondensation |
| Schutz                 | Schutzart nach DIN EN 60529           | IP67*                                                      |
|                        | Schock- und Vibration                 | Konform mit IEC 68-2-6                                     |

\* Alle M12-Steckplatze müssen mit einem Verschlussdeckel sicher verschlossen sein! *Tabelle 16: Umgebungsbedingungen* 

### Mechanische Daten

|                          | Benennung | Wert                |
|--------------------------|-----------|---------------------|
| Gehäusewerkstoff         |           | ABS, schwarz        |
| Brennbarkeits-<br>klasse |           | UL94                |
| Abmessungen              | LxBxT     | 155 x 30 x 19,95 mm |
| Gewicht netto            |           | 150 g               |
| Gewicht brutto           |           | 250 g               |
| Einbaulage               |           | Beliebig            |
| Befestigung              |           | 2x M4               |

Tabelle 17:Mechanische Daten

## Anhang

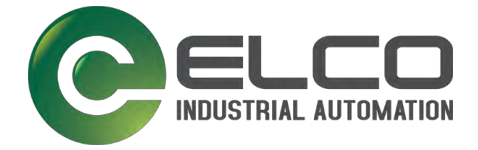

# 11 ANHANG

## 11.1 Zugelassenes Zubehör und Ersatzteile

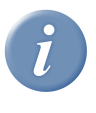

#### HINWEIS

→ Verwenden Sie ausschließlich das von Elco zugelassene Zubehör und die von Elco zugelassenen Ersatzteile.

## 11.2 Ersatzteile

### 11.2.1 Mobilfunk-Antenne für SPMB-16DIO Serie

| Artikelname    | Kürzel | Kurzbeschreibung  |
|----------------|--------|-------------------|
| SPMB-ANT01-030 | SPMB   | Spider67 Mobile   |
|                | ANT    | Antenne           |
|                | 01     | Antennentyp "LTE" |
|                | 03     | Kabellänge 3 m    |
|                | 0      | Magnetfußantenne  |

| Nummer | Abmessungen        | Zeichnung |
|--------|--------------------|-----------|
| 1      | 3000,00 mm ±0,5 mm |           |
| 2      | 30,00 mm ±0,2 mm   |           |
| 3      | 43,50 mm ±0,2 mm   |           |
| 4      | 290,00 mm ±0,2 mm  |           |
| 5      | 28,00 mm ±0,2 mm   |           |
| 6      | 10 Windungen       |           |

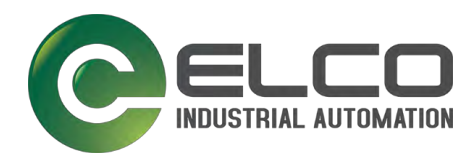

# Anhang

## 11.2.2 WLAN-Antennen für SPMB-16DIO- und SPMB-04AIO-Serie

| Artikelname    | Kürzel | Kurzbeschreibung   |
|----------------|--------|--------------------|
| SPMB-ANT02-030 | SPMB   | Spider67 Mobile    |
|                | ANT    | Antenne            |
|                | 01     | Antennentyp "WLAN" |
|                | 03     | Kabellänge 3 m     |
|                | 0      | Magnetfußantenne   |

| Nummer | Abmessungen        | Zeichnung |
|--------|--------------------|-----------|
| 1      | 3000,00 mm ±0,5 mm |           |
| 2      | 30,00 mm ±0,2 mm   |           |
| 3      | 16,50 mm ±0,2 mm   |           |
| 4      | 230,00 mm ±0,2 mm  | 5         |
| 5      | 5 Windungen        |           |
| 6      | 5 Windungen        | 4         |
|        |                    |           |

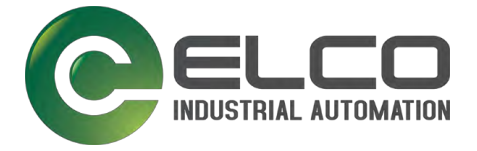

## 11.3 Zubehör

## 11.3.1 Erweiterungsmodule

| Artikelname    | Kurzbeschreibung                                                                | Schnittstellen           |
|----------------|---------------------------------------------------------------------------------|--------------------------|
| SPDB-0003A-001 | Analoges Erweiterungsmodul Spider67<br>3AO, Strommodus<br>0 20mA, 4 20mA        | 3xM12<br>2xM12 B-kodiert |
| SPDB-0003A-002 | Analoges Erweiterungsmodul Spider67<br>3AO, Spannungsmodus<br>0 +10V            | 3xM12<br>2xM12 B-kodiert |
| SPDB-0004A-001 | Analoges Erweiterungsmodul Spider67<br>4AO, Strommodus<br>0 20mA, 4 20mA        | 4xM12<br>2xM12 B-kodiert |
| SPDB-0004A-002 | Analoges Erweiterungsmodul Spider67<br>4AO, Spannungsmodus<br>0 +10V            | 4xM12<br>2xM12 B-kodiert |
| SPDB-0008D-001 | Digitales Erweiterungsmodul Spider67<br>8DO                                     | 4xM12<br>2xM12 B-kodiert |
| SPDB-0008D-011 | Digitales Erweiterungsmodul Spider67<br>8DO                                     | 8xM8<br>2xM12 B-kodiert  |
| SPDB-0300A-001 | Analoges Erweiterungsmodul Spider67<br>3AI, Strommodus<br>0 20mA, 4 20mA, ±20mA | 3xM12<br>2xM12 B-kodiert |
| SPDB-0300A-002 | Analoges Erweiterungsmodul Spider67<br>3AI, Spannungsmodus<br>0 +10V, ±10V      | 3xM12<br>2xM12 B-kodiert |
| SPDB-0400A-001 | Analoges Erweiterungsmodul Spider67<br>4AI, Strommodus<br>0 20mA, 4 20mA, ±20mA | 4xM12<br>2xM12 B-kodiert |
| SPDB-0400A-002 | Analoges Erweiterungsmodul Spider67<br>4AI, Spannungsmodus<br>0 +10V, ±10V      | 4xM12<br>2xM12 B-kodiert |
| SPDB-0800D-001 | Digitales Erweiterungsmodul Spider67<br>8DI, PNP                                | 4xM12<br>2xM12 B-kodiert |
| SPDB-0800D-003 | Digitales Erweiterungsmodul Spider67<br>8DI, NPN                                | 4xM12<br>2xM12 B-kodiert |
| SPDB-0800D-011 | Digitales Erweiterungsmodul Spider67<br>8DI, PNP                                | 8xM8<br>2xM12 B-kodiert  |
| SPDB-0800D-013 | Digitales Erweiterungsmodul Spider67<br>8DI, NPN                                | 8xM8<br>2xM12 B-kodiert  |
| SPDB-08UP-001  | Digitales Erweiterungsmodul Spider67<br>8DI/DO, PNP                             | 4xM12<br>2xM12 B-kodiert |
| SPDB-08UP-011  | Digitales Erweiterungsmodul Spider67<br>8DI/DO, PNP                             | 8xM8<br>2xM12 B-kodiert  |

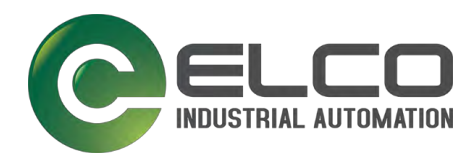

# 11.4 Abkürzungen/Glossar

| Eintrag                     | Beschreibung                                                                                                    |
|-----------------------------|----------------------------------------------------------------------------------------------------|
| AI                          | Analoger Eingang                                                                                                    |
| AIO                         | Analoge Ein- und Ausgänge                                                                                                    |
| AO                          | Analoge Ausgang                                                                                                    |
| AP                          | Access Point (AP) – (Drahtloser) Zugangspunkt oder Basisstation                                                                                                    |
| API                         | Application Programming Interface (API), Schnittstelle zur Programmierung von                                                                                                    |
|                             | Anwendungen)                                                                                                    |
| Арр                         | Application software (App), Anwendungssoftware                                                                                                    |
| BLE                         | Bluetooth Low Energy, Bluetooth LE                                                                                                    |
| Chrome                      | Google Chrome ist ein (Freeware-)Webbrowser des US-amerikanischen<br>Unternehmens Google LLC                                                                                                    |
| dB                          | dB (Dezibel) ist die Einheit des Leistungspegels                                                                                                    |
| dBm                         | Leistungspegel mit der Bezugsgröße 1 mW                                                                                                    |
| dBW                         | Leistungspegel mit der Bezugsgröße 1 W                                                                                                    |
| DHCP                        | Dynamic Host Configuration Protocol – DHCP ist ein Kommunikationsprotokoll in der Computertechnik. Es ermöglicht die Zuweisung der Netzwerkkonfiguration an Clients durch einen Server.                                                         |
| DI                          | Digitaler Ausgang                                                                                                    |
| DIO                         | Digitale Ein- und Ausgänge                                                                                                    |
| DO                          | Digitaler Eingang                                                                                                    |
| E/A                         | Eingang/Ausgang                                                                                                    |
| EMV                         | Elektromagnetische Verträglichkeit                                                                                                    |
| ESD                         | Electrostatic discharge – Elektrostatische Entladungen                                                                                                    |
| eSIM                        | Das "e" in eSIM kommt von dem englischen Wort "embedded", zu deutsch<br>eingebettet oder integriert.                                                                                                    |
| EU-Richtlinie<br>2011/65/EU | Directive on the restriction of the use of certain hazardous substances in<br>electrical and electronic equipment – EU-Richtlinie zur Beschränkung der<br>Verwendung bestimmter gefährlicher Stoffe in Elektro- und Elektronikgeräten<br>(RoHS) |
| EU-Richtlinie<br>2012/19/EU | Waste Electrical and Electronic Equipment Directive (WEEE) – Elektro- und<br>Elektronikgeräte-Abfall-Richtlinie                                                                                                    |
| EU-Richtlinie<br>2014/53/EU | Radio and telecommunication terminal equipment directive (RED) – EU-Richtlinie<br>über die Bereitstellung von Funkanlagen auf dem Markt                                                                                                    |
| FDD-LTE                     | Frequency Division Duplex – bedeutet "via Frequenz getrennte<br>Duplexübertragung"                                                                                                    |
| FE                          | Funktionserde                                                                                                    |
| FOTA                        | Firmware Over-the-Air (FOTA) ist ein Verfahren, um Systemsoftware (Firmware)<br>über eine Funkschnittstelle auf mobilen Endgeräten zu installieren, z. B. über<br>WLAN oder Mobilfunknetz.                                                      |
| FSR                         | Full Scale Range (FSR)<br>Aussteuerbereich eines Analog-Digital- oder Digital-Analog-Wandlers                                                                                                    |
| GPRS                        | General Packet Radio Service, (deutsch: "Allgemeiner paketorientierter<br>Funkdienst") ist die Bezeichnung für den Dienst zur Datenübertragung in GSM-<br>Netzen.                                                                               |
| GSM                         | Das Global System for Mobile Communications (früher Groupe Spécial Mobile, GSM) ist ein Mobilfunkstandard für volldigitale Mobilfunknetze                                                                                                    |
| HSPA+                       | High Speed Packet Access – HSPA ist eine Erweiterung des Mobilfunkstandards UMTS.                                                                                                    |
| HTTP                        | Hypertext Transfer Protocol – HTTP ist ein Protokoll zur Übertragung von Daten auf der Anwendungsschicht über ein Rechnernetz.                                                                                                    |
| loT                         | Internet of Things – Internet der Dinge                                                                                                    |
| IP67                        | Schutzart nach EN 62059                                                                                                    |

# Anhang

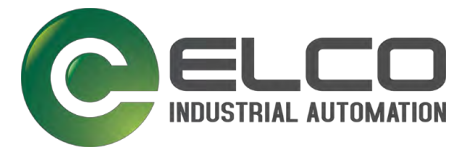

|               | 6 – Staubdicht, Schutz gegen den Zugang mit einem Draht                                                                  |
|---------------|----------------------------------------------------------------------------------------------------|
|               | 7 – Schutz gegen zeitweiliges Untertauchen                                                                               |
| LTE           | Long Term Evolution, 4G-Mobilfunkstandard                                                                                |
| Modbus/TCP    | Modbus TCP/IP ist ein Client/Server-Protokoll für den gesicherten Austausch von                                          |
|               | Prozessdaten.                                                                                                    |
| MQTT          | Message Queuing Telemetry Transport (MQTT) ist ein offenes                                                               |
|               | Nachrichtenprotokoll für Machine-to-Machine-Kommunikation (M2M).                                                         |
| n. c.         | Not connected – nicht belegt                                                                                             |
| PELV          | Protective Extra Low Voltage – Schutzkleinspannung                                                                       |
| PNP           | PNP schaltet Masse auf den Ausgang des Sensors.                                                                          |
| PSK           | Pre-Shared-Keys – PSK werden oft in kleineren Netzwerken benutzt. Der PSK                                                |
|               | muss allen Teilnehmern des WLAN bekannt sein. Mit seiner Hilfe wird der                                                  |
|               | Sitzungsschlüssel generiert.                                                                                             |
| SELV          | Safety Extra Low Voltage – Sicherheitskleinspannung                                                                      |
| Sendeleistung | Die Sendeleistung ist die Leistung eines Senders in Watt bzw. dBm.                                                       |
| SMA-Anschluss | Sub-Miniature-A-Anschluss für Mobilfunk-Antennen und Antennenkabel                                                       |
| SSID          | Service Set Identifier (SSID)                                                                                            |
| TCP/IP        | Transmission Control Protocol/Internet Protocol – TCP/IP ist eine                                                        |
|               | Kommunikationsprotokoll-Gruppe für die Vermittlung und den Transport von                                                 |
|               | Datenpaketen in einem dezentral organisierten Netzwerk.                                                                  |
| TDD-LTE       | Time Division Duplex – bedeutet "zeitversetzte Duplex-Ubertragung"                                                       |
| TLS           | Transport Layer Security – TLS ist ein Protokoll, das Daten über eine<br>verschlüsselte Verbindung im Internet überträgt |
| UDP           | User Datagram Protocol – UDP gehört zur Protokollgruppe TCP/IP.                                                          |
| UMTS          | Mobilfunkstandard                                                                                                    |
| WEP           | Wired Equivalent Privacy – WEP ist das erste Standard-                                                                   |
|               | Verschlüsselungsprotokoll für WLAN.                                                                                      |
| WPA           | Wi-Fi Protected Access – WPA ist eine Verschlüsselungsmethode für ein WLAN-                                              |
|               | Netzwerk.                                                                                                    |
| WPA2          | WPA2 die Erweiterung von WPA mit einer anderen Verschlüsselungsmethode.                                                  |

Tabelle 18:Abkürzungen/Glossar

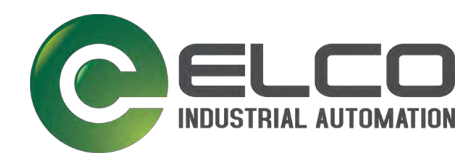

Notizen

# 12 NOTIZEN